## **Reserve Active Duty Orders Authorization**

| Overview     |                                                                                                    |                                                                                       |
|--------------|----------------------------------------------------------------------------------------------------|---------------------------------------------------------------------------------------|
| Introduction | This guide provides the procedures for District (DXR/DOL<br>Authorize Reserve Active Duty Orders in Direct Access (D                                                                                                    | 1/PAC-13) to<br>DA).                                                                  |
| Information  | All Reserve Active Duty Orders must be authorized by the DOL-1 / PAC-13). Users must have the CGRSVISC and C roles in Direct Access to Authorize Reserve Active Duty C Prior to authorizing Orders, Approvers should review all da It is crucial that the Funding information identifies the corr | District (DXR /<br>CGUPDTNO user<br>orders.<br>ata for accuracy.<br>ect POET details. |
| Contents     | Topic                                                                                                    | See Page                                                                              |
|              | Authorizing Reserve AD Orders (POET Details Auto-<br>Populate)                                                                                                    | 3                                                                                     |
|              | Adjusting Order Dates or Increasing Obligated Fund<br>Amounts                                                                                                    | 10                                                                                    |
|              | Authorizing Reserve AD Orders (Entering POET Details)                                                                                                    | 17                                                                                    |
|              | Authorizing Reserve AD Contingency Orders                                                                                                    | 27                                                                                    |
|              | Adding PCS Funding to Reserve Active Duty Order                                                                                                    | 34                                                                                    |
|              | Orders in Awaiting \$ Status                                                                                                    | 39                                                                                    |

**IMPORTANT** For **LONG TERM ADOS ORDERS (Non-Contingency)** – The funding tab will populate as shown below. Do **NOT** add any Document# or POET information to the Pay or FICA lines.

| umm | nary  | POET Details |      |               |             |                       |                       |                              |
|-----|-------|--------------|------|---------------|-------------|-----------------------|-----------------------|------------------------------|
| St  | tatus | Document#    | POET | Funding Type  | Cost Total  | Funds Check<br>Status | Obligation<br>Status  | POET<br>Validation<br>Status |
| 1 N | ew    |              | NEW  | Pay (Local)   | \$36,302.63 | N/A Locally<br>Funded | N/A Locally<br>Funded | New                          |
| 2 N | ew    | NEW          | NEW  | FICA(Local)   | \$2,777.15  | N/A Locally<br>Funded | N/A Locally<br>Funded | New                          |
| 3 N | ew    | NEW          | NEW  | Travel(Local) | \$0.00      | N/A Locally<br>Funded | N/A Locally<br>Funded | New                          |

Continued on next page

-

## Overview, Continued

| Known Issue –<br>NULL Message | If the below message is received after saving the Order:<br>• Click OK to clear the message.<br>• Select Return to Search (at the bottom of the Order).<br>• Re-open the Order and select the Order Approval tab.<br>• Select Approve. Order Status should update to reflect Awaiting \$ and then Authorized.<br>Message<br>First operand of . is NULL, so cannot access member Name. (190,238) EOAW_CORE_ENGINE_Thread_OnExecute Name:MatchesAppRec PCPC:19770 Statement:274<br>Called from:EOAW_CORE_ENGINE_Appinst_OnExecute Name:AddComments Statement:121<br>Called from:CO_W_CORE_ApprovalManager.OnExecute Name:AddComments Statement:28<br>Called from:CG_FMS_RSV_ORDERS.GBL_SavePostChange Statement:22<br>The first operand of the dot operator is the NULL value, indicating the lack of any object value. As a consequence, the given method or property cannot be used.<br>MC        |
|-------------------------------|----------------------------------------------------------------------------------------------------|
| Changes to<br>Funding/POET    | If any of the funding lines on DA orders is greater than \$0.00, and the funds<br>for that funding line is not needed, <b>DO NOT CHANGE IT TO</b><br><b>\$0.00</b> . Doing so will cancel the Document Number and you will no longer<br>be able to use it. <b>If the funding line will not be needed, change it to \$1.00</b> .<br>Example, if the member's Order has the following:<br>\$1000.00 Member Travel – Document Number 70Z0PCS220032920<br>\$1000.00 Dependent Travel – Document Number 70Z0PCS220032920<br>\$1000.00 DLA Dislocation Allowance – Document Number<br>70Z0PCS220032920<br>If you change Dependent Travel to \$0.00, it will CANCEL that Document<br>Number. Keep in mind that these three funding lines (above) use the SAME<br>document number. If later you needed to increase any of these funding lines<br>or add Dependent Travel back in <i>it</i> WILL arror out |

## Authorizing Reserve AD Orders (POET Details Auto-Populate)

Introduction This section provides the procedures for District (DXR/DOL-1/PAC-13) to Authorize Reserve ADT-AT, ADT-OTD, and IADT Orders in Direct Access (DA). See the Authorizing Reserve AD Contingency Orders section for procedures for authorizing contingency orders in DA.

Follow the procedures in this section to Authorize any Order in which the POET Details auto-populate on the Funding tab.

**Procedures** See below.

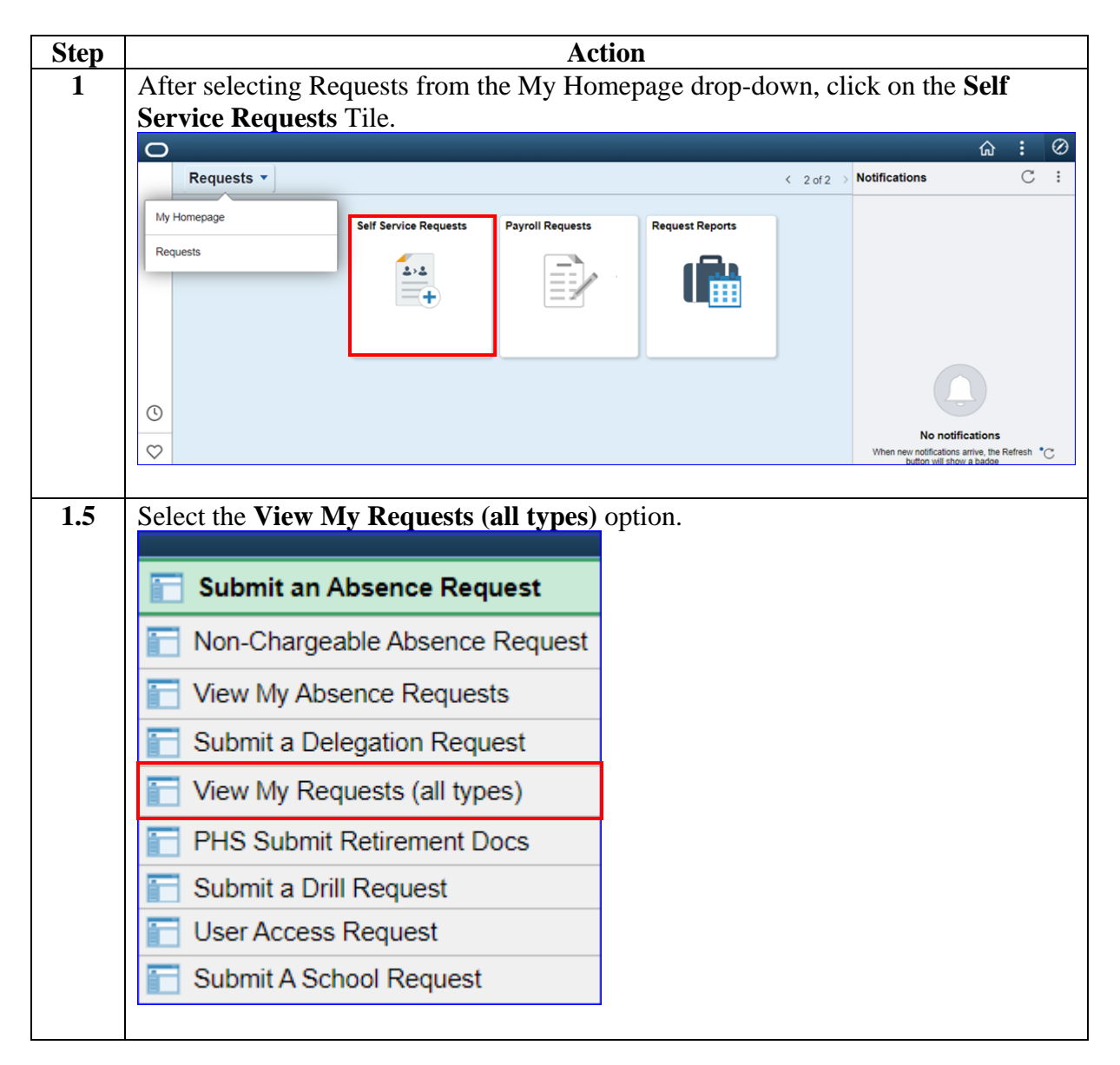

## Authorizing Reserve AD Orders (POET Details Auto-

Populate), Continued

Procedures,

continued

| Action                                                                                                    |  |  |  |  |  |  |  |  |
|----------------------------------------------------------------------------------------------------|--|--|--|--|--|--|--|--|
| The View My Action Requests page will display. Select the <b>Requests I am</b><br><b>Approver For</b> radio button. Using the <b>Transaction Name</b> drop-down, select<br>Reserve Authorize Order. Ensure the <b>Transaction Status</b> indicates Pending<br>click <b>Populate Grid</b> .                                                                                                    |  |  |  |  |  |  |  |  |
| View My Action Requests                                                                                                    |  |  |  |  |  |  |  |  |
| <ol> <li>'My Submitted Requests' allows member to bring up only their Action Requests.</li> <li>'Requests I am Approver For' allows approver to bring up only those Action Requests submitted to them.</li> <li>'All Requests' allows the approver to pull up their Action Requests and those submitted to them.</li> <li>Transaction Name field allows user to select a particular transaction (i.e., Absence Request, Delegation, etc.)</li> <li>Refresh button clears the grid and defaults it back to 'My Submitted Requests' and Transaction Status of 'Pending'.</li> <li>Populate Grid button populates the grid based on what was selected for the radio button, Transaction Name, Transaction Status, and what was entered in the Submission From/Submission To Dates.</li> </ol> |  |  |  |  |  |  |  |  |
| O My Submitted Requests I am Approver For O All Requests                                                                                                    |  |  |  |  |  |  |  |  |
| Transaction Name: Reserve Authorize Order 🗸                                                                                                    |  |  |  |  |  |  |  |  |
| Transaction Status: Pending V                                                                                                    |  |  |  |  |  |  |  |  |
| Submission From Date:                                                                                                    |  |  |  |  |  |  |  |  |
| Submission To Date: Populate Grid Refresh                                                                                                    |  |  |  |  |  |  |  |  |
|                                                                                                    |  |  |  |  |  |  |  |  |

## Authorizing Reserve AD Orders (POET Details Auto-

Populate), Continued

#### Procedures,

continued

| Step |                                                                           |             |                                              | Act              | ion          |                      |                 |                   |  |  |
|------|---------------------------------------------------------------------------|-------------|----------------------------------------------|------------------|--------------|----------------------|-----------------|-------------------|--|--|
| 3    | The Order Approvals section will populate with all Pending Orders. Select |             |                                              |                  |              |                      |                 |                   |  |  |
|      | Approve/Den                                                               | y for th    | ne Order to                                  | be review        | ed/appro     | oved.                |                 |                   |  |  |
|      | Order Approvals                                                           |             |                                              |                  | Personalize  | Find   View All   🔄  | First 🧃         | 🕽 1-7 of 7 🕟 Last |  |  |
|      | Transaction Name                                                          | Status      | Member                                       | Member's Emplid  | Submitted By | Approver             | Submission Date | Approve/Deny      |  |  |
|      | Reserve Authorize Order                                                   | Pending     | Luke Skywalker                               | 1234567          | Chewbacca    | Obi-Wan Kenobi       | 02/01/2022      | Approve/Deny      |  |  |
|      | Reserve Authorize Order                                                   | Pending     | Lando Calrissian                             | 7894562          | Lea Organa   | Obi-Wan Kenobi       | 01/31/2022      | Approve/Deny      |  |  |
|      | Reserve Authorize Order                                                   | Pending     | Han Solo                                     | 9876543          | Chewbacca    | Obi-Wan Kenobi       | 01/31/2022      | Approve/Deny      |  |  |
|      |                                                                           |             |                                              |                  |              |                      |                 |                   |  |  |
| 4    | The Reserve O                                                             | orders v    | will display                                 | . Prior to       | Authori      | izing the Or         | der, reviev     | w the             |  |  |
|      | information on                                                            | each t      | tab for accu                                 | racy.            |              | U                    | ,               |                   |  |  |
|      | Reserve Orders                                                            | Travel      | Notes Funding                                | Leave A          | pproval A    | udit                 |                 |                   |  |  |
|      | Han Solo                                                                  |             | EMP                                          | Emp              | IID: 12345   | 67 Empl R            | ecord: 0        |                   |  |  |
|      | Trans ID:                                                                 | 2760017     |                                              |                  | Order Acti   | on:                  |                 | Go                |  |  |
|      | Order Begin Date:                                                         | 03/27/2022  | 1                                            |                  | Order Type   | e: Reserve           |                 |                   |  |  |
|      | Order End Date:                                                           | 04/08/2022  | 2                                            |                  | Order Stat   | us: Proposed         |                 |                   |  |  |
|      | # of Days / Term:                                                         | 13 / SI     | hortTerm                                     |                  | Duty Type:   | : Active Duty for    | Training-AT     |                   |  |  |
|      | Duty Department:                                                          | 007539      | SEC JCKSNVILLE                               | WTRWAYS MG1      | Authority:   | 10 U.S.C. 1230       | 01(b)           |                   |  |  |
|      | Empl Category:                                                            | SEL S       | DIV<br>Selected Reserve                      |                  | TRAYPAY      | CAT:<br>A Drilling P | av Status       |                   |  |  |
|      | Basic Information                                                         |             |                                              |                  |              | A Drining I          | ay olalao       |                   |  |  |
|      | Purpose:                                                                  |             | AT 0701                                      |                  |              | 241                  | Poute for       | Authorization     |  |  |
|      | Payment for Duty:                                                         |             | AI STRU                                      |                  | NING - GENE  | RAL                  | Troute for      | Autionzation      |  |  |
|      | Payment for Trave                                                         | l:          | Pay and Allowances<br>Multiple Travel Claims |                  |              |                      |                 |                   |  |  |
|      | Duty Department:                                                          |             | 007539                                       | SEC JCKSN        | IVILLE WTRW  | VAYS MGT DIV         |                 |                   |  |  |
|      | Dept Benefiting:                                                          |             | 007539                                       | SEC JCKSN        | IVILLE WTRM  | VAYS MGT DIV         |                 |                   |  |  |
|      | Dept Funding:                                                             |             | 008073                                       | D7 PLNG &        | FORCE RDN    | S DIV (DX)           |                 |                   |  |  |
|      | Days of ADT-AT Sa                                                         | tisfied:    | 12 Gov                                       | rt Credit Card H | older: 🗌     |                      |                 |                   |  |  |
|      | Authority (Ref):                                                          |             |                                              |                  |              |                      |                 |                   |  |  |
|      | Auth. Official (Nam                                                       | ne, Rank):  |                                              |                  |              |                      |                 |                   |  |  |
|      |                                                                           |             |                                              |                  |              |                      |                 |                   |  |  |
|      | ► Contingency                                                             |             |                                              |                  |              |                      |                 |                   |  |  |
|      | Compliance                                                                |             |                                              |                  |              |                      |                 |                   |  |  |
|      | 📳 Save 🔯 Retu                                                             | rn to Searc | :h                                           |                  |              |                      |                 | 📑 Add             |  |  |
|      | L                                                                         |             |                                              |                  |              |                      |                 |                   |  |  |

## Authorizing Reserve AD Orders (POET Details Auto-

Populate), Continued

#### Procedures,

continued

| Action                                                                                                    |  |  |  |  |  |  |  |
|----------------------------------------------------------------------------------------------------|--|--|--|--|--|--|--|
| Select the <b>Notes</b> tab.                                                                                                    |  |  |  |  |  |  |  |
| Review the Order Notes for any additional information that may be needed to<br>update the POET Details on the Funding tab (i.e., Travel estimates, if any).                                                                                                    |  |  |  |  |  |  |  |
| Han Solo       EMP       Empl ID: 1234567       Empl Record: 0         Trans ID:       2760017       Order Action:       Go         Order Begin Date:       03/27/2022       Order Type:       Reserve         Order End Date:       04/08/2022       Order Status:       Proposed         # of Days / Term:       13       / ShortTerm       Duty Type:       Active Duty for Training-AT         Duty Department:       000250       EGC LOKCONVILLE INTERNATION ACT       Authority:       10118/001201(h) |  |  |  |  |  |  |  |
| Empl Category: DIV TRAYPAY CAT:<br>SEL Selected Reserve A Drilling Pay Status<br>Find   View All First (1 of 1 (2) Last                                                                                                    |  |  |  |  |  |  |  |
| Contract Clause: RS2<br>Sequence Number: 1<br>1<br>METHOD OF TRAVEL: POC<br>COMMUTE: LOCAL<br>HOME ZIP CODE: 33704<br>HOME LOCATION: ST. PETERSBURG, FL<br>DUTY ZIP CODE: 33701<br>DUTY LOCATION: ST. PETERSBURG, FL                                                                                                    |  |  |  |  |  |  |  |
| Save 🔯 Return to Search                                                                                                    |  |  |  |  |  |  |  |
|                                                                                                    |  |  |  |  |  |  |  |

## Authorizing Reserve AD Orders (POET Details Auto-

Populate), Continued

#### Procedures,

continued

|                           | Action                                                                                                    |                                                                                             |                                                                                                    |                                                                                   |                                                                           |                                                                 |                                               |  |  |  |
|---------------------------|----------------------------------------------------------------------------------------------------|---------------------------------------------------------------------------------------------|----------------------------------------------------------------------------------------------------|-----------------------------------------------------------------------------------|---------------------------------------------------------------------------|-----------------------------------------------------------------|-----------------------------------------------|--|--|--|
| Sel                       | Select the <b>Funding</b> tab.<br>The <b>POET Details</b> will auto-populate for Pay, FICA, and Travel. Cost Totals for <b>Pay</b> and <b>FICA</b> will also pre-populate. |                                                                                             |                                                                                                    |                                                                                   |                                                                           |                                                                 |                                               |  |  |  |
| The<br><b>Pay</b><br>Ent  |                                                                                                    |                                                                                             |                                                                                                    |                                                                                   |                                                                           |                                                                 |                                               |  |  |  |
| Res                       | serve Orders                                                                                                    | Travel Notes F                                                                              | unding Leave Approval Audit                                                                                                    |                                                                                   |                                                                           |                                                                 |                                               |  |  |  |
| Han                       | 1 Solo                                                                                                    | EMF                                                                                         | Empl ID: 1234567 Empl I                                                                                                    | Record: 0                                                                         |                                                                           |                                                                 |                                               |  |  |  |
| Trai                      | ns ID:                                                                                                    | 2760017                                                                                     | Order Action:                                                                                                    | `                                                                                 | Go                                                                        |                                                                 |                                               |  |  |  |
| Ord                       | ler Begin Date                                                                                                    |                                                                                             |                                                                                                    |                                                                                   |                                                                           |                                                                 |                                               |  |  |  |
| Ord                       | Order End Date: 04/08/2022 Order Status: Proposed                                                                                                    |                                                                                             |                                                                                                    |                                                                                   |                                                                           |                                                                 |                                               |  |  |  |
| # of                      | # of Days / Term: 13 / ShortTerm Duty Type: Active Duty for Training-AT                                                                                                    |                                                                                             |                                                                                                    |                                                                                   |                                                                           |                                                                 |                                               |  |  |  |
| Dut                       | Duty Department: 007539 SEC. ICKSNVILLE WTRWAYS MGT. Authority: 10 U.S.C. 12301/b)                                                                                         |                                                                                             |                                                                                                    |                                                                                   |                                                                           |                                                                 |                                               |  |  |  |
| Duty                      | y Department:                                                                                                    | 007539 SEC JCKS                                                                             | NVILLE WTRWAYS MGT_Authority: 10.0.S.C. 123                                                                                                    | U1(D)                                                                             |                                                                           |                                                                 |                                               |  |  |  |
| Emp                       | ol Category:                                                                                                    | DIV                                                                                         | TRAYPAY CAT:                                                                                                    | U1(D)                                                                             |                                                                           |                                                                 |                                               |  |  |  |
| Emp                       | y Department:<br>pl Category:                                                                                                    | DIV<br>SEL Selected Re                                                                      | Serve A Drilling F                                                                                                    | Pay Status                                                                        |                                                                           |                                                                 |                                               |  |  |  |
| Emp                       | ol Category:                                                                                                    | DIV<br>SEL Selected Re                                                                      | Serve A Drilling F                                                                                                    | Pay Status                                                                        |                                                                           |                                                                 |                                               |  |  |  |
| Emp                       | pl Category:                                                                                                    | DIV<br>SEL Selected Re                                                                      | serve A Drilling F                                                                                                    | Pay Status                                                                        |                                                                           |                                                                 |                                               |  |  |  |
| Emp<br>Pro<br>Rein        | ol Category:<br>bject Code:<br>mbursable Ag                                                                                                    | DIV<br>SEL Selected Re                                                                      | serve A Drilling F                                                                                                    | Pay Status                                                                        |                                                                           |                                                                 |                                               |  |  |  |
| Pro<br>Reii<br>Tas        | ol Category:<br>oject Code:<br>mbursable Agi                                                                                                    | DIV SEL CASI                                                                                | NVILLE WTRWAYS MGT Authonity: 10 U.S.C. 123 TRAYPAY CAT: Serve A Drilling F                                                                                                    | Pay Status                                                                        |                                                                           |                                                                 |                                               |  |  |  |
| Pro<br>Reit<br>Tas        | ol Category:<br>oject Code:<br>mbursable Ag                                                                                                    | DIV SEL Selected Re                                                                         | NVILLE WTRWAYS MGT Authonity: 10 U.S.C. 123<br>serve A Drilling f                                                                                                    | Pay Status                                                                        | 쾨   📑 Firs                                                                | t 🚯 1-3                                                         | of 3 🕑 Li                                     |  |  |  |
| Pro<br>Reil<br>Tas        | ol Category:<br>oject Code:<br>mbursable Agi<br>ik Code:                                                                                                    | OU7339 SEC JCKSI<br>DIV<br>SEL Selected Re<br>reement Number:                               | NVILLE WTRWAYS MGT Authonity: 10 U.S.C. 123<br>TRAYPAY CAT:<br>A Drilling F                                                                                                    | Pay Status                                                                        | 고   📰 Firs                                                                | t ④ 1-3                                                         | of 3 🕞 L                                      |  |  |  |
| Pro<br>Reii<br>Tas        | ol Category:<br>olect Code:<br>mbursable Age<br>ik Code:<br>iummary P<br>Status                                                                                            | OU7339 SEC JCKSI<br>DIV<br>SEL Selected Re                                                  | NVILLE WIRWAYS MGT Authonity: 100.S.C. 123<br>serve A Drilling F<br>Q<br>Personalize  <br>POET                                                                                                    | Find   View All   d                                                               | 고   🔜 Firs<br>Cost Total                                                  | t ( 1-3<br>Funds<br>Check<br>Status                             | of 3 ( ) L<br>Obligatio<br>Status             |  |  |  |
| Pro<br>Rein<br>Tas        | ol Category:<br>ol Category:<br>oject Code:<br>mbursable Agi<br>ik Code:<br>summary P<br>Status<br>1 New                                                                   | DIV SEL Selected Re reement Number:                                                         | NVILLE WIRWAYS MGT Authonity:     10.0.3.C. 123       TRAYPAY CAT:     A Drilling F                                                                                                    | Find   View All   d<br>Funding Type<br>Pay                                        | I     Firs       Cost Total     \$3,816.48                                | t (1-3<br>Funds<br>Check<br>Status<br>New                       | of 3 () L<br>Obligatio<br>Status<br>New       |  |  |  |
| Emp<br>Pro<br>Reii<br>Tas | ol Category:<br>ol Category:<br>mbursable Aguite<br>k Code:<br>summary P<br>Status<br>1 New<br>2 New                                                                       | DIV SEL Selected Re reement Number: DET Details Document# 70Z0RSV220048554 70Z0RSV220048554 | NVILLE WTRWAYS MGT Authonity: 10 U.S.C. 123<br>TRAYPAY CAT:<br>A Drilling F<br>A Drilling F<br>Personalize  <br>POET<br>UCGIOH0CGR37100PREVT11700922RVHQRWXX<br>UCGIOH0CGR37100PREVT12201722RVHQRWXX                                       | Find   View All   d<br>Funding Type<br>Pay<br>FICA                                | I         Firs           Cost Total         \$3,816.48           \$291.96 | Funds<br>Check<br>Status<br>New<br>New                          | Obligatic<br>Status<br>New<br>New             |  |  |  |
| Pro,<br>Reii<br>Tas       | iummary P<br>Status<br>New<br>New                                                                                                    | DIV<br>SEL Selected Re<br>reement Number:                                                   | NVILLE WIRWAYS MGT Authonty: 100.S.C. 123<br>TRAYPAY CAT: A Drilling F<br>A Drilling F<br>Poet<br>UCGIOH0CGR37100PREVT11700922RVHQRWXX<br>UCGIOH0CGR37100PREVT12201722RVHQRWXX<br>UCGIOH0CGR37100PREVT120072622RVHQRWXX                    | Find   View All   d<br>Funding Type<br>Pay<br>FICA<br>Travel                      | Cost Total<br>\$3,816.48<br>\$291.96<br>\$0.00                            | t (1.3)<br>Funds<br>Check<br>Status<br>New<br>New<br>New        | Obligatio<br>Status<br>New<br>New             |  |  |  |
| Pro<br>Reii<br>Tas        | Jepartment:<br>Ject Code:<br>mbursable Agr<br>k Code:<br>ummary P<br>Status<br>1 New<br>2 New<br>3 New<br>Save Q R R                                                       | DIV<br>SEL Selected Re<br>reement Number:                                                   | NVILLE WTRWAYS MGT Authonty: 100.S.C. 123<br>TRAYPAY CAT:<br>A Drilling F<br>A Drilling F<br>Bersonalize [<br>POET<br>UCGIOH0CGR37100PREVT11700922RVHQRWXX<br>UCGIOH0CGR37100PREVT12201722RVHQRWXX<br>UCGIOH0CGR37100PREVT21002622RVHQRWXX | Find   View All   d<br>Find   View All   d<br>Pay<br>FICA<br>Travel<br>Total Cost | Cost Total<br>\$3,816.48<br>\$291.96<br>\$0.00                            | t (1-3)<br>Funds<br>Check<br>Status<br>New<br>New<br>New<br>New | of 3 (*) L<br>Obligation<br>New<br>New<br>New |  |  |  |

## Authorizing Reserve AD Orders (POET Details Auto-

Populate), Continued

#### Procedures,

continued

| Step | Action                                                                                                    |
|------|----------------------------------------------------------------------------------------------------|
| 7    | Select the Approval tab.                                                                                                    |
|      |                                                                                                    |
|      | If approving the Order, click <b>Approve</b> . If denying the Order, enter <b>Comments</b> and                                                                              |
|      | click <b>Deny</b> .                                                                                                    |
|      | NOTE: It is highly assessed at the NOT and the Deals Deals and in a strike will                                                                                             |
|      | <b>NOTE:</b> It is highly recommended to <b>NOT</b> use the Push Back option as this will send the Order back to the User who submitted the Order or authorization. If that |
|      | send the Order back to the Oser wild submitted the Order of authorization. If that person is unavailable, the Order will remain in a Pending status and cannot be           |
|      | handled by any other User                                                                                                    |
|      | Reserve Orders Travel Notes Funding Leave Approval Audit                                                                                                    |
|      | Han Solo EMP Empl ID: 1234567 Empl Record: 0                                                                                                    |
|      | Trans ID: 2760017 Order Action: Go                                                                                                    |
|      | Order Begin Date: 03/27/2022 Order Type: Reserve                                                                                                    |
|      | Order End Date: 04/08/2022 Order Status: Proposed                                                                                                    |
|      | Route for Approval                                                                                                    |
|      | Approval Type: Authorize Order 🗸                                                                                                    |
|      | User ID:                                                                                                    |
|      | Dept of Approving                                                                                                    |
|      | Comment:                                                                                                    |
|      |                                                                                                    |
|      |                                                                                                    |
|      | Approve Deny                                                                                                    |
|      | Approvo Order                                                                                                    |
|      |                                                                                                    |
|      | Reserve Authorize Order: Pending                                                                                                    |
|      | Pending                                                                                                    |
|      | Obi-Wan Kenobi<br>Approver from USERID field                                                                                                    |
|      |                                                                                                    |
|      | Comments<br>Chewbacca at 01/31/22 - 8:42 AM                                                                                                    |
|      | <no comments=""></no>                                                                                                    |
|      | Save The Return to Search                                                                                                    |
|      |                                                                                                    |
|      |                                                                                                    |

## Authorizing Reserve AD Orders (POET Details Auto-

## Populate), Continued

#### Procedures,

| Step | Action                                                                                                    |  |  |  |  |  |  |  |  |  |
|------|----------------------------------------------------------------------------------------------------|--|--|--|--|--|--|--|--|--|
| 8    | The Reserve Authorize Order status will indicate <b>Approved</b> (see Note 1), and the Order Status will update to Awaiting \$.                                                                                                    |  |  |  |  |  |  |  |  |  |
|      | Once the data has been transmitted and accepted by FSMS, the Order Status will update to Authorized, the POET Obligation Status (Funding tab) will change to Success. You will need to exit and re-enter the Order to refresh the Order Status (see Note 2).                                                                                   |  |  |  |  |  |  |  |  |  |
|      | <b>NOTE 1:</b> If denied in Step 7, the Order Status will remain as Proposed and the Reserve Authorize Order status will indicate Denied.                                                                                                    |  |  |  |  |  |  |  |  |  |
|      | <b>NOTE 2:</b> The length of time for the Order to transition from Awaiting \$ to Authorized <b>will depend on the availability and speed of FSMS</b> . Exit the Order and check back periodically to verify the Order Status has updated to Authorized.                                                                                       |  |  |  |  |  |  |  |  |  |
|      | Reserve Orders     Travel     Notes     Funding     Leave     Approval     Audit       Han Solo     EMP     Empl ID: 1234567     Empl Record: 0       Trans ID:     2760017     Order Action:     Go       Order Begin Date:     03/27/2022     Order Type:     Reserve       Order End Date:     04/08/2022     Order Status:     Awaiting \$ |  |  |  |  |  |  |  |  |  |
|      | Route for Approval         Approval Type:       Authorize Order         User ID:       Dept of Approving SPO:         Comment:                                                                                                    |  |  |  |  |  |  |  |  |  |
|      | Approve Order<br>Reserve Authorize Order:Approved ©View/Hide Comments<br>One level Approval<br>Approved<br>Obi-Wan Kenobi<br>Approver from USERID field<br>02/01/22 - 2:30 PM<br>Comments<br>Obi-Wan Kenobi at 02/01/22 - 2:30 PM<br><no comments=""><br/>Chewbacca at 01/31/22 - 8:42 AM<br/><no comments=""></no></no>                       |  |  |  |  |  |  |  |  |  |
|      | Save 🕅 Return to Search                                                                                                    |  |  |  |  |  |  |  |  |  |

### Adjusting Order Dates or Increasing Obligated Fund Amounts

Introduction This section provides the procedures to increase previously approved obligated amounts and amended order dates for ADT-AT, ADT-OTD, and IADT Orders. This process will submit the Order for another funds check to FSMS via Direct Access (DA) and update the Open Authorization dates attached to the POETS in ETS.

**NOTE:** This process is not required if the Orders have not been Authorized.

**Procedures** See below.

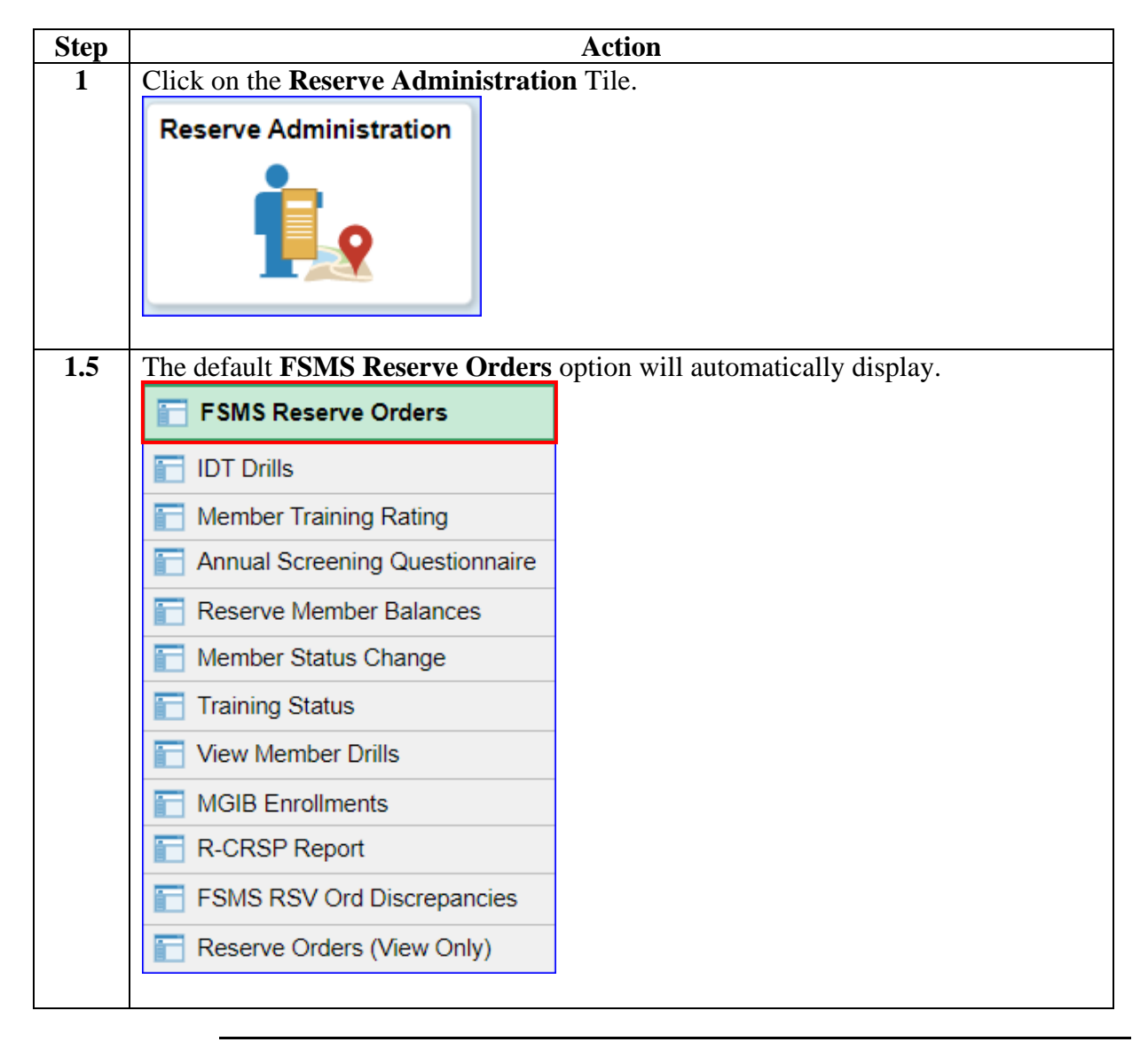

### Adjusting Order Dates or Increasing Obligated Fund Amounts, Continued

#### Procedures,

continued

| Step | Action                                                                                        |
|------|-----------------------------------------------------------------------------------------------|
| 2    | Enter the member's Empl ID or Trans ID, then click Search.                                    |
|      | FSMS Reserve Orders                                                                           |
|      | Enter any information you have and click Search. Leave fields blank for a list of all values. |
|      | Find an Existing Value         Add a New Value                                                |
|      | Search Criteria                                                                               |
|      | Empl ID begins with V 1234567                                                                 |
|      | Empl Record = 🗸                                                                               |
|      | Trans ID = 🗸                                                                                  |
|      | Duty Type = 🗸                                                                                 |
|      | Begin Date = 🗸                                                                                |
|      | End Date = 🗸                                                                                  |
|      | National ID begins with 🗸                                                                     |
|      | Name begins with 🗸                                                                            |
|      | Last Name begins with 🗸                                                                       |
|      | Order Status = 🗸                                                                              |
|      | Duty Department begins with 🗸                                                                 |
|      | Case Sensitive                                                                                |
|      | Search Clear Basic Search 🖾 Save Search Criteria                                              |

# Adjusting Order Dates or Increasing Obligated Fund

Amounts, Continued

#### Procedures,

| Step |                                                                                  |                                        | Action                      |                         |  |  |  |  |  |
|------|----------------------------------------------------------------------------------|----------------------------------------|-----------------------------|-------------------------|--|--|--|--|--|
| 3    | The Order may open directly or you may need to select the appropriate Order from |                                        |                             |                         |  |  |  |  |  |
|      | any Search Results (this will depend on whether the member has more than one set |                                        |                             |                         |  |  |  |  |  |
|      | of Orders under the new FSMS Reserve Orders link).                               |                                        |                             |                         |  |  |  |  |  |
|      |                                                                                  |                                        |                             |                         |  |  |  |  |  |
|      | If a date change was required, verify the Order dates have already been updated. |                                        |                             |                         |  |  |  |  |  |
|      | Reserve Orders Travel                                                            | lotes Funding Leave                    | Approval Audit              |                         |  |  |  |  |  |
|      | Ahsoka Tano                                                                      | EMP                                    | Empl ID: 1234567 Emp        | ol Record: 0            |  |  |  |  |  |
|      | Trans ID: 2760574                                                                |                                        | Order Action:               | ✓ G0                    |  |  |  |  |  |
|      | Order Begin Date: 02/13/2022                                                     |                                        | Order Type: Reserve         |                         |  |  |  |  |  |
|      | Order End Date: 02/25/2022                                                       |                                        | Order Status: En route      |                         |  |  |  |  |  |
|      | # of Days / Term: 13 / Sh                                                        | ortTerm                                | Duty Type: Active Duty      | / for Training-AT       |  |  |  |  |  |
|      | Duty Department: 000445 0                                                        | G STA SAN JUAN                         | Authority: 10 U.S.C.        | 12301(b)                |  |  |  |  |  |
|      | Empl Category: SEL Selected Reserve TRAYPAY CAT: A Drilling Pay Status           |                                        |                             |                         |  |  |  |  |  |
|      | Basic Information                                                                |                                        |                             |                         |  |  |  |  |  |
|      | Purpose:                                                                         | AT Q STRUCTURED                        | TRAINING - GENERAL          | Route for Authorization |  |  |  |  |  |
|      | Payment for Duty:                                                                | Pay and Allowances                     | ~                           |                         |  |  |  |  |  |
|      | Payment for Travel:                                                              | Single Travel Claim                    | ~                           |                         |  |  |  |  |  |
|      | *Duty Department:                                                                | 000445 Q CG S                          | TA SAN JUAN                 |                         |  |  |  |  |  |
|      | Dept Benefiting:                                                                 | 000445 Q CG S                          | TA SAN JUAN                 |                         |  |  |  |  |  |
|      | Dept Funding:                                                                    | 008073 Q D7 PLNG & FORCE RDNS DIV (DX) |                             |                         |  |  |  |  |  |
|      | Days of ADT-AT Satisfied:                                                        | 13 Govt Credit C                       | 13 Govt Credit Card Holder: |                         |  |  |  |  |  |
|      | Authority (Ref):                                                                 |                                        |                             |                         |  |  |  |  |  |
|      | Auth. Official (Name, Rank):                                                     |                                        |                             |                         |  |  |  |  |  |
|      |                                                                                  |                                        |                             |                         |  |  |  |  |  |
|      | Contingency                                                                      |                                        |                             |                         |  |  |  |  |  |
|      | Compliance                                                                       |                                        |                             |                         |  |  |  |  |  |
|      |                                                                                  |                                        |                             |                         |  |  |  |  |  |
|      | Return to Search                                                                 | Previous in List                       | ↓ Next in List              | Add .                   |  |  |  |  |  |
|      |                                                                                  |                                        |                             |                         |  |  |  |  |  |

Continued on next page

# Adjusting Order Dates or Increasing Obligated Fund

Amounts, Continued

#### Procedures,

|                                                                                           |                                                                                   |                     | Action                                               |                     |                         |                          |                   |  |  |  |  |
|-------------------------------------------------------------------------------------------|-----------------------------------------------------------------------------------|---------------------|------------------------------------------------------|---------------------|-------------------------|--------------------------|-------------------|--|--|--|--|
| Select the <b>Funding</b> tab.                                                            |                                                                                   |                     |                                                      |                     |                         |                          |                   |  |  |  |  |
|                                                                                           |                                                                                   |                     |                                                      |                     |                         |                          |                   |  |  |  |  |
|                                                                                           | <b>WARNIN</b>                                                                     | <b>:</b> If any fun | ding lines on the Order are gr                       | eater tha           | <mark>n \$0.00</mark> ; | and a                    |                   |  |  |  |  |
|                                                                                           | funding line is no longer needed <b>do NOT change it \$0.00</b> Changing the Cost |                     |                                                      |                     |                         |                          |                   |  |  |  |  |
|                                                                                           | Total to \$0.                                                                     | 00 will cance       | the Document#. Instead. ch                           | ange the            | Cost To                 | tal to S                 | <u>\$1.0</u>      |  |  |  |  |
|                                                                                           | (see Change                                                                       | es to Funding       | <b>POET</b> section at the beginni                   | ng of this          | s guide).               |                          |                   |  |  |  |  |
|                                                                                           | Reserve Orders                                                                    | Travel Notes Fund   | ding Leave Approval Audit                            | -8                  | 8                       |                          |                   |  |  |  |  |
|                                                                                           | Ahsoka Tano                                                                       | EMP                 | Empl ID: 1234567 Empl Rec                            | ord: 0              |                         |                          |                   |  |  |  |  |
|                                                                                           | Trans ID:                                                                         | 2760574             | Order Action:                                        | ~                   | Go                      |                          |                   |  |  |  |  |
|                                                                                           | Order Begin Date:                                                                 | 02/13/2022          | Order Type: Reserve                                  |                     |                         |                          |                   |  |  |  |  |
|                                                                                           | Order End Date: 02/25/2022 Order Status: En route                                 |                     |                                                      |                     |                         |                          |                   |  |  |  |  |
|                                                                                           | # of Days / Term: 13 / ShortTerm Duty Type: Active Duty for Training-AT           |                     |                                                      |                     |                         |                          |                   |  |  |  |  |
|                                                                                           | Duty Department:                                                                  | 000445 CG STA SAN   | 000445 CG STA SAN JUAN Authority: 10 U.S.C. 12301(b) |                     |                         |                          |                   |  |  |  |  |
|                                                                                           | Empl Category:                                                                    | SEL Selected Reser  | ve TRAYPAY CAT: A Drilling Pay                       | Status              |                         |                          |                   |  |  |  |  |
|                                                                                           | Droject Code:                                                                     |                     |                                                      |                     |                         |                          |                   |  |  |  |  |
|                                                                                           | Poimbureable Agre                                                                 | ement Number:       |                                                      |                     |                         |                          |                   |  |  |  |  |
|                                                                                           | Task Codo:                                                                        |                     |                                                      |                     |                         |                          |                   |  |  |  |  |
|                                                                                           | lask Coue.                                                                        |                     |                                                      | Find LyGous All L   |                         | 4 (1 4 2 -               | <b>6</b> 2 ()     |  |  |  |  |
|                                                                                           | Summary PO                                                                        | ET Details          | Personalize                                          | Find   View All   [ | 21 🔣 ER                 | st 🐠 1-30                | 13 🕑              |  |  |  |  |
|                                                                                           | Status                                                                            | Document#           | POET                                                 | Funding Type        | Cost Total              | Funds<br>Check<br>Status | Obligat<br>Status |  |  |  |  |
|                                                                                           | 1 Obligated                                                                       | 70Z0RSV220049440    | UCGIOH0CGR30299CMDCD11700822RVHQRWXX                 | Pay                 | \$3,174.47              | Approved                 | Succes            |  |  |  |  |
|                                                                                           | 2 Obligated                                                                       | 70Z0RSV220049440    | UCGIOH0CGR30299CMDCD12201622RVHQRWXX                 | FICA                | \$242.85                | Approved                 | Succes            |  |  |  |  |
| 3 Obligated 70Z0RSV220049441 UCGIOH0CGR30299CMDCD21002622RVHQRWXX Travel \$5,000.00 Appro |                                                                                   |                     |                                                      |                     |                         | Approved                 | Succes            |  |  |  |  |
|                                                                                           |                                                                                   |                     |                                                      | Total Cost          | : \$8,417.32            | Resu                     | bmit Ore          |  |  |  |  |
|                                                                                           | 🗐 Save 🛛 🔯 Ret                                                                    | urn to Search       | vious in List                                        |                     |                         |                          | A                 |  |  |  |  |
|                                                                                           |                                                                                   |                     |                                                      |                     |                         |                          |                   |  |  |  |  |

Continued on next page

## Adjusting Order Dates or Increasing Obligated Fund

Amounts, Continued

#### Procedures,

continued

|                                                                         | 1                    | Action                               |                     | 1.04 -     |                 | 1                  |  |  |  |  |  |
|-------------------------------------------------------------------------|----------------------|--------------------------------------|---------------------|------------|-----------------|--------------------|--|--|--|--|--|
| Upon updating the Cost Totals: the POET Status, Funds Check Status, and |                      |                                      |                     |            |                 |                    |  |  |  |  |  |
| Obligati                                                                | <b>on Status</b> wil | l update to New.                     |                     |            |                 |                    |  |  |  |  |  |
|                                                                         |                      |                                      |                     |            |                 |                    |  |  |  |  |  |
| Click Re                                                                | submit Orde          | <b>r</b> .                           |                     |            |                 |                    |  |  |  |  |  |
| Reserve Orde                                                            | rs Travel Notes      | Funding Leave Approval Audit         |                     |            |                 |                    |  |  |  |  |  |
| Ahsoka Tano                                                             | E                    | EMP Empl ID: 1234567 Em              | pl Record:          | 0          |                 |                    |  |  |  |  |  |
| Trans ID:                                                               | 2760574              | Order Action:                        |                     | ✓ Go       |                 |                    |  |  |  |  |  |
| Order Begin                                                             | Date: 02/13/2022     | Order Type: Reserve                  |                     |            |                 |                    |  |  |  |  |  |
| Order End Da                                                            | ate: 02/25/2022      | Order Status: En route               |                     |            |                 |                    |  |  |  |  |  |
| # of Days / Te                                                          | rm: 13 / ShortTern   | Duty Type: Active Dut                | y for Training-AT   |            |                 |                    |  |  |  |  |  |
| Duty Departm                                                            | ent: 000445 CG STA   | SAN JUAN Authority: 10 U.S.C.        | 12301(b)            |            |                 |                    |  |  |  |  |  |
| Empl Categor                                                            | y: SEL Selected      | Reserve TRAYPAY CAT: A Drill         | ng Pay Status       |            |                 |                    |  |  |  |  |  |
|                                                                         | _                    |                                      |                     |            |                 |                    |  |  |  |  |  |
| Project Code                                                            | :                    | Q                                    |                     |            |                 |                    |  |  |  |  |  |
| Reimbursabl                                                             | e Agreement Number:  |                                      |                     |            |                 |                    |  |  |  |  |  |
| Task Code:                                                              |                      | Q                                    |                     |            |                 |                    |  |  |  |  |  |
|                                                                         |                      | Personalize                          | Find   View All   🖞 | 계 🔣 🛛 Firs | st 🕢 1-3        | of 3 🕑 l           |  |  |  |  |  |
| Summary                                                                 | POET Details         |                                      |                     |            | Funds           |                    |  |  |  |  |  |
| Status                                                                  | Document#            | POET                                 | Funding Type        | Cost Total | Check<br>Status | Obligati<br>Status |  |  |  |  |  |
| 1 New                                                                   | 70Z0RSV220049440     | UCGIOH0CGR30299CMDCD11700822RVHQRWXX | Pay                 | \$3,237.51 | New             | New                |  |  |  |  |  |
| 2 New                                                                   | 70Z0RSV220049440     | UCGIOH0CGR30299CMDCD12201622RVHQRWXX | FICA                | \$342.21   | New             | New                |  |  |  |  |  |
| 3 New                                                                   | 70Z0RSV220049441     | UCGIOH0CGR30299CMDCD21002622RVHQRWXX | Travel              | \$5,150.00 | New             | New                |  |  |  |  |  |
|                                                                         |                      |                                      |                     |            |                 |                    |  |  |  |  |  |
|                                                                         |                      |                                      | Total Cost          | \$8,729.72 | Re              | submit Ord         |  |  |  |  |  |
|                                                                         | Return to Search     | Previous in List                     |                     |            |                 | Ar                 |  |  |  |  |  |
|                                                                         |                      |                                      |                     |            |                 |                    |  |  |  |  |  |

# Adjusting Order Dates or Increasing Obligated Fund

Amounts, Continued

#### Procedures,

continued

|                                                                                                    |                                             |                                              | Action                                                                                |                                                                          |                                                    |                                                                |                                                                |
|----------------------------------------------------------------------------------------------------|---------------------------------------------|----------------------------------------------|---------------------------------------------------------------------------------------|--------------------------------------------------------------------------|----------------------------------------------------|----------------------------------------------------------------|----------------------------------------------------------------|
| The Order                                                                                                    | Status will u                               | pdate to Aw                                  | aiting \$ and the                                                                     | POET St                                                                  | t <b>atus</b> wil                                  | l indica                                                       | ate                                                            |
| Transmitted                                                                                                    | 1.                                          | -                                            | C                                                                                     |                                                                          |                                                    |                                                                |                                                                |
|                                                                                                    |                                             |                                              |                                                                                       |                                                                          |                                                    |                                                                |                                                                |
| Click Retu                                                                                                    | rn to Search                                | to exit the O                                | rder there is no                                                                      | need to                                                                  | save (see                                          | Step 7                                                         | 7)                                                             |
| Reserve Orders                                                                                                    | Travel Notes Fun                            | ding Leave App                               | roval Audit                                                                           | need to i                                                                | 5410 (500                                          | Step /                                                         | ).                                                             |
| Abaalaa Taasa                                                                                                    | END                                         | Famil                                        | ID: 1024567 Empl Pd                                                                   | oord: 0                                                                  |                                                    |                                                                |                                                                |
| Ansoka Tano                                                                                                    | 2760574                                     | Empi                                         | Order Action:                                                                         |                                                                          | Go                                                 |                                                                |                                                                |
| Order Begin Date:                                                                                                    | 02/13/2022                                  |                                              | Order Type: Reserve                                                                   |                                                                          |                                                    |                                                                |                                                                |
| Order End Date:                                                                                                    | 02/25/2022                                  |                                              | Order Status: Awaiting \$                                                             |                                                                          |                                                    |                                                                |                                                                |
| # of Days / Term:                                                                                                    | 13 / ShortTerm                              |                                              | Duty Type: Active Duty for                                                            | Training-AT                                                              |                                                    |                                                                |                                                                |
| Duty Department:                                                                                                    | 000445 CG STA SAN                           | JUAN                                         | Authority: 10 U.S.C. 1230                                                             | 1(b)                                                                     |                                                    |                                                                |                                                                |
| Empl Category                                                                                                    | 051 0-1-1-1 0                               |                                              | 01-1-1                                                                                |                                                                          |                                                    |                                                                |                                                                |
| Project Code:                                                                                                    |                                             | Q                                            | TRAYPAY CAT: A Drilling Pa                                                            | iy Status                                                                |                                                    |                                                                |                                                                |
| Project Code:<br>Reimbursable Agre<br>Task Code:                                                                            | SEL Selected Rese                           | Q                                            | TRAYPAY CAT: A Drilling Pa                                                            | iy Status                                                                |                                                    |                                                                |                                                                |
| Project Code:<br>Reimbursable Agre<br>Task Code:                                                                            | sement Number:                              | Q                                            | TRAYPAY CAT: A Drilling Pa                                                            | iy Status<br>Find   View All                                             | @  📑 Firs                                          | st 🕢 1-3 o                                                     | ıf3 ⊛ L                                                        |
| Project Code:<br>Reimbursable Agre<br>Task Code:                                                                            | SEL Selected Rese                           | Q                                            | TRAYPAY CAT: A Drilling Pa<br>Personalize                                             | Find   View All                                                          | 🔊   📑 Firs                                         | st 🕢 1-3 o                                                     | 1f 3 🕑 La                                                      |
| Project Code:<br>Reimbursable Agre<br>Task Code:<br>Summary PC<br>Status                                                    | SEL Selected Rese                           | POET                                         | TRAYPAY CAT: A Dritling Pa<br>Personalize                                             | Find   View All  <br>Funding Type                                        | ②   拱 Firs<br>Cost Total                           | st ④ 1-3 o<br>Funds<br>Check<br>Status                         | of 3 ()) Li<br>Obligatio<br>Status                             |
| Project Code:<br>Reimbursable Agre<br>Task Code:<br>Summary PO<br>Status<br>1 Transmitted                                   | ET Details The selected Reservent Number:   | POET<br>UCGIOH0CGR302990                     | Personalize  <br>MDCD11700822RVHQRWXX                                                 | Find   View All  <br>Funding Type<br>Pay                                 | Cost Total                                         | Funds<br>Check<br>Status<br>Approved                           | Obligation<br>Status                                           |
| Project Code:<br>Reimbursable Agre<br>Task Code:<br>Summary PC<br>Status<br>1 Transmitted<br>2 Transmitted                  | Decument# 70Z0RSV220049440 70Z0RSV220049440 | POET<br>UCGIOH0CGR30299C<br>UCGIOH0CGR30299C | Personalize  <br>CMDCD11700822RVHQRWXX<br>CMDCD12201622RVHQRWXX                       | Find   View All  <br>Funding Type<br>Pay<br>FICA                         |                                                    | Funds<br>Check<br>Status<br>Approved<br>Approved               | Obligatic<br>Status<br>New<br>New                              |
| Project Code:<br>Reimbursable Agre<br>Task Code:<br>Summary PC<br>Status<br>1 Transmitted<br>2 Transmitted<br>3 Transmitted | Decument# 70Z0RSV220049440 70Z0RSV220049441 | POET<br>UCGIOH0CGR30299C<br>UCGIOH0CGR30299C | Personalize  <br>MDCD11700822RVHQRWXX<br>MDCD12201622RVHQRWXX                         | Find   View All  <br>Funding Type<br>Pay<br>FICA<br>Travel               | Cost Total<br>\$3,237.51<br>\$342.21<br>\$5,150.00 | st 🕢 1-3 o<br>Funds<br>Check<br>Status<br>Approved<br>Approved | Obligation<br>Status<br>New<br>New<br>New                      |
| Project Code:<br>Reimbursable Agre<br>Task Code:<br>Summary PC<br>Status<br>1 Transmitted<br>2 Transmitted<br>3 Transmitted | SEL Selected Rese<br>eement Number:         | POET<br>UCGIOH0CGR30299C<br>UCGIOH0CGR30299C | Personalize  <br>MDCD11700822RVHQRWXX<br>MDCD12201622RVHQRWXX<br>MDCD12200622RVHQRWXX | Find   View All  <br>Funding Type<br>Pay<br>FICA<br>Travel<br>Total Cost | Cost Total<br>\$3,237.51<br>\$342.21<br>\$5,150.00 | Funds<br>Check<br>Status<br>Approved<br>Approved<br>Approved   | of 3 (*) La<br>Obligatio<br>Status<br>New<br>New<br>New<br>New |

# Adjusting Order Dates or Increasing Obligated Fund

## Amounts, Continued

#### Procedures,

| Step |                                                                                                    |                                                                                                    | Action                                                                                                    |                                                         |                                             |                                       |                                 |
|------|----------------------------------------------------------------------------------------------------|----------------------------------------------------------------------------------------------------|----------------------------------------------------------------------------------------------------|---------------------------------------------------------|---------------------------------------------|---------------------------------------|---------------------------------|
| 7    | Once the da<br>return to its<br>POET <b>Stat</b><br>to Success.<br>(see Note).                                                                                                  | ata has been ti<br>previous stat<br><b>us</b> will indica<br>You will nee                               | cansmitted and accepted by F<br>us (if previously En route, wi<br>te Obligated, and the POET (<br>ed to exit and re-enter the Ord                                                                   | SMS, the<br>ill revert<br><b>Obligate</b><br>ler to ref | e Order<br>to En ro<br>d Status<br>resh the | Status<br>ute), th<br>will c<br>Order | s will<br>ne<br>hange<br>Status |
|      | NOTE: The will dependent back period                                                                                                    | ne length of ti<br>d on the avail<br>lically to verif                                                   | me for the Order to transition<br><b>lability and speed of FSMS</b> .<br>Fy the Order Status has update                                                                                             | out of the Exit the Ed.                                 | ne Await<br>e Order a                       | ing \$ s<br>and che                   | status<br>eck                   |
|      | Ahsoka Tano<br>Trans ID:<br>Order Begin Date:<br>Order End Date:<br># of Days / Term:<br>Duty Department:<br>Empl Category:<br>Project Code:<br>Reimbursable Agre<br>Task Code: | EMP<br>2760574<br>02/13/2022<br>02/25/2022<br>13 / ShortTerm<br>000445 CG STA SAN<br>SEL Selected Reser | Empl ID: 1234567 Empl Rec<br>Order Action:<br>Order Type: Reserve<br>Order Status: En route<br>Duty Type: Active Duty for Tr<br>JUAN Authority: 10 U.S.C. 12301(<br>rve TRAYPAY CAT: A Drilling Pay | aining-AT<br>b)<br>Status                               | Go                                          |                                       |                                 |
|      |                                                                                                    |                                                                                                    | Personalize                                                                                                    | Find   View All                                         | 🔊   📑 🛛 Fire                                | st 🕚 1-3 o                            | of 3 🕑 Last                     |
|      | Status                                                                                                    | Document#                                                                                               | POET                                                                                                    | Funding Type                                            | Cost Total                                  | Funds<br>Check<br>Status              | Obligation<br>Status            |
|      | 1 Obligated                                                                                                    | 70Z0RSV220049440                                                                                        | UCGIOH0CGR30299CMDCD11700822RVHQRWXX                                                                                                    | Pay                                                     | \$3,237.51                                  | Approved                              | Success                         |
|      | 2 Obligated                                                                                                    | 70Z0RSV220049440                                                                                        | UCGIOH0CGR30299CMDCD12201622RVHQRWXX                                                                                                    | FICA                                                    | \$342.21                                    | Approved                              | Success                         |
|      | 3 Obligated                                                                                                    | 70Z0RSV220049441                                                                                        | UCGIOH0CGR30299CMDCD21002622RVHQRWXX                                                                                                    | Travel                                                  | \$5,150.00                                  | Approved                              | Success                         |
|      | 🖪 Save 🛛 💽 Ret                                                                                                    | turn to Search t Pre                                                                                    | vious in List                                                                                                    | Total Cos                                               | t: \$8,729.72                               | Resu                                  | ubmit Order                     |

### Authorizing Reserve AD Orders (Entering POET Details)

Introduction This section provides the procedures for District (DXR/DOL-1/PAC-13) to Authorize short-term ADOS Reserve Active Duty (AD) Orders in Direct Access (DA).

Follow the procedures in this section to Authorize any Order that requires the POET Details to be populated on the Funding tab.

#### **POET Details – How to Read a POET**

- 1. Document#
- 2. Project
- 3. Organization
- 4. Expenditure
- 5. Expenditure Type (see Expenditure Types on next page)
- 6. Task

#### The POET column will update as each field is entered.

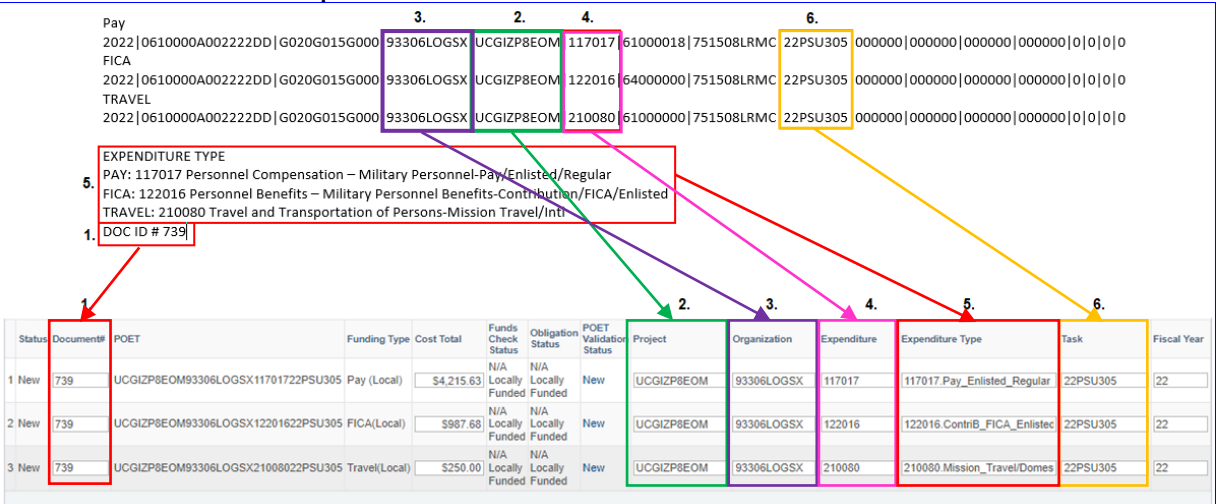

# Authorizing Reserve AD Orders (Entering POET Details),

Continued

ExpenditureIf FSMS did not provide the details for the Expenditure Type OR the<br/>Expenditure Type was not provided in the correct format, search for the<br/>Expenditure number provided and select the appropriate Expenditure Type.<br/>The Expenditure Type on the Order should be entered exactly as shown<br/>in the Expenditure Type column of the list.

| Expenditure Type               | Description                                                        | Object Class | SGL Account |
|--------------------------------|--------------------------------------------------------------------|--------------|-------------|
| 117006.Pay_Enlisted_ADSW       | Pay/Enlisted/ADSW                                                  | 117006       | 61000018    |
| 117008.Pay_Enlisted_ADT        | Pay/Enlisted/ADT                                                   | 117008       | 61000018    |
| 122028.Pay_Enlisted_Funeral    | Pay/Enlisted/Funeral                                               | 122028       | 64000000    |
| 117024.Pay_Enlisted_IADT       | Pay/Enlisted/IADT                                                  | 117024       | 61000018    |
| 117011.Pay_Enlisted_IDT        | Pay/Enlisted/IDT                                                   | 117011       | 61000018    |
| 117013.Pay_Enlisted_Incentive  | Pay/Enlisted/Incentive                                             | 117013       | 61000018    |
| 117015.Pay_Enlist_Proficiency  | Pay/Enlisted/Proficiency                                           | 117015       | 61000018    |
| 117017.Pay_Enlisted_Regular    | Pay/Enlisted/Regular                                               | 117017       | 61000018    |
| 117019.Pay_Enlisted_Separation | Pay/Enlisted/Separation                                            | 117019       | 61000018    |
| 117021.Pay_Enlisted_Special    | Pay/Enlisted/Special                                               | 117021       | 61000018    |
| 115035.Pay_Holiday             | Pay/Holiday                                                        | 115035       | 61000018    |
| 115033.Pay_Holiday_Non-WB      | Pay/Holiday/Non-Wageboard                                          | 115033       | 61000018    |
| 115034.Pay_Holiday_Wageboard   | Pay/Holiday/Wageboard                                              | 115034       | 61000018    |
| 115036.Pay_Incentive           | Pay/Incentive                                                      | 115036       | 61000018    |
| 115065.Pay_Jury Duty           | Pay/Jury Duty                                                      | 115065       | 61000018    |
| 117007.Pay_Officer_ADSW        | Pay/Officer/ADSW                                                   | 117007       | 61000018    |
| 117009.Pay_Officer_ADT         | Pay/Officer/ADT                                                    | 117009       | 61000018    |
| 122029.Pay_Officer_Funeral     | Pay/Officer/Funeral                                                | 122029       | 64000000    |
| 117025.Pay_Officer_IADT        | Pay/Officer/IADT                                                   | 117025       | 61000018    |
| 117012.Pay_Officer_IDT         | Pay/Officer/IDT                                                    | 117012       | 61000018    |
| 117014.Pay_Officer_Incentive   | Pay/Officer/Incentive                                              | 117014       | 61000018    |
| 117018.Pay_Officer_Regular     | Pay/Officer/Regular                                                | 117018       | 61000018    |
| 117020.Pay_Officer_Separation  | Pay/Officer/Separation                                             | 117020       | 61000018    |
| 117022.Pay_Officer_Special     | Pay/Officer/Special                                                | 117022       | 61000018    |
| 115064.Pay_Interest_Back-Pay   | Pay-Interest-Back-Pay                                              | 115064       | 61000018    |
| 115041.Pay_Lump_Ann_N-WB_N-Per | Pay-Lump Sum-Annual Leave-Non-Wageboard-Non Permanent Appointments | 115041       | 61000018    |
| 115045.Pay_Overtime_AUO        | Pay-Overtime-Administratively Uncontrolled Overtime (AUO)          | 115045       | 61000018    |
|                                |                                                                    |              |             |
| 117017.Pay_Enlisted_Regular    | Pay/Enlisted/Regular                                               | 117017       | 61000018    |
| 117018.Pay_Officer_Regular     | Pay/Officer/Regular                                                | 117018       | 61000018    |
|                                |                                                                    |              |             |
| 122016.ContriB_FICA_Enlisted   | Contribution/FICA/Enlisted                                         | 122016       | 64000000    |
| 122017.ContriB_FICA_Officers   | Contribution/FICA/Officers                                         | 122017       | 64000000    |

#### expendituretypesreserveorders.xlsx (live.com)

# Authorizing Reserve AD Orders (Entering POET Details), Continued

See below. Procedures

| Step | Action                                                                                                    |
|------|----------------------------------------------------------------------------------------------------|
| 1    | Select View My Requests (all types) from the Self Service Requests pagelet                                                                                                    |
|      | located under the Requests tab.                                                                                                    |
|      | My Page Self Service Requests                                                                                                    |
|      | Self Service Requests                                                                                                    |
|      | Submit an Absence Request Non-Chargeable Absence Request                                                                                                    |
|      | View My Absence Requests Submit a Delegation Request                                                                                                    |
|      | View My Requests (all types) PHS Submit Retirement Docs                                                                                                    |
|      | Submit a Drill Request User Access Request                                                                                                    |
|      |                                                                                                    |
|      | Approver For radio button. Using the Transaction Name drop-down, select<br>Reserve Authorize Order. Ensure the Transaction Status indicates Pending and<br>click Populate Grid.<br>View My Action Requests<br><u>Obi-Wan Kenobi</u><br>1. 'My Submitted Requests' allows member to bring up only their Action Requests.<br>2. 'Requests I am Approver For' allows approver to bring up only those Action Requests submitted to them.<br>3. 'All Requests' allows the approver to pull up their Action Requests and those submitted to them.<br>4. Transaction Name field allows user to select a particular transaction (i.e., Absence Request, Delegation, etc.)<br>5. Refresh button clears the grid and defaults it back to 'My Submitted Requests' and Transaction Status of 'Pending'.<br>6. Penulate Grid button populates the grid hased on what was selected for the radio button. Transaction Name |
|      | Transaction Status, and what was entered in the Submission From/Submission To Dates.                                                                                                    |
|      | My Submitted Requests                                                                                                    |
|      | Iransaction Name: Reserve Authorize Order                                                                                                    |
|      | Transaction Status: Pending                                                                                                    |
|      | Submission From Date:                                                                                                    |
|      | Submission To Date: Populate Grid Refresh                                                                                                    |
|      |                                                                                                    |

# Authorizing Reserve AD Orders (Entering POET Details), Continued

Procedures,

continued

| The Order Approvals section will populate with all Pending Orders. Select Approve/Deny for the Order to be reviewed/approved.  Order Approvals  First 1: 7 of T  Transaction Name Status Member Member Members Empli Submitted by Approver Submission Date ApproveD  Reserve Authorize Order Pending Lando Cairissian 2894562 Lea Organ Ob:Wan Kenobl 01/31/2022 ApproveD  Reserve Authorize Order Pending Lando Cairissian 2894562 Lea Organ Ob:Wan Kenobl 01/31/2022 ApproveD  Reserve Authorize Order Pending Han Solo 9976543 Chewbacca Ob:Wan Kenobl 01/31/2022 ApproveD  Reserve Orders Travel Notes Funding Leave Approval Authorizing the Order, review the information on each tab for accuracy.  Reserve Orders Travel Notes Funding Leave Approval Audit Luke Skywalker EMP Empl ID: 1234567 Empl Record: 0  Trans ID: 2760752 Order Action: 0  Grder Action: 0  Grder Status: Proposed # of Days / Term: 46 / ShortTerm Duty Type: Act Diy Operational Support-AC Duty Department: 007496 SEC ST PETE ADMIN/PERS DIV Dept Benefiting: 007496 SEC ST PETE ADMIN/PERS DIV Dept Benefiting: 007496 SEC ST PE |                                                                                                    |                                |                                                                          | Act                                                                           | ion                                                 |                                     |                    |                 |  |  |  |
|----------------------------------------------------------------------------------------------------|----------------------------------------------------------------------------------------------------|--------------------------------|--------------------------------------------------------------------------|-------------------------------------------------------------------------------|-----------------------------------------------------|-------------------------------------|--------------------|-----------------|--|--|--|
| Approve// Deny for the Order to be reviewed/approved.         Order Approvals       Personalze   Find   View All [2] [2] First ● 1.7 of 7         Transaction Name       Status       Member       Member's Emplid       Submitted By       Approver       Submission Date       Approver         Reserve Authorize Order       Pending       Luke Skywalker       1234567       Chewbacca       Obl-Wan Kenobi       01/31/2022       Approver         Reserve Authorize Order       Pending       Lando Catrissian       7894562       Lea Organa       Obl-Wan Kenobi       01/31/2022       Approver         Reserve Authorize Order       Pending       Han Solo       9875543       Chewbacca       Obl-Wan Kenobi       01/31/2022       Approver         Trans Di       2760752       Order Action:       0       0       0       0       0       0       0       0       0       0       0       0       0       0       0       0       0       0       0       0       0       0       0       0       0       0       0       0       0       0       0       0       0       0       0       0       0       0       0       0       0       0       0       0       0       0                                                                                                    | The Order Ap                                                                                                    | provals s                      | section wi                                                               | ll populate                                                                   | with al                                             | l Pending C                         | Orders. Sel        | lect            |  |  |  |
| Order Approvals       Status       Member       Member's Empile       Submitted By       Approver       Submitted By       Approver         Reserve Authorize Order       Pending       Luke Skywalker       1234567       Chewbacca       Obl-Wan Kenobi       01/31/2022       ApproverD         Reserve Authorize Order       Pending       Lando Cairissian       7894562       Lea Organa       Obl-Wan Kenobi       01/31/2022       ApproverD         Reserve Authorize Order       Pending       Han Solo       9876543       Chewbacca       Obl-Wan Kenobi       01/31/2022       ApproverD         Reserve Orders       Travel       Notes       Funding       Leave       Approval       Audit         Luke Skywalker       EMP       Empl ID: 1234567       Empl Record:       0         Trans ID:       2760752       Order Action:       0       0         Order Begin Date:       03/31/2022       Order Status:       Proposed       0         #f of Days / Term:       46       / ShortTerm       Duty Type:       Act Dty Operational Support-AC         Duty Department:       007496       SEC ST PETE ADMIN/PERS DIV       Authority:       10 U.S.C. 12301(d)         Empl Category:       SEL       Selected Reserve       TRAYPAY CAT: A Drilling Pay Status                                                                                                    | Approve/Den                                                                                                    | y for the                      | Order to                                                                 | be review                                                                     | ed/appro                                            | oved.                               | L 💷 – First (      | 47.67           |  |  |  |
| Transaction Name       Status       Member       Member's Emplid       Submitted By       Approver       Submitted By       Approver         Reserve Authorize Order       Pending       Luke Skywalker       1234567       Chewbacca       Obi-Wan Kenobi       0201/2022       ApproverD         Reserve Authorize Order       Pending       Han Solo       9876543       Chewbacca       Obi-Wan Kenobi       01/31/2022       ApproverD         Reserve Orders       Will display.       Prior to Authorizing the Order, review the information on each tab for accuracy.       Reserve Orders       Travel       Notes       Funding       Leave       Approval       Audit         Luke Skywalker       EMP       Empl ID: 1234567       Empl Record:       0       0         Trans ID:       2760752       Order Action:       0       0       0       0       0       0       0       0       0       0       0       0       0       0       0       0       0       0       0       0       0       0       0       0       0       0       0       0       0       0       0       0       0       0       0       0       0       0       0       0       0       0       0       0 <th>Order Approvais</th> <th></th> <th></th> <th></th> <th>Personalize</th> <th>Find   view All   C</th> <th>Filst @</th> <th>9 1-7 01 7 10 1</th>                                                                                                    | Order Approvais                                                                                                    |                                |                                                                          |                                                                               | Personalize                                         | Find   view All   C                 | Filst @            | 9 1-7 01 7 10 1 |  |  |  |
| Reserve Authorize Order       Pending       Luke Skywaiker       1234567       Chewbacca       Obi-Wan Kenobi       02/01/2022       ApproveD         Reserve Authorize Order       Pending       Lando Calrissian       7894562       Lea Organa       Obi-Wan Kenobi       01/31/2022       ApproveD         Reserve Authorize Order       Pending       Han Solo       9976543       Chewbacca       Obi-Wan Kenobi       01/31/2022       ApproveD         Reserve Orders       Travel       Notes       Funding       Leave       Approval       Audit         Luke Skywaiker       EMP       Empl ID:       1234567       Empl Record:       0         Trans ID:       2/160752       Order Action:       0       0       0       0       0         Order Begin Date:       02/14/2022       Order Status:       Proposed       0       0       0       0       0         df Days / Term:       46       / ShortTerm       Duty Type:       Act Drilling Pay Status       Status:       Proposed       0       0       0       0       0       0       0       0       0       0       0       0       0       0       0       0       0       0       0       0       0       0 <td< td=""><td>Transaction Name</td><td>Status N</td><td>lember</td><td>Member's Emplid</td><td>Submitted By</td><td>Approver</td><td>Submission Date</td><td>Approve/Deny</td></td<>                                                                                                    | Transaction Name                                                                                                    | Status N                       | lember                                                                   | Member's Emplid                                                               | Submitted By                                        | Approver                            | Submission Date    | Approve/Deny    |  |  |  |
| Reserve Authorize Order       Pending       Lando Catrissian       7894552       Lea Organa       Obi-Wan Kenobil       01/31/2022       ApproveD         Reserve Authorize Order       Pending       Han Solo       9976543       Chewbacca       Obi-Wan Kenobil       01/31/2022       ApproveD         The Reserve Orders       Will display.       Prior to Authorize in the Orders.       ApproveD       ApproveD         Reserve Orders       Travel       Notes       Funding       Leave       Approval       Audit         Luke Skywalker       EMP       Empl ID: 1234567       Empl Record:       0       0         Trans ID:       2760752       Order Action:       0       0       0       0       0       0       0       0       0       0       0       0       0       0       0       0       0       0       0       0       0       0       0       0       0       0       0       0       0       0       0       0       0       0       0       0       0       0       0       0       0       0       0       0       0       0       0       0       0       0       0       0       0       0       0       0 </td <td>Reserve Authorize Order</td> <td>Pending L</td> <td>uke Skywalker</td> <td>1234567</td> <td>Chewbacca</td> <td>Obi-Wan Kenobi</td> <td>02/01/2022</td> <td>Approve/Deny</td>                                                                                                    | Reserve Authorize Order                                                                                                    | Pending L                      | uke Skywalker                                                            | 1234567                                                                       | Chewbacca                                           | Obi-Wan Kenobi                      | 02/01/2022         | Approve/Deny    |  |  |  |
| Reserve Authorize Order       Pending       Han Solo       9876543       Chewbacca       Obi-Wan Kenobi       01/31/2022       Approve/D         The Reserve Orders will display.       Prior to Authorizing the Order, review the information on each tab for accuracy.       Reserve Orders       Travel       Notes       Funding       Leave       Approval       Audit         Luke Skywalker       EMP       Empl ID:       1234567       Empl Record:       0         Trans ID:       2760752       Order Action:       0       0         Order Begin Date:       02/14/2022       Order Status:       Proposed         # of Days / Term:       46 / ShortTerm       Duty Type:       Act Dty Operational Support-AC         Duty Department:       007496 SEC ST PETE ADMIN/PERS DIV       Authority:       10 U.S.C. 12301(d)         Empl Category:       SEL       Selected Reserve       TRAYPAY CAT:       A Drilling Pay Status         Basic Information       Purpose:       AT       STRUCTURED TRAINING - GENERAL       Route for Authorizati         Payment for Duty:       Pay and Allowances       Payment for Travel:       Single Travel Claim       Duty Department:       007496       SEC ST PETE ADMIN/PERS DIV       Dept Funding:       008073       D7 PLNG & FORCE RDNS DIV (DX)       Days of ADT-AT Satisfied:       15                                                                                                    | Reserve Authorize Order                                                                                                    | Pending L                      | ando Calrissian                                                          | 7894562                                                                       | Lea Organa                                          | Obi-Wan Kenobi                      | 01/31/2022         | Approve/Deny    |  |  |  |
| The Reserve Orders will display.   Reserve Orders   Travel   Notes   Funding   Leave   Approval   Audit     Luke Skywalker.   EMP   Empl ID:   1234567   Empl Record:   0   Trans ID:   2760752   Order Begin Date:   02/14/2022   Order Type:   Reserve   Order Type:   Act Dyposed     # of Days / Term:   46   / ShortTerm   Duty Type:   Act Dyposed   # of Days / Term:   46   / ShortTerm   Duty Oppartment:   007496   SEC ST PETE ADMIN/PERS DIV   Authorizett   Purpose:   AT   STRUCTURED TRAINING - GENERAL   Payment for Duty:   Pay and Allowances   Payment for Travel:   Single Travel Claim   Duty Department:   007496   SEC ST PETE ADMIN/PERS DIV   Dept Benefiting:   007496   SEC ST PETE ADMIN/PERS DIV   Dept Benefiting:   007496   SEC ST PETE ADMIN/PERS DIV   Dept Funding:   008073   D7 PLNG & FORCE RDNS DIV (DX)   Days of ADT-AT Satisfied:   15   Govt Credit Card Holder:   Authority (Ref):   Auth.   Auth. Official (Name, Rank):   Master Yoda, YNC, U                                                                                                    | Reserve Authorize Order                                                                                                    | Pending H                      | lan Solo                                                                 | 9876543                                                                       | Chewbacca                                           | Obi-Wan Kenobi                      | 01/31/2022         | Approve/Deny    |  |  |  |
| Order Begin Date:       02/14/2022       Order Type:       Reserve         Order End Date:       03/31/2022       Order Status:       Proposed         # of Days / Term:       46       / ShortTerm       Duty Type:       Act Dty Operational Support-AC         Duty Department:       007496       SEC ST PETE ADMIN/PERS DIV       Authority:       10 U.S.C. 12301(d)         Empl Category:       SEL       Selected Reserve       TRAYPAY CAT:       A Drilling Pay Status         Basic Information       Purpose:       AT       STRUCTURED TRAINING - GENERAL       Route for Authorizat         Payment for Duty:       Pay and Allowances       Payment for Travel:       Single Travel Claim       Route for Authorizat         Duty Department:       007496       SEC ST PETE ADMIN/PERS DIV       Dept Benefitting:       008073       D7 PLNG & FORCE RDNS DIV (DX)         Days of ADT-AT Satisfied:       15       Govt Credit Card Holder:       Authority (Ref):         Auth. Official (Name, Rank):       Master Yoda, YNC, USCG       Contingency       Compliance                                                                                                    | Reserve Orders Luke Skywalker Trans ID:                                                                                                    | Travel N<br>2760752            | EMP                                                                      | ) Leave /                                                                     | Approval<br>pl ID: 12345<br>Order Ac                | Audit<br>667 Emp<br>tion:           | Record: 0          | Go              |  |  |  |
| Order End Date:       03/31/2022       Order Status:       Proposed         # of Days / Term:       46 / ShortTerm       Duty Type:       Act Dty Operational Support-AC         Duty Department:       007496       SEC ST PETE ADMIN/PERS DIV       Authority:       10 U.S.C. 12301(d)         Empl Category:       SEL       Selected Reserve       TRAYPAY CAT:       A Drilling Pay Status         Basic Information         Route for Authorizati         Payment for Duty:       Pay and Allowances       Route for Authorizati         Payment for Travel:       Single Travel Claim       Route for Authorizati         Duty Department:       007496       SEC ST PETE ADMIN/PERS DIV       Dept Benefiting:         007496       SEC ST PETE ADMIN/PERS DIV       Dept Funding:       008073       D7 PLNG & FORCE RDNS DIV (DX)         Days of ADT-AT Satisfied:       15       Govt Credit Card Holder:       Authority (Ref):         Auth. Official (Name, Rank):       Master Yoda, YNC, USCG       Compliance       Compliance                                                                                                    | Order Begin Date:                                                                                                    | 02/14/2022                     |                                                                          |                                                                               | Order Ty                                            | pe: Reserve                         |                    |                 |  |  |  |
| # of Days / Term:       46 / ShortTerm       Duty Type:       Act Dty Operational Support-AC         Duty Department:       007496 SEC ST PETE ADMIN/PERS DIV       Authority:       10 U.S.C. 12301(d)         Empl Category:       SEL       Selected Reserve       TRAYPAY CAT: A Drilling Pay Status         Basic Information                                                                                                    | Order End Date:                                                                                                    | 03/31/2022                     |                                                                          |                                                                               | Order Sta                                           | atus: Proposed                      |                    |                 |  |  |  |
| Duty Department:       007496       SEC ST PETE ADMIN/PERS DIV       Authority:       10 U.S.C. 12301(d)         Empl Category:       SEL       Selected Reserve       TRAYPAY CAT: A Drilling Pay Status         Basic Information       Purpose:       AT       STRUCTURED TRAINING - GENERAL       Route for Authorizati         Payment for Duty:       Pay and Allowances       Payment for Travel:       Single Travel Claim       Route for Authorizati         Duty Department:       007496       SEC ST PETE ADMIN/PERS DIV       Dept Benefiting:       007496       SEC ST PETE ADMIN/PERS DIV         Dept Benefiting:       007496       SEC ST PETE ADMIN/PERS DIV       Dept Funding:       008073       D7 PLNG & FORCE RDNS DIV (DX)         Days of ADT-AT Satisfied:       15       Govt Credit Card Holder:       Authority (Ref):         Auth. Official (Name, Rank):       Master Yoda, YNC, USCG       Contingency       Compliance                                                                                                    | # of Days / Term:                                                                                                    | 46 / Sho                       | rtTerm                                                                   |                                                                               | Duty Typ                                            | e: Act Dty Ope                      | erational Support- | -AC             |  |  |  |
| Empl Category:       SEL       Selected Reserve       TRAYPAY CAT: A Drilling Pay Status         Basic Information       Purpose:       AT       STRUCTURED TRAINING - GENERAL       Route for Authorization         Payment for Duty:       Pay and Allowances       Payment for Travel:       Single Travel Claim         Duty Department:       007496       SEC ST PETE ADMIN/PERS DIV       Dept Benefiting:       007496       SEC ST PETE ADMIN/PERS DIV         Dept Funding:       008073       D7 PLNG & FORCE RDNS DIV (DX)       Days of ADT-AT Satisfied:       15       Govt Credit Card Holder:       Authority (Ref):         Auth. Official (Name, Rank):       Master Yoda, YNC, USCG       Contingency       Compliance                                                                                                    | Duty Department:                                                                                                    | 007496 SF                      | EC ST PETE AD                                                            | MIN/PERS DIV                                                                  | Authority                                           | 10 U.S.C. 1                         | 2301(d)            |                 |  |  |  |
| Basic Information         Purpose:       AT       STRUCTURED TRAINING - GENERAL       Route for Authorizat         Payment for Duty:       Pay and Allowances       Payment for Travel:       Single Travel Claim         Duty Department:       007496       SEC ST PETE ADMIN/PERS DIV       Dept Benefiting:       007496       SEC ST PETE ADMIN/PERS DIV         Dept Benefiting:       007496       SEC ST PETE ADMIN/PERS DIV       Dept Funding:       008073       D7 PLNG & FORCE RDNS DIV (DX)         Days of ADT-AT Satisfied:       15       Govt Credit Card Holder:       Authority (Ref):         Auth. Official (Name, Rank):       Master Yoda, YNC, USCG       SEC       Compliance                                                                                                    | Empl Category:                                                                                                    | SEL Se                         | lected Reserve                                                           |                                                                               | TRAYPAY                                             | CAT: A Drillin                      | g Pay Status       |                 |  |  |  |
| Purpose:       AT       STRUCTURED TRAINING - GENERAL       Route for Authorizat         Payment for Duty:       Pay and Allowances       Payment for Travel:       Single Travel Claim         Duty Department:       007496       SEC ST PETE ADMIN/PERS DIV       Dept Benefiting:       007496       SEC ST PETE ADMIN/PERS DIV         Dept Benefiting:       007496       SEC ST PETE ADMIN/PERS DIV       Dept Funding:       008073       D7 PLNG & FORCE RDNS DIV (DX)         Days of ADT-AT Satisfied:       15       Govt Credit Card Holder:       Authority (Ref):         Auth. Official (Name, Rank):       Master Yoda, YNC, USCG       SEC       Contingency         Compliance       Image: Date of the Date of the Date                                                                                                    | Basic Information                                                                                                    | n                              |                                                                          |                                                                               |                                                     |                                     |                    |                 |  |  |  |
| Payment for Duty:       Pay and Allowances         Payment for Travel:       Single Travel Claim         Duty Department:       007496       SEC ST PETE ADMIN/PERS DIV         Dept Benefiting:       007496       SEC ST PETE ADMIN/PERS DIV         Dept Funding:       008073       D7 PLNG & FORCE RDNS DIV (DX)         Days of ADT-AT Satisfied:       15       Govt Credit Card Holder:         Authority (Ref):       Auth. Official (Name, Rank):       Master Yoda, YNC, USCG         Contingency       Compliance                                                                                                    | Purpose:                                                                                                    |                                | AT STR                                                                   | UCTURED TRA                                                                   | INING - GEN                                         | ERAL                                | Route for          | Authorization   |  |  |  |
| Payment for Travel:       Single Travel Claim         Duty Department:       007496       SEC ST PETE ADMIN/PERS DIV         Dept Benefiting:       007496       SEC ST PETE ADMIN/PERS DIV         Dept Funding:       008073       D7 PLNG & FORCE RDNS DIV (DX)         Days of ADT-AT Satisfied:       15       Govt Credit Card Holder:         Authority (Ref):       Auth. Official (Name, Rank):       Master Yoda, YNC, USCG         Contingency       Image: Discontingency       Image: Discontingency                                                                                                    | Payment for Duty:                                                                                                    | :                              | Pay and Allow                                                            | ances                                                                         | Pav and Allowances                                  |                                     |                    |                 |  |  |  |
| Duty Department:       007496       SEC ST PETE ADMIN/PERS DIV         Dept Benefiting:       007496       SEC ST PETE ADMIN/PERS DIV         Dept Funding:       008073       D7 PLNG & FORCE RDNS DIV (DX)         Days of ADT-AT Satisfied:       15       Govt Credit Card Holder:         Authority (Ref):       Auth. Official (Name, Rank):       Master Yoda, YNC, USCG         Contingency       Image: Contingency       Image: Contingency                                                                                                    |                                                                                                    |                                | Single Travel Claim                                                      |                                                                               |                                                     |                                     |                    |                 |  |  |  |
| Dept Benefiting:       007496       SEC ST PETE ADMIN/PERS DIV         Dept Funding:       008073       D7 PLNG & FORCE RDNS DIV (DX)         Days of ADT-AT Satisfied:       15       Govt Credit Card Holder:         Authority (Ref):       Auth. Official (Name, Rank):       Master Yoda, YNC, USCG         Contingency       Compliance                                                                                                    | Payment for Trave                                                                                                    | el:                            | Single Travel (                                                          | Claim                                                                         |                                                     |                                     |                    |                 |  |  |  |
| Dept Funding:       008073       D7 PLNG & FORCE RDNS DIV (DX)         Days of ADT-AT Satisfied:       15       Govt Credit Card Holder:         Authority (Ref):       Auth. Official (Name, Rank):       Master Yoda, YNC, USCG         Contingency       Compliance                                                                                                    | Payment for Trave<br>Duty Department:                                                                                                    | 91:                            | Single Travel (<br>007496                                                | Claim<br>SEC ST PE                                                            | TE ADMIN/F                                          | ERS DIV                             |                    |                 |  |  |  |
| Days of ADT-AT Satisfied: 15 Govt Credit Card Holder: Authority (Ref):<br>Auth. Official (Name, Rank): Master Yoda, YNC, USCG<br>Contingency<br>Compliance                                                                                                    | Payment for Trave<br>Duty Department:<br>Dept Benefiting:                                                                                                    | əl:                            | Single Travel (<br>007496<br>007496                                      | Claim<br>SEC ST PE<br>SEC ST PE                                               | TE ADMIN/F                                          | PERS DIV<br>PERS DIV                |                    |                 |  |  |  |
| Authority (Ref):<br>Auth. Official (Name, Rank): Master Yoda, YNC, USCG<br>Contingency<br>Compliance                                                                                                    | Payment for Trave<br>Duty Department:<br>Dept Benefiting:<br>Dept Funding:                                                                                             | 91:                            | Single Travel (<br>007496<br>007496<br>008073                            | Claim<br>SEC ST PE<br>SEC ST PE<br>D7 PLNG 8                                  | ETE ADMIN/F<br>ETE ADMIN/F<br>& FORCE RD            | ers div<br>Ers div<br>Ns div (dx)   |                    |                 |  |  |  |
| Auth. Official (Name, Rank): Master Yoda, YNC, USCG  Contingency Compliance                                                                                                    | Payment for Trave<br>Duty Department:<br>Dept Benefiting:<br>Dept Funding:<br>Days of ADT-AT S                                                                         | atisfied:                      | Single Travel (<br>007496<br>007496<br>008073<br>15 Go                   | Claim<br>SEC ST PE<br>SEC ST PE<br>D7 PLNG 8<br>vt Credit Card F              | TE ADMIN/F<br>TE ADMIN/F<br>FORCE RD<br>Iolder: 🗌   | PERS DIV<br>PERS DIV<br>NS DIV (DX) |                    |                 |  |  |  |
| Contingency Compliance                                                                                                    | Payment for Trave<br>Duty Department:<br>Dept Benefiting:<br>Dept Funding:<br>Days of ADT-AT S<br>Authority (Ref):                                                     | el:<br>atisfied:               | Single Travel (<br>007496<br>007496<br>008073<br>15 Go                   | Claim<br>SEC ST PE<br>SEC ST PE<br>D7 PLNG 8<br>vt Credit Card F              | TE ADMIN/F<br>TE ADMIN/F<br>& FORCE RD<br>Holder:   | ers div<br>ers div<br>NS div (dx)   |                    |                 |  |  |  |
| Compliance                                                                                                    | Payment for Trave<br>Duty Department:<br>Dept Benefiting:<br>Dept Funding:<br>Days of ADT-AT S<br>Authority (Ref):<br>Auth. Official (Nar                              | əl:<br>atisfied:<br>ne, Rank): | Single Travel (<br>007496<br>007496<br>008073<br>15 Go<br>Master Yoda, 1 | Claim<br>SEC ST PE<br>SEC ST PE<br>D7 PLNG &<br>vt Credit Card H<br>YNC, USCG | ETE ADMIN/F<br>ETE ADMIN/F<br>& FORCE RD<br>Holder: | PERS DIV<br>PERS DIV<br>NS DIV (DX) |                    |                 |  |  |  |
|                                                                                                    | Payment for Trave<br>Duty Department:<br>Dept Benefiting:<br>Dept Funding:<br>Days of ADT-AT S<br>Authority (Ref):<br>Auth. Official (Nar                              | el:<br>atisfied:<br>ne, Rank): | Single Travel (<br>007496<br>007496<br>008073<br>15 Go<br>Master Yoda, 7 | Claim<br>SEC ST PE<br>SEC ST PE<br>D7 PLNG 8<br>vt Credit Card F<br>YNC, USCG | ETE ADMIN/F<br>ETE ADMIN/F<br>& FORCE RD<br>Holder: | ers div<br>ers div<br>NS div (dx)   |                    |                 |  |  |  |
| - Sove lot Hoturn to Search                                                                                                    | Payment for Trave<br>Duty Department:<br>Dept Benefiting:<br>Dept Funding:<br>Days of ADT-AT S<br>Authority (Ref):<br>Auth. Official (Nar<br>Contingency<br>Compliance | el:<br>atisfied:<br>ne, Rank): | Single Travel (<br>007496<br>007496<br>008073<br>15 Go<br>Master Yoda, 1 | Claim<br>SEC ST PE<br>D7 PLNG 8<br>vt Credit Card F                           | ETE ADMIN/F<br>ETE ADMIN/F<br>& FORCE RD<br>Holder: | PERS DIV<br>PERS DIV<br>NS DIV (DX) |                    |                 |  |  |  |

# Authorizing Reserve AD Orders (Entering POET Details), Continued

Procedures,

| ep – |                                                                             |                    |           | Actio            | n                      |                       |                       |                              |  |  |  |  |  |  |
|------|-----------------------------------------------------------------------------|--------------------|-----------|------------------|------------------------|-----------------------|-----------------------|------------------------------|--|--|--|--|--|--|
|      | Select the <b>Fu</b>                                                        | n <b>ding</b> tab. |           |                  |                        |                       |                       |                              |  |  |  |  |  |  |
|      | Only if directed. Enter the Project Code, Poimburgable Agreement Number, or |                    |           |                  |                        |                       |                       |                              |  |  |  |  |  |  |
|      | Only if direc                                                               | eted: Enter        | the Pro   | oject Code, R    | eimbursable            | e Agreem              | ent Num               | ber, and                     |  |  |  |  |  |  |
|      | Task Code as                                                                | s appropriat       | e; othe   | rwise, skip to   | o Step 6.              |                       |                       |                              |  |  |  |  |  |  |
|      | Reserve Orders                                                              | Travel Notes       | Funding   | Leave Approval   | Audit                  |                       |                       |                              |  |  |  |  |  |  |
|      | Luke Skywalker                                                              | EN                 | /IP       | Empl ID: 12      | 34567 Empl             | Record: 0             |                       |                              |  |  |  |  |  |  |
|      | Trans ID:                                                                   | 2760752            |           | Order            | Action:                |                       | Go                    |                              |  |  |  |  |  |  |
|      | Order Begin Date:                                                           | 02/14/2022         |           | Order            | Type: Reserve          |                       |                       |                              |  |  |  |  |  |  |
|      | Order End Date:                                                             | 03/31/2022         |           | Order            | Status: Proposed       |                       |                       |                              |  |  |  |  |  |  |
|      | # of Days / Term:                                                           | 46 / ShortTerm     |           | Duty 1           | Type: Act Dty Ope      | rational Support-     | AC                    |                              |  |  |  |  |  |  |
|      | Duty Department:                                                            | 007496 SEC ST      | PETE ADMI | V/PERS DIV Autho | ority: 10 U.S.C. 12    | 2301(d)               |                       |                              |  |  |  |  |  |  |
|      | Empl Category:                                                              | SEL Selected I     | Reserve   | TRAY             | PAY CAT: A Drilling    | g Pay Status          |                       |                              |  |  |  |  |  |  |
|      | Designed Condex                                                             |                    |           |                  |                        |                       |                       |                              |  |  |  |  |  |  |
|      | Project Code:                                                               |                    |           | Q                |                        |                       |                       |                              |  |  |  |  |  |  |
|      | Reimbursable Agre                                                           | ement Number:      |           |                  |                        |                       |                       |                              |  |  |  |  |  |  |
|      | Task Code:                                                                  |                    |           | Q                |                        |                       |                       |                              |  |  |  |  |  |  |
|      |                                                                             |                    |           | Pe               | rsonalize   Find   Vie | w All   🔄   🔣         | First 🕢               | 1-3 of 3   b                 |  |  |  |  |  |  |
|      | Summary PO                                                                  | ET Details         |           |                  |                        |                       |                       |                              |  |  |  |  |  |  |
|      | Status                                                                      | Document#          | POET      | Funding Type     | Cost Total             | Funds Check<br>Status | Obligation<br>Status  | POET<br>Validation<br>Status |  |  |  |  |  |  |
|      | 1 New                                                                       | NEW                | NEW       | Pay (Local)      | \$0.00                 | N/A Locally<br>Funded | N/A Locally<br>Funded | New                          |  |  |  |  |  |  |
|      | 2 New                                                                       | NEW                | NEW       | FICA(Local)      | \$0.00                 | N/A Locally<br>Funded | N/A Locally<br>Funded | New                          |  |  |  |  |  |  |
|      | 3 New                                                                       | NEW                | NEW       | Travel(Local)    | \$0.00                 | N/A Locally<br>Funded | N/A Locally<br>Funded | New                          |  |  |  |  |  |  |
|      |                                                                             |                    |           |                  |                        |                       |                       |                              |  |  |  |  |  |  |
|      |                                                                             |                    |           |                  | Tot                    | al Cost:              | \$0.00                | Resubmit Orde                |  |  |  |  |  |  |

Continued on next page

# Authorizing Reserve AD Orders (Entering POET Details), Continued

Procedures,

continued

|                    |                                                     |                                                         |                             | Actio                                       | n                                        |                                      |                       |                              |
|--------------------|-----------------------------------------------------|---------------------------------------------------------|-----------------------------|---------------------------------------------|------------------------------------------|--------------------------------------|-----------------------|------------------------------|
| C                  | lick the <b>Ex</b>                                  | pand icon t                                             | o view                      | all the POE                                 | Γ fields.                                |                                      |                       |                              |
| If<br>D<br>N<br>To | PCS Fundi<br>uty Orders<br>OTE: Ver<br>otals (estim | ing needs to<br>section.<br>ify the Unit<br>ates). Thes | be add<br>provid<br>e may o | ed, see the A<br>ed complete<br>come throug | Adding PCS<br>POETs, Do<br>h in the Orde | Funding t<br>cument N<br>er Notes, ( | umbers,               | and Cost nts, or a           |
| se                 | parate ema                                          | il/comms.                                               |                             |                                             |                                          |                                      |                       |                              |
| F                  | Reserve Orders                                      | Travel Notes                                            | Funding                     | Leave Approval                              | Audit                                    |                                      |                       |                              |
| L<br>T             | <u>uke Skywalker</u><br>Frans ID:                   | E<br>2760752                                            | MP                          | Empl ID: 12<br>Orde                         | 234567 Emp<br>r Action:                  | I Record: 0                          | Go                    |                              |
| C                  | Order Begin Date:                                   | 02/14/2022                                              |                             | Orde                                        | r Type: Reserve                          |                                      |                       |                              |
| 0                  | Order End Date:                                     | 03/31/2022                                              |                             | Orde                                        | r Status: Proposed                       |                                      |                       |                              |
| #                  | # of Days / Term:                                   | 46 / ShortTern                                          | 1                           | Duty                                        | Type: Act Dty Ope                        | erational Support-                   | AC                    |                              |
| 0                  | Duty Department:                                    | 007496 SEC ST                                           | PETE ADMIN                  | I/PERS DIV Auth                             | ority: 10 U.S.C. 1                       | 2301(d)                              |                       |                              |
| E                  | Empl Category:                                      | SEL Selected                                            | Reserve                     | TRAY                                        | PAY CAT: A Drillin                       | g Pay Status                         |                       |                              |
| F                  | Project Code:                                       |                                                         |                             | 0                                           |                                          |                                      |                       |                              |
| F                  | Reimbursable Agre                                   | ement Number:                                           |                             | ~                                           |                                          |                                      |                       |                              |
|                    | Fack Code:                                          |                                                         |                             |                                             |                                          |                                      |                       |                              |
|                    | lask code.                                          |                                                         |                             |                                             |                                          |                                      |                       |                              |
|                    | -                                                   |                                                         |                             | Pe                                          | ersonalize   Find   Vie                  | w All   🔁   🔣                        | First 🕢               | 1-3 of 3   Last              |
|                    | Summary PO<br>Status                                | Document#                                               | POET                        | Funding Type                                | Cost Total                               | Funds Check<br>Status                | Obligation<br>Status  | POET<br>Validation<br>Status |
|                    | 1 New                                               | NEW                                                     | NEW                         | Pay (Local)                                 | \$0.00                                   | N/A Locally<br>Funded                | N/A Locally<br>Funded | New                          |
|                    | 2 New                                               | NEW                                                     | NEW                         | FICA(Local)                                 | \$0.00                                   | N/A Locally<br>Funded                | N/A Locally<br>Funded | New                          |
|                    | 3 New                                               | NEW                                                     | NEW                         | Travel(Local)                               | \$0.00                                   | N/A Locally<br>Funded                | N/A Locally<br>Funded | New                          |
|                    |                                                     |                                                         |                             |                                             | Tot                                      | al Cost:                             | \$0.00                | Resubmit Order               |
|                    | 🖥 Save 🛛 🔯 Reti                                     | urn to Search                                           |                             |                                             |                                          |                                      |                       | 📑 Add                        |
|                    |                                                     | uni lo Search                                           |                             |                                             |                                          |                                      |                       | l                            |

# Authorizing Reserve AD Orders (Entering POET Details), Continued

Procedures,

continued

| Step |              |                  |            |                  |                 |            |                                | Acti                        | on             |               |                 |                             |             |             |
|------|--------------|------------------|------------|------------------|-----------------|------------|--------------------------------|-----------------------------|----------------|---------------|-----------------|-----------------------------|-------------|-------------|
| 7    | Enter        | Docu             | nent       | #, Cost          | Tota            | l, Pr      | oje                            | et, O                       | ganiz          | ation, l      | Exper           | nditure, Ex                 | pend        | iture       |
|      | <b>Type</b>  | , and <b>T</b>   | ask        | for each         | Fund            | ling       | Typ                            | e per                       | the in         | formati       | on pr           | ovided by t                 | he Ur       | nit.        |
|      | For m        | ore in           | form       | ation on         | how             | to c       | omn                            | lete t                      | he PO          | ET Det        | ails. r         | eview the F                 | OET         |             |
|      | Detai        | s - Hc           | ow to      | Read a           | POE             | Γan        | d Ex                           | cnend                       | liture '       | Types se      | ection          | s of this gu                | ide.        |             |
|      |              |                  |            |                  |                 |            |                                | T · · ·                     |                | Persona       | lize   Find   \ | fiew All   🖉   🔣 Firs       | it 🕢 1-3 ol | 3 🕑 Last    |
|      | (TETE        |                  |            |                  |                 | Funds      | Oblig                          | ation POET                  |                |               |                 |                             |             |             |
|      | Status       | Document#        | POET       | Funding Type     | Cost Total      | Status     | Statu<br>N/A                   | Status                      | on Project     | Organization  | Expenditure     | Expenditure Type            | lask        | Fiscal Year |
|      | 1 New        | NEW              | NEW        | Pay (Local)      | S0.             | 00 .ocal   | y Local                        | ly New                      |                |               | ] [             |                             |             | 22          |
|      | 2 New        | NEW              | NEW        | FICA(Local)      | \$0.            | 00 J/A     | N/A<br>Local                   | ly New                      |                |               |                 |                             |             | 22          |
|      | 3 New        | NEW              | NEW        | Travel(Local)    | 02              | A/V<br>A   | N/A                            | by New                      |                |               |                 |                             |             | 22          |
|      |              | 116.77           |            | in avoil coouly  |                 | Fund       | ed Fund                        | ed                          | L              |               | -               |                             |             | fa fa       |
|      |              |                  |            |                  |                 |            |                                |                             | Total Co       | ost: \$0.00   | Resu            | bmit Order                  |             |             |
|      | R Save       | Return to S      | earch      |                  |                 |            |                                |                             |                |               |                 |                             |             | 📑 Add       |
|      |              |                  |            |                  |                 |            |                                |                             |                |               |                 |                             |             |             |
| 8    | Once         | all the          | info       | rmation          | has b           | een        | ente                           | ered,                       | click <b>I</b> | Resubm        | it Or           | der.                        |             |             |
|      | (TT)         |                  |            |                  |                 |            |                                | 14110                       |                |               | Personalize     | Find   View All   🖉   📑     | First 🕢 1-3 | of 3 🕑 Last |
|      | Status Docur | ment# POET       |            |                  | Funding Type Co | ost Total  | Funds<br>Check S<br>Status     | bligation<br>tatus<br>Statu | tion Project   | Organization  | Expenditure     | Expenditure Type            | Task        | Fiscal Year |
|      | 1 New 739    | UCGIZP8E         | OM93306LOG | SX11701722PSU305 | Pay (Local)     | \$4,215.63 | N/A N<br>Locally L<br>Funded F | /A<br>ocally New<br>unded   | UCGIZP8E0      | OM 93306LOGSX | 117017          | 117017.Pay_Enlisted_Regula  | r 22PSU305  | 22          |
|      | 2 New 739    | UCGIZP8E         | OM93306LOG | SX12201622PSU305 | FICA(Local)     | \$987.68   | N/A N<br>Locally L<br>Funded F | A New unded                 | UCGIZP8EC      | DM 93306LOGSX | 122016          | 122016 ContriB_FICA_Enliste | c 22PSU305  | 22          |
|      | 3 New 739    | UCGIZP8E         | OM93306LOG | SX21008022PSU305 | Travel(Local)   | \$250.00   | N/A N<br>Locally L<br>Funded F | /A<br>ocally New            | UCGIZP8E0      | OM 93306LOGSX | 210080          | 210080.Mission_Travel/Dome  | s 22PSU305  | 22          |
|      |              |                  |            |                  |                 |            | T diloco T                     |                             |                | 7.110.1       |                 | Resubmit Order              |             |             |
|      | Save         | Return to Search | 1          |                  |                 |            |                                |                             |                | rotal Cost:   | \$5,453.31      | Country Office              |             | 📑 Add       |
|      | <u> </u>     |                  |            |                  |                 |            |                                |                             |                |               |                 |                             |             |             |

# Authorizing Reserve AD Orders (Entering POET Details), Continued

Procedures,

continued

|                                                                                                    |                                                                  |                                                                                                    |                                            | A                                  | ctio                                                                                                    | n                                                       |                                                               |                                                                      |                                          |                                                  |                        |
|----------------------------------------------------------------------------------------------------|------------------------------------------------------------------|----------------------------------------------------------------------------------------------------|--------------------------------------------|------------------------------------|----------------------------------------------------------------------------------------------------|---------------------------------------------------------|---------------------------------------------------------------|----------------------------------------------------------------------|------------------------------------------|--------------------------------------------------|------------------------|
| The                                                                                                 | POE                                                              | ET Validation Statu                                                                                                    | <b>is</b> sho                              | uld up                             | date                                                                                                    | e to                                                    | refle                                                         | ect Valio                                                            | <b>d</b> . If the                        | e POE                                            | Г                      |
| Vali                                                                                                | datio                                                            | n Status indicates I                                                                                                    | nvalid                                     | I. com                             | pare                                                                                                    | e the                                                   | info                                                          | ormatio                                                              | n entere                                 | d agai                                           | nst what               |
| was provided by the Unit. If everything matches, you will need to return to the Unit for correction |                                                                  |                                                                                                    |                                            |                                    |                                                                                                    |                                                         |                                                               |                                                                      |                                          |                                                  | o the Uni              |
|                                                                                                    |                                                                  |                                                                                                    |                                            |                                    |                                                                                                    |                                                         |                                                               |                                                                      |                                          |                                                  |                        |
| 101 0                                                                                               |                                                                  |                                                                                                    |                                            |                                    |                                                                                                    |                                                         |                                                               |                                                                      |                                          |                                                  |                        |
| Clic                                                                                                | k Do                                                             | turn to Soorch to a                                                                                                    | vit the                                    | Orda                               | r (00                                                                                                    | a N                                                     | (ota)                                                         | Immo                                                                 | diataly                                  | roonar                                           | the                    |
|                                                                                                    | л ЛС                                                             |                                                                                                    | . 10                                       | Olue                               | 1 (50                                                                                                    |                                                         | 010)                                                          | . mme                                                                | ulatery                                  | reopen                                           |                        |
| Ora                                                                                                 | er and                                                           | a continue with Step                                                                                                    | 5 10.                                      |                                    |                                                                                                    |                                                         |                                                               |                                                                      |                                          |                                                  |                        |
|                                                                                                    |                                                                  |                                                                                                    |                                            |                                    |                                                                                                    |                                                         |                                                               |                                                                      |                                          |                                                  |                        |
|                                                                                                    |                                                                  |                                                                                                    |                                            |                                    |                                                                                                    |                                                         |                                                               |                                                                      |                                          |                                                  |                        |
| NO'                                                                                                 | ГЕ:                                                              | The POET Validation                                                                                                    | on Sta                                     | tus wi                             | ill re                                                                                                    | ever                                                    | t fro                                                         | m Valid                                                              | to Nev                                   | v upon                                           | a status               |
| NO'                                                                                                 | ГE:                                                              | The POET Validation                                                                                                    | on Sta                                     | itus wi                            | ill re                                                                                                    | ever                                                    | t fro                                                         | m Valid                                                              | to Nev                                   | v upon                                           | a status               |
| NO'<br>chai                                                                                         | <b>FE:</b>                                                       | The POET Validation for the Orders. If the                                                                                                    | on Sta<br>Order                            | tus wi<br>was s                    | ill re<br>ucco                                                                                               | ever<br>essfi                                           | t fro<br>ully                                                 | m Valid<br>validate                                                  | to Nev<br>d but re                       | v upon<br>everts f                               | a status<br>to New, it |
| NO'<br>chai<br>does                                                                                 | <b>FE:</b><br>ige of<br>S NO                                     | The POET Validation<br>f the Orders. If the<br>T need to go throug                                                                                      | on Sta<br>Order<br>h the v                 | itus wi<br>was s<br>validat        | ill re<br>ucco                                                                                               | ever<br>essfi<br>pro                                    | t fro<br>ully<br>cess                                         | m Valid<br>validate<br>again.                                        | to Nev<br>d but re                       | v upon<br>everts (                               | a status<br>to New, it |
| NO'<br>chai<br>does                                                                                 | <b>FE:</b><br>ige of<br>NO                                       | The POET Validation<br>f the Orders. If the<br>T need to go through                                                                                     | on Sta<br>Order<br>h the y                 | tus wi<br>was s<br>validat         | ill re<br>ucce<br>tion                                                                                       | ever<br>essfi<br>pro                                    | t fro<br>ully<br>cess                                         | m Valid<br>validate<br>again.                                        | to Nev<br>d but re                       | v upon<br>everts (<br>Personalize                | a status<br>to New, it |
| NO'<br>chai<br>does                                                                                 | TE:<br>nge of<br>S NO <sup>7</sup>                               | The POET Validation<br>f the Orders. If the<br>T need to go through                                                                                     | on Sta<br>Order<br>h the v                 | tus wi<br>was s<br>validat         | ill re<br>ucco<br>tion                                                                                       | ever<br>essfu<br>prod                                   | t fro<br>ully<br>cess<br>POET<br>Validation<br>Status         | m Valid<br>validate<br>again.                                        | to Nev<br>d but re                       | v upon<br>everts 1<br>Personalize<br>Expenditure | a status<br>to New, it |
| NO'<br>char<br>does                                                                                 | TE:<br>nge of<br>S NO'                                           | The POET Validation<br>f the Orders. If the<br><u>T need to go throug</u>                                                                               | on Sta<br>Order<br>h the v                 | tus wi<br>was s<br>validat         | Funds<br>Check<br>Status<br>N/A<br>Locally<br>Funded                                                         | ever<br>essfu<br>proo                                   | t fro:<br>ully<br>cess<br>Validatio<br>Status                 | m Valid<br>validate<br>again.<br>Project<br>UCGIZP8EOM               | organization                             | v upon<br>everts 1<br>Personalize<br>Expenditure | a status<br>to New, it |
| NO'<br>chan<br>does                                                                                 | re:<br>nge of<br>NO <sup>2</sup><br>Document <sup>#</sup><br>739 | The POET Validation<br>f the Orders. If the<br><u>T need to go throug</u><br>POET<br>UCGI2P8EOM93306LOGSX11701722PSU305                                 | on Sta<br>Order<br>h the v                 | cost Total                         | Funds<br>Check<br>Status<br>N/A<br>Locally<br>Funded<br>N/A<br>Locally<br>Funded                             | Obligation<br>Status<br>N/A<br>Locally<br>Funded<br>N/A | t fro:<br>ully<br>cess<br>Validatio<br>Valid<br>Valid         | m Valid<br>validate<br>again.<br>Project<br>UCGIZPREOM               | organization<br>93306LOGSX               | Personalize Expenditure 117017 122016            | a status<br>to New, it |
| NO'<br>chai<br>does                                                                                 | <b>FE:</b><br>nge of<br><b>NO'</b><br>Document#<br>739<br>739    | The POET Validation<br>f the Orders. If the<br>T need to go through<br>POET<br>UCGIZP8EOM93306LOGSX11701722PSU305<br>UCGIZP8EOM93306LOGSX12201622PSU305 | Funding Type<br>Pay (Local)<br>FICA(Local) | cost Total<br>54,215.63<br>5967.68 | Funds<br>Check<br>Status<br>NIA<br>Locally<br>Funded<br>NIA<br>Locally<br>Funded<br>NIA<br>Locally<br>Funded | Obligation<br>proo                                      | t fro<br>ully<br>cess<br>validatio<br>Valid<br>Valid<br>Valid | m Valid<br>validate<br>again.<br>Project<br>UCGIZP8EOM<br>UCGIZP8EOM | organization<br>93306LOGSX<br>93306LOGSX | Personalize Expenditure 112016 210080            | a status<br>to New, it |

# Authorizing Reserve AD Orders (Entering POET Details), Continued

Procedures,

continued

| Step | Action                                                                                                    |
|------|----------------------------------------------------------------------------------------------------|
| 10   | Upon re-opening the Order, select the Approval tab.                                                                                                    |
|      | If approving the Order, click <b>Approve</b> . If denying the Order, enter <b>Comments</b> and click <b>Deny</b> .<br><b>NOTE:</b> It is highly recommended to <b>NOT</b> use the Push Back option as this will send the Order back to the User who submitted the Order or authorization. If that person is unavailable, the Order will remain in a Pending status and cannot be handled by any other User.                                                                                                    |
|      | Reserve Orders Travel Notes Funding Leave Approval Audit                                                                                                    |
|      | Luke Skywalker       EMP       Empl ID: 1234567       Empl Record: 0         Trans ID:       2760752       Order Action: <ul> <li>Order Begin Date:</li> <li>02/14/2022</li> <li>Order Type:</li> <li>Reserve</li> <li>Order End Date:</li> <li>03/31/2022</li> <li>Order Status:</li> <li>Proposed</li> <li>Reserval</li> <li>Reserval</li> <li>Reserva</li></ul> |
|      |                                                                                                    |
|      | Approval Type: Authorize Order                                                                                                    |
|      | Dept of Approving<br>SPO:<br>Comment:                                                                                                    |
|      | Approve Order                                                                                                    |
|      | Keserve Authorize Order: Pending                                                                                                    |
|      | Pending       Obi-Wan Kenobi       Approver from USERID field                                                                                                    |
|      | Comments Chewbacca at 02/01/22 - 2:14 PM <no comments=""></no>                                                                                                    |
|      | Save C Return to Search                                                                                                    |

# Authorizing Reserve AD Orders (Entering POET Details), Continued

Procedures,

| p | Action                                                                                                    |
|---|----------------------------------------------------------------------------------------------------|
|   | Order Status will update to Authorized (see Note).                                                                                                    |
|   | <ul> <li>NOTE: If denied in Step 10, the Order Status will remain as Proposed and the Reserve Authorize Order status will indicate Denied.</li> <li>Remember: Orders with manually entered POETs do NOT go through a funds check, instead the system simply verifies the POET Details are valid (Step 9); therefore, the Order Status will immediately transition from Proposed to Authorized when Approved.</li> </ul> |
|   | Reserve Orders Travel Notes Funding Leave Approval Audit                                                                                                    |
|   | Luke Skywalker     EMP     Empl ID: 1234567     Empl Record:     0       Trans ID:     2760752     Order Action:     Go       Order Begin Date:     02/14/2022     Order Type:     Reserve                                                                                                    |
|   | Order End Date: 03/31/2022 Order Status: Authorized                                                                                                    |
|   | Dept of Approving SPO:<br>Comment:                                                                                                    |
|   | Reserve Authorize Order: Approved                                                                                                    |
|   | One level Approved           Obi-Wan Kenobi         Approver from USERID field           0/01/22 - 2:40 PM         0                                                                                                    |
|   | Comments                                                                                                    |
|   | Obi-Wan Kenobi at 02/01/22 - 2:40 PM<br><no comments=""></no>                                                                                                    |
|   | Chewbacca at 02/01/22 - 2:14 PM<br><no comments=""></no>                                                                                                    |
|   | Return to Search                                                                                                    |
|   |                                                                                                    |

### Authorizing Reserve AD Contingency Orders

| Introduction                           | This section provides the procedures for District (DXR/DOL-1/PAC-13) to Authorize Contingency Orders in Direct Access (DA).                                                                                                    |
|----------------------------------------|----------------------------------------------------------------------------------------------------|
| Contingency<br>Orders &<br>Travel POET | Contingency orders will only populate the Cost Total for the Pay and FICA funding lines. Pay/FICA will generate based off the POET attached to the Contingency ID in DA. Travel funding is the responsibility of Unit managing the incident. The member will need to be provided the POET info so they can create the travel Authorization in ETS. |

**Procedures** See below.

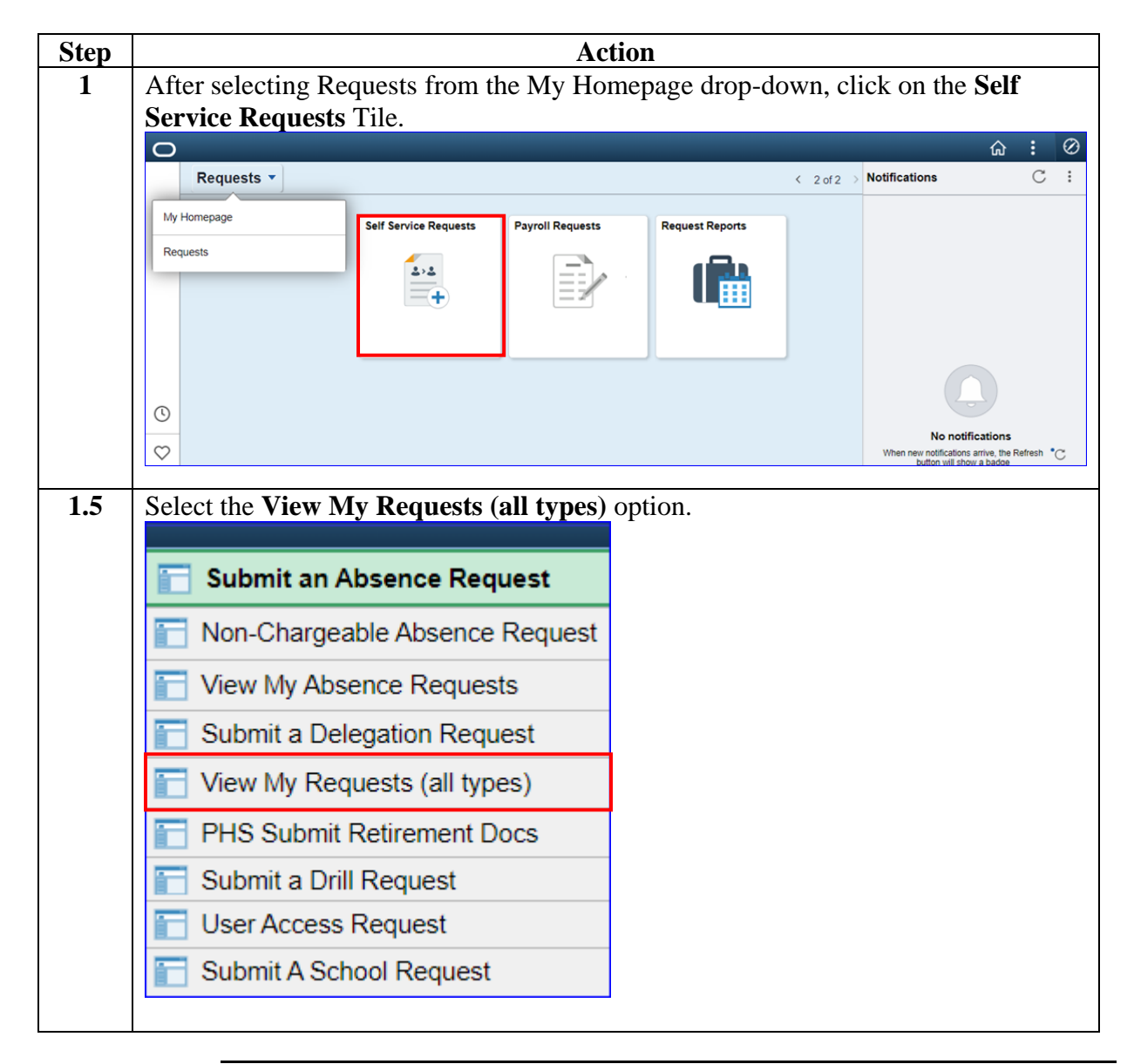

# Authorizing Reserve AD Contingency Orders, Continued

#### Procedures,

continued

| Action                                                                                                    |
|----------------------------------------------------------------------------------------------------|
| The View My Action Requests page will display. Select the <b>Requests I am</b><br><b>Approver For</b> radio button. Using the <b>Transaction Name</b> drop-down, select Reserve Authorize Order. Ensure the <b>Transaction Status</b> indicates Pending click <b>Populate Crid</b>                                                                                                    |
| View My Action Requests                                                                                                    |
| <u>Obi-Wan Kenobi</u>                                                                                                    |
| <ol> <li>?Requests I am Approver For' allows approver to bring up only those Action Requests submitted to them.</li> <li>'All Requests' allows the approver to pull up their Action Requests and those submitted to them.</li> <li>Transaction Name field allows user to select a particular transaction (i.e., Absence Request, Delegation, etc.)</li> <li>Refresh button clears the grid and defaults it back to 'My Submitted Requests' and Transaction Status of 'Pending'.</li> <li>Populate Grid button populates the grid based on what was selected for the radio button, Transaction Name, Transaction Status, and what was entered in the Submission From/Submission To Dates.</li> </ol> |
| O My Submitted Requests & Requests I am Approver For O All Requests                                                                                                    |
| Transaction Name: Reserve Authorize Order                                                                                                    |
| Transaction Status: Pending                                                                                                    |
| Submission From Date:                                                                                                    |
| Submission To Date: Populate Grid Refresh                                                                                                    |
|                                                                                                    |

## Authorizing Reserve AD Contingency Orders, Continued

#### Procedures,

| Step |                                                                               |                 |                              | Act                         | ion           |                     |                   |                   |  |  |
|------|-------------------------------------------------------------------------------|-----------------|------------------------------|-----------------------------|---------------|---------------------|-------------------|-------------------|--|--|
| 3    | The Order Approvals section will populate with all Pending Orders. Select     |                 |                              |                             |               |                     |                   |                   |  |  |
|      | Approve/Den                                                                   | <b>y</b> for tl | ne Order to                  | be review                   | ed/appro      | oved.               |                   |                   |  |  |
|      | Order Approvals                                                               |                 |                              |                             | Personalize   | Find   View All   🔄 | 🔣 🛛 First 🥡       | 🚯 1-7 of 7 🕟 Last |  |  |
|      | Transaction Name                                                              | Status          | Member                       | Member's Emplid             | Submitted By  | Approver            | Submission Date   | Approve/Deny      |  |  |
|      | Reserve Authorize Order                                                       | Pending         | Luke Skywalker               | 1234567                     | Chewbacca     | Obi-Wan Kenobi      | 02/01/2022        | Approve/Deny      |  |  |
|      | Reserve Authorize Order                                                       | Pending         | Lando Calrissian             | 7894562                     | Lea Organa    | Obi-Wan Kenobi      | 01/31/2022        | Approve/Deny      |  |  |
|      | Reserve Authorize Order                                                       | Pending         | Han Solo                     | 9876543                     | Chewbacca     | Obi-Wan Kenobi      | 01/31/2022        | Approve/Deny      |  |  |
| 4    | The Reserve C<br>information or<br>Reserve Orders                             | Orders          | will display<br>tab for accu | . <b>Prior</b> to<br>tracy. | Authori       | izing the Or        | der, <b>revie</b> | w the             |  |  |
|      | Lando Calrissian                                                              |                 | EMP                          | Empl ID                     | ): 7894562    | Empl Record         | d: 0              |                   |  |  |
|      | Trans ID: 2                                                                   | 740730          |                              |                             | Order Action: |                     |                   | Go                |  |  |
|      | Order Begin Date: 03/16/2022 Order Type: Reserve                              |                 |                              |                             |               |                     |                   |                   |  |  |
|      | Order End Date: 1                                                             | 1/30/2022       |                              | C                           | Order Status: | Proposed            |                   |                   |  |  |
|      | # of Days / Term: 260 / Longterm Duty Type: Invol Active Duty, Title 10       |                 |                              |                             |               |                     |                   |                   |  |  |
|      | Duty Department: 038684 PSU 313 COMMUNICATIONS DIV Authority: 10 U.S.C. 12302 |                 |                              |                             |               |                     |                   |                   |  |  |
|      | Empl Category:                                                                | SEL Se          | lected Reserve               | I                           | RAYPAY CAT    | A Drilling Pay S    | tatus             |                   |  |  |
|      | Basic Information                                                             |                 |                              |                             |               |                     |                   |                   |  |  |
|      | Purpose:                                                                      |                 | AT STRUC                     | TURED TRAININ               | G - GENERAL   |                     | Route for Autho   | prization         |  |  |
|      | Payment for Duty:                                                             |                 | Pay and Allowand             | es                          | O OLIVEIVIE   |                     |                   |                   |  |  |
|      | Payment for Travel:                                                           |                 | Multiple Travel Cl           | aims                        |               |                     |                   |                   |  |  |
|      | Duty Department:                                                              |                 | 038684                       | PSU 313 COM                 | UNICATIONS    | S DIV               |                   |                   |  |  |
|      | Dept Benefiting:                                                              |                 | 038636                       | PSU 307 MAIN                | TENANCE DI    | /                   |                   |                   |  |  |
|      | Dept Funding:                                                                 |                 | 043887                       | PACAREA (PAC                | 2-13)         |                     |                   |                   |  |  |
|      | Days of ADT-AT Sat                                                            | tisfied:        | 15 Govt (                    | Credit Card Hold            | er: 🗌         |                     |                   |                   |  |  |
|      | Authority (Ref):                                                              |                 |                              |                             |               |                     |                   |                   |  |  |
|      | Auth. Official (Name                                                          | e, Rank):       |                              |                             |               |                     |                   |                   |  |  |
|      | Contingency                                                                   |                 |                              |                             |               |                     |                   |                   |  |  |
|      | Operation ID:                                                                 |                 | 0000013.00                   | Exped                       | itionary SPOE |                     | Contingency E     | Event             |  |  |
|      |                                                                               |                 | Expeditionary Unit           | ts & SPOE assign            | ments         |                     |                   |                   |  |  |
|      | Contingency Start                                                             | Dato:           |                              |                             |               |                     | /                 |                   |  |  |
|      | Contingency Start I                                                           | ate:            | 09/11/2001                   |                             |               | Authority: 10 U.S.  | .C. 12302         |                   |  |  |
|      |                                                                               |                 |                              |                             |               |                     |                   |                   |  |  |
|      | Reference Authority                                                           | /:              |                              |                             |               |                     |                   |                   |  |  |

Continued on next page

## Authorizing Reserve AD Contingency Orders, Continued

#### Procedures,

continued

| Select the Notes tab.         Review the Order Notes for any additional information that may be need update the POET Details on the Funding tab.         Reserve Orders Travel Notes Funding Leave Approval Audit         Lando Calrissian         EMP         Empl ID: 7894562         Empl Record:         Trans ID: 2740730         Order Action:         Order Status: Proposed         # of Days / Term:       260 / Longterm       Duty Type:       Invol Active Duty, Title 10         Duty Department:       038684       PSU 313       COMMUNICATIONS DIV       Authority:       10 U.S.C. 12302         Empl Category:       SEL       Selected Reserve       TRAYPAY CAT: A Drilling Pay Status         Find View All First @         ORDER AUTHORITY         Sequence Number:       1         ORDER AUTHORITY         TITLE 10 USC 12302         This order constitutes an involuntary call to active duty under TITLE 10 USC 12302         ORDER AUTHORITY         Sequence Number:       1         ORDER AUTHORITY         Sequence Number:       1         ORDER                                                                                                    |             |
|----------------------------------------------------------------------------------------------------|-------------|
| Review the Order Notes for any additional information that may be need update the POET Details on the Funding tab.         Reserve Orders         Travel Notes Funding Leave Approval Audit         Lando Calrissian         EMP         Empl ID: 7894562         Empl Record:         Trans ID:       2740730         Order Action:         Order Begin Date:       03/16/2022         Order Type:       Reserve         Order Type:       Reserve         Order Type:       Reserve         Order Type:       Reserve         Order Type:       Reserve         Order Type:       Reserve         Order Type:       Reserve         Order Type:       Reserve         Order Type:       Reserve         Order Type:       Reserve         Order Type:       Reserve         Order Type:       Reserve         Order Type:       Reserve         Order Type:       Reserve         Order Status:       Proposed         # Order Con                                                                                                    |             |
| Review the Order Notes for any additional information that may be need update the POET Details on the Funding tab.         Reserve Orders Travel Notes Funding Leave Approval Audit         Lando Calrissian       EMP       Empl ID: 7894562       Empl Record:         Trans ID:       2740730       Order Action:         Order Begin Date:       03/16/2022       Order Type: Reserve         Order End Date:       11/30/2022       Order Status: Proposed         # of Days / Term:       260 / Longterm       Duty Type: Invol Active Duty, Title 10         Duty Department:       038684       PSU 313 COMMUNICATIONS DIV       Authority:       10 U.S.C. 12302         Empl Category:       SEL       Selected Reserve       TRAYPAY CAT: A Drilling Pay Status         Find   View All First ()         Contract Clause:       P01         Sequence Number:       1       ORDER AUTHORITY         TITLE 10 USC 12302       This order constitutes an involuntary call to active duty under TITLE Ready Reserve for response in time of national emergency. These contingency orders are in support Executive Order 13223, dated September 14, 2001 and the DOD contingency operation USSOUTHCOM OPERATION ENDURING FREEDOM (OEF)                                                                                                    |             |
| update the POET Details on the Funding tab.         Reserve Orders       Travel       Notes       Funding       Leave       Approval       Audit         Lando Calrissian       EMP       Empl ID: 7894562       Empl Record:         Trans ID:       2740730       Order Action:         Order Begin Date:       03/16/2022       Order Type:       Reserve         Order End Date:       11/30/2022       Order Status:       Proposed         # of Days / Term:       260 / Longterm       Duty Type:       Invol Active Duty, Title 10         Duty Department:       038684       PSU 313 COMMUNICATIONS DIV       Authority:       10 U.S.C. 12302         Empl Category:       SEL       Selected Reserve       TRAYPAY CAT: A Drilling Pay Status         Find View All First ()         Contract Clause:       P01         ORDER AUTHORITY       TITLE 10 USC 12302         This order constitutes an involuntary call to active duty under TITLE       10 USC 12302 which provides authority to activate members of the Ready Reserve for response in time of national emergency. These contingency orders are in support Executive Order 13223, dated September 14, 2001 and the DOD contingency operation USSOUTHCOM OPERATION ENDURING FREEDOM (OEF)                                                                                                    | ed to       |
| Reserve Orders       Travel       Notes       Funding       Leave       Approval       Audit         Lando Calrissian       EMP       Empl ID: 7894562       Empl Record:         Trans ID:       2740730       Order Action:         Order Begin Date:       03/16/2022       Order Type:       Reserve         Order End Date:       11/30/2022       Order Status:       Proposed         # of Days / Term:       260 / Longterm       Duty Type:       Invol Active Duty, Title 10         Duty Department:       038684       PSU 313 COMMUNICATIONS DIV       Authority:       10 U.S.C. 12302         Empl Category:       SEL       Selected Reserve       TRAYPAY CAT:       A Drilling Pay Status         ORDER AUTHORITY         Sequence Number:       1       ORDER AUTHORITY         TITLE 10 USC 12302       This order constitutes an involuntary call to active duty under TITLE       1         0 USC 12302 which provides authority to activate members of the Ready Reserve for response in time of national emergency. These contingency orders are in support Executive Order 13223, dated September 14, 2001 and the DOD contingency operation       USSOUTHCOM OPERATION ENDURING FREEDOM (OEF)                                                                                                    |             |
| Lando Calrissian       EMP       Empl ID: 7894562       Empl Record:         Trans ID:       2740730       Order Action:         Order Begin Date:       03/16/2022       Order Type:       Reserve         Order End Date:       11/30/2022       Order Status:       Proposed         # of Days / Term:       260 / Longterm       Duty Type:       Invol Active Duty, Title 10         Duty Department:       038684       PSU 313 COMMUNICATIONS DIV       Authority:       10 U.S.C. 12302         Empl Category:       SEL       Selected Reserve       TRAYPAY CAT:       A Drilling Pay Status         Find   View All       First (*)         Contract Clause:       P01       ORDER AUTHORITY       TITLE 10 USC 12302       This order constitutes an involuntary call to active duty under TITLE 10 USC 12302 which provides authority to activate members of the Ready Reserve for response in time of national emergency. These contingency oprease in support Executive Order 13223, dated September 14, 2001 and the DOD contingency operation USSOUTHCOM OPERATION ENDURING FREEDOM (OEF)       V                                                                                                    |             |
| Trans ID:       2740730       Order Action:         Order Begin Date:       03/16/2022       Order Type:       Reserve         Order End Date:       11/30/2022       Order Status:       Proposed         # of Days / Term:       260 / Longterm       Duty Type:       Invol Active Duty, Title 10         Duty Department:       038684       PSU 313 COMMUNICATIONS DIV       Authority:       10 U.S.C. 12302         Empl Category:       SEL       Selected Reserve       TRAYPAY CAT:       A Drilling Pay Status         Find       View All       First       Image: Contract Clause:       P01       ORDER AUTHORITY         Sequence Number:       1       ORDER AUTHORITY       TITLE 10 USC 12302       This order constitutes an involuntary call to active duty under TITLE       10 USC 12302 which provides authority to activate members of the Ready Reserve for response in time of national emergency. These contingency orders are in support Executive Order 13223, dated September 14, 2001 and the DOD contingency operation       USSOUTHCOM OPERATION ENDURING FREEDOM (OEF)                                                                                                    | 0           |
| Order Begin Date:       03/16/2022       Order Type:       Reserve         Order End Date:       11/30/2022       Order Status:       Proposed         # of Days / Term:       260 / Longterm       Duty Type:       Invol Active Duty, Title 10         Duty Department:       038684       PSU 313 COMMUNICATIONS DIV       Authority:       10 U.S.C. 12302         Empl Category:       SEL       Selected Reserve       TRAYPAY CAT:       A Drilling Pay Status         Find   View All       First ()         Contract Clause:       P01       ORDER AUTHORITY         Sequence Number:       1       ORDER AUTHORITY       TITLE 10 USC 12302         This order constitutes an involuntary call to active duty under TITLE       10 USC 12302 which provides authority to activate members of the Ready Reserve for response in time of national emergency. These contingency opreation       View Order 13223, dated September 14, 2001 and the DOD contingency operation         USSOUTHCOM OPERATION ENDURING FREEDOM (OEF)       View OPERATION ENDURING FREEDOM (OEF)       View OPERATION ENDURING FREEDOM (OEF)                                                                                                    |             |
| Order End Date:       11/30/2022       Order Status:       Proposed         # of Days / Term:       260 / Longterm       Duty Type:       Invol Active Duty, Title 10         Duty Department:       038684 PSU 313 COMMUNICATIONS DIV       Authority:       10 U.S.C. 12302         Empl Category:       SEL       Selected Reserve       TRAYPAY CAT:       A Drilling Pay Status         Find   View All         Find       View All       First ()         Sequence Number:       1       ORDER AUTHORITY         1       USC 12302       This order constitutes an involuntary call to active duty under TITLE 10 USC 12302         This order constitutes an involuntary to activate members of the Ready Reserve for response in time of national emergency. These contingency orders are in support Executive Order 13223, dated September 14, 2001 and the DOD contingency operation USSOUTHCOM OPERATION ENDURING FREEDOM (OEF)                                                                                                    |             |
| # of Days / Term:       260 / Longterm       Duty Type:       Invol Active Duty, Title 10         Duty Department:       038684       PSU 313 COMMUNICATIONS DIV       Authority:       10 U.S.C. 12302         Empl Category:       SEL       Selected Reserve       TRAYPAY CAT:       A Drilling Pay Status         Find   View All         Find       View All       First       Image: Contract Clause:         P01       ORDER AUTHORITY       TITLE 10 USC 12302       This order constitutes an involuntary call to active duty under TITLE 10 USC 12302 which provides authority to activate members of the Ready Reserve for response in time of national emergency. These contingency orders are in support Executive Order 13223, dated September 14, 2001 and the DOD contingency operation USSOUTHCOM OPERATION ENDURING FREEDOM (OEF)                                                                                                    |             |
| Duty Department:       038684       PSU 313 COMMUNICATIONS DIV       Authority:       10 U.S.C. 12302         Empl Category:       SEL       Selected Reserve       TRAYPAY CAT:       A Drilling Pay Status         Find   View All       First ()         Contract Clause:       P01       ORDER AUTHORITY         Sequence Number:       1       ORDER AUTHORITY       TITLE 10 USC 12302         This order constitutes an involuntary call to active duty under TITLE       10 USC 12302 which provides authority to activate members of the Ready Reserve for response in time of national emergency. These contingency orders are in support Executive Order 13223, dated September 14, 2001 and the DOD contingency operation USSOUTHCOM OPERATION ENDURING FREEDOM (OEF)                                                                                                    |             |
| Empl Category:       SEL       Selected Reserve       TRAYPAY CAT: A       Drilling Pay Status         Find       View All       First       Image: Contract Clause:       P01       ORDER AUTHORITY         Sequence Number:       1       ORDER AUTHORITY       TITLE 10 USC 12302       This order constitutes an involuntary call to active duty under TITLE 10 USC 12302 which provides authority to activate members of the Ready Reserve for response in time of national emergency. These contingency orders are in support Executive Order 13223, dated September 14, 2001 and the DOD contingency operation USSOUTHCOM OPERATION ENDURING FREEDOM (OEF)                                                                                                    |             |
| Find       View All       First       Image: First       Image: First |             |
| Contract Clause:       P01       ORDER AUTHORITY         Sequence Number:       1       TITLE 10 USC 12302         This order constitutes an involuntary call to active duty under TITLE       10 USC 12302 which provides authority to activate members of the Ready Reserve for response in time of national emergency. These contingency orders are in support Executive Order 13223, dated September 14, 2001 and the DOD contingency operation USSOUTHCOM OPERATION ENDURING FREEDOM (OEF)                                                                                                    | 1 of 1 🕟 La |
| Sequence Number: 1<br>TITLE 10 USC 12302<br>This order constitutes an involuntary call to active duty under TITLE<br>10 USC 12302 which provides authority to activate members of the<br>Ready Reserve for response in time of national emergency. These<br>contingency orders are in support Executive Order 13223, dated<br>September 14, 2001 and the DOD contingency operation<br>USSOUTHCOM OPERATION ENDURING FREEDOM (OEF)                                                                                                    | 1           |
| This order constitutes an involuntary call to active duty under TITLE<br>10 USC 12302 which provides authority to activate members of the<br>Ready Reserve for response in time of national emergency. These<br>contingency orders are in support Executive Order 13223, dated<br>September 14, 2001 and the DOD contingency operation<br>USSOUTHCOM OPERATION ENDURING FREEDOM (OEF)                                                                                                    |             |
| Ready Reserve for response in time of national emergency. These contingency orders are in support Executive Order 13223, dated September 14, 2001 and the DOD contingency operation USSOUTHCOM OPERATION ENDURING FREEDOM (OEF)                                                                                                    |             |
| contingency orders are in support Executive Order 13223, dated<br>September 14, 2001 and the DOD contingency operation<br>USSOUTHCOM OPERATION ENDURING FREEDOM (OEF)                                                                                                    |             |
| USSOUTHCOM OPERATION ENDURING FREEDOM (OEF)                                                                                                    |             |
|                                                                                                    |             |
| Show on Printed Order                                                                                                    | -           |
| Return to Search                                                                                                    | Add         |

## Authorizing Reserve AD Contingency Orders, Continued

#### Procedures,

continued

| Step |                                                                                                    |                            | Action                                                             |                        |                                      |                         |               |  |  |
|------|----------------------------------------------------------------------------------------------------|----------------------------|--------------------------------------------------------------------|------------------------|--------------------------------------|-------------------------|---------------|--|--|
| 6    | Select the Fundin                                                                                                    | <b>1g</b> tab.             |                                                                    |                        |                                      |                         |               |  |  |
|      | The POET details and Cost Totals will auto-populate (see Note 1) for Pay and FICA only (see Note 2).                                                                       |                            |                                                                    |                        |                                      |                         |               |  |  |
|      | If the <b>Cost Totals</b> did not auto-populate (see Note 3), acquire the amounts unit and manually enter them in the Cost Total fields.                                   |                            |                                                                    |                        |                                      |                         |               |  |  |
|      | <b>NOTE 1:</b> The POETs auto-populate based off the POET attached to the Contingency ID in DA. If the contingency information is not entered, the POETs will not populate |                            |                                                                    |                        |                                      |                         |               |  |  |
|      | <b>NOTE 2: Trave</b><br><b>incident</b> . The me                                                                                                    | <b>l fundin</b><br>ember w | <b>g is the responsibility of t</b><br>ill need to be provided the | <b>he Unit</b> POET in | <b>managin</b><br>fo so the <u>y</u> | <b>g the</b><br>y can o | create        |  |  |
|      | <b>NOTE 3:</b> The Co<br>was entered befor                                                                                                    | ost Tota                   | ls will only auto-populate is<br>st time the orders were save      | f the conted.          | tingency                             | inforn                  | nation        |  |  |
|      | Reserve Orders Travel N                                                                                                    | otes Fundin                | g Leave Approval Audit                                             |                        |                                      |                         |               |  |  |
|      | Lando Calrissian                                                                                                    | EMP                        | Empl ID: 7894562 Empl Rec                                          | ord: 0                 | Go                                   |                         |               |  |  |
|      | Order Begin Date: 03/16/202                                                                                                    | 2                          | Order Action:                                                      | Ť                      |                                      |                         |               |  |  |
|      | Order End Date: 11/30/2022                                                                                                    | 2                          | Order Status: Proposed                                             |                        |                                      |                         |               |  |  |
|      | # of Days / Term: 260 / Lo                                                                                                    | ongterm                    | Duty Type: Invol Active Duty,                                      | Title 10               |                                      |                         |               |  |  |
|      | Duty Department: 038684 F                                                                                                    | PSU 313 COMM               | UNICATIONS DIV Authority: 10 U.S.C. 12302                          |                        |                                      |                         |               |  |  |
|      | Empl Category: SEL S                                                                                                    | elected Reserve            | TRAYPAY CAT: A Drilling Pay                                        | Status                 |                                      |                         |               |  |  |
|      | Project Code:                                                                                                    |                            | Q                                                                  |                        |                                      |                         |               |  |  |
|      | Reimbursable Agreement Num                                                                                                    | iber:                      |                                                                    |                        |                                      |                         |               |  |  |
|      | Task Code:                                                                                                    |                            | Q                                                                  |                        |                                      |                         |               |  |  |
|      | Cummers DOET Details                                                                                                    |                            | Personaliz                                                         | e   Find   View Al     | 🔁   📑 🛛 F                            | irst 🕧 1-3              | of 2 🕟 Last   |  |  |
|      | Status                                                                                                    | Document#                  | POET                                                               | Funding Type           | Cost Total                           | Funds<br>Check          | Obligation    |  |  |
|      | 1 Payroll Only                                                                                                    | 70Z0RSV22                  | UCGIOH0MSL70098832XX11700822SALOSEOM                               | Pav                    | \$27.633.85                          | Status<br>N/A           | N/A           |  |  |
|      | 2 Payroll Only                                                                                                    | 70Z0RSV22                  | UCGIOH0MSL70098832XX12201622SALOSEOM                               | FICA                   | \$1,372.96                           | N/A                     | N/A           |  |  |
|      |                                                                                                    |                            |                                                                    |                        |                                      |                         |               |  |  |
|      |                                                                                                    |                            |                                                                    | Total                  | Cost: \$29,006.                      | 81 Re                   | esubmit Order |  |  |
|      | Save Return to Search                                                                                                    | 1                          |                                                                    |                        |                                      |                         | Add           |  |  |
|      |                                                                                                    |                            |                                                                    |                        |                                      |                         |               |  |  |

# Authorizing Reserve AD Contingency Orders, Continued

#### Procedures,

continued

| Step | Action                                                                                                    |
|------|----------------------------------------------------------------------------------------------------|
| 7    | Select the Approval tab.                                                                                                    |
|      | <ul><li>If approving the Order, click Approve. If denying the Order, enter Comments and click Deny.</li><li>NOTE: It is highly recommended to NOT use the Push Back option as this will send the Order back to the User who submitted the Order or authorization. If that</li></ul> |
|      | person is unavailable, the Order will remain in a Pending status and cannot be                                                                                                    |
|      | handled by any other User.                                                                                                    |
|      | Reserve Orders Travel Notes Funding Leave Approval Audit                                                                                                    |
|      | Lando CalrissianEMPEmpl ID: 7894562Empl Record: 0Trans ID:2740730Order Action:                                                                                                    |
|      | Order Begin Date: 03/16/2022 Order Type: Reserve                                                                                                    |
|      | Order End Date: 11/30/2022 Order Status: Proposed                                                                                                    |
|      | Route for Approval                                                                                                    |
|      | Approval Type: Authorize Order                                                                                                    |
|      | Approve Order Reserve Authorize Order:Pending                                                                                                    |
|      | One level Approval                                                                                                    |
|      | Obi-Wan Kenobi<br>Approver from USERID field                                                                                                    |
|      | Comments                                                                                                    |
|      | Lea Organa at 02/16/22 - 2:04 PM<br><no comments=""></no>                                                                                                    |
|      | Return to Search                                                                                                    |

## Authorizing Reserve AD Contingency Orders, Continued

#### Procedures,

| Step | Action                                                                                                    |  |  |  |  |  |  |  |  |  |
|------|----------------------------------------------------------------------------------------------------|--|--|--|--|--|--|--|--|--|
| 8    | Order Status will update to <b>Authorized</b> and the Reserve Authorize Order status will indicate <b>Approved</b> (see Note).                                                                                                    |  |  |  |  |  |  |  |  |  |
|      | <b>NOTE:</b> If denied in Step 7, the Order Status will remain as Proposed and the Reserve Authorize Order status will indicate Denied.                                                                                                    |  |  |  |  |  |  |  |  |  |
|      | <b>Remember:</b> Contingency Orders do NOT go through a funds check; therefore, the Order Status will immediately transition from Proposed to Authorized when Approved. Additionally, the Pay and FICA auto-populate for Contingency Orders, so they do not need to validate the POET entries and the Resubmit Order button is greved out (Funding tab).                                                                                                    |  |  |  |  |  |  |  |  |  |
|      | Reserve Orders Travel Notes Funding Leave Approval Audit                                                                                                    |  |  |  |  |  |  |  |  |  |
|      | Lando Calrissian     EMP     Empl ID: 7894562     Empl Record:     0       Trans ID:     2740730     Order Action:     Go       Order Begin Date:     03/16/2022     Order Type:     Reserve       Order End Date:     11/30/2022     Order Status:     Authorized                                                                                                    |  |  |  |  |  |  |  |  |  |
|      | Route for Approval                                                                                                    |  |  |  |  |  |  |  |  |  |
|      | Approval Type:       Authorize Order         User ID:                                                                                                    |  |  |  |  |  |  |  |  |  |
|      | Approve Order                                                                                                    |  |  |  |  |  |  |  |  |  |
|      | ▼       Reserve Authorize Order:Approved       Image: Wiew/Hide Comments         One level Approval       Approved       Image: Wiew/Hide Comments         Obi-Wan Kenobi       Obi-Wan Kenobi       Image: Wiew/Hide Comments         ▼       Comments       Image: Wiew/Hide Comments         Obi-Wan Kenobi at 02/16/22 - 2:08 PM       Image: Wiew/Hide Comments         Obi-Wan Kenobi at 02/16/22 - 2:08 PM       Image: Wiew/Hide Comments         Lea Organa at 02/16/22 - 2:04 PM       Image: Wiew/Hide Comments |  |  |  |  |  |  |  |  |  |
|      | <no comments=""></no>                                                                                                    |  |  |  |  |  |  |  |  |  |

## Adding PCS Funding to Reserve Active Duty Order

| Introduction                                       | This section provides the procedures for adding PCS funding to a Reserve Active Duty Order in Direct Access (DA). |                                                                                                    |                                                                                               |                                                                                                    |  |  |  |
|----------------------------------------------------|----------------------------------------------------------------------------------------------------|----------------------------------------------------------------------------------------------------|-----------------------------------------------------------------------------------------------|----------------------------------------------------------------------------------------------------|--|--|--|
| Required Role                                      | Users must hav<br>Reserve Active                                                                                  | e the DA user role 'CO<br>Duty Order.                                                                                                    | <b>GUPDTNO</b> ' to a                                                                         | add PCS funding to a                                                                                                |  |  |  |
| PCS Funding                                        | PCS funding lin<br>the appropriate<br>regardless of C                                                             | PCS funding lines may be added to Reserve Active Duty Orders that meet<br>the appropriate criteria [ADOS-AC or ADOS-RC or EAD] and [181+ days],<br>regardless of Contingency status. |                                                                                               |                                                                                                    |  |  |  |
| Estimates:<br>Household<br>Goods                   | Use the following paygrades E9,                                                                                   | ng estimates to populat<br>W3, and O1, enter \$500<br>ers are no cost, ensure                                                                                                    | te the HHG Cos<br>00.00.                                                                      | t Total field. <i>For</i>                                                                                           |  |  |  |
|                                                    | Payorade                                                                                                    | Est HHGs Cost                                                                                                    | Pavorade                                                                                      | Est HHGs Cost                                                                                                    |  |  |  |
|                                                    | E2                                                                                                    | \$889.05                                                                                                    | W2                                                                                            | \$2,831.40                                                                                                    |  |  |  |
|                                                    | E3                                                                                                    | \$1,110,16                                                                                                    | W3                                                                                            | \$5,000,00                                                                                                    |  |  |  |
|                                                    | E4                                                                                                    | \$1.245.52                                                                                                    | W4                                                                                            | \$3,151,47                                                                                                    |  |  |  |
|                                                    | E5                                                                                                    | \$2,310.14                                                                                                    | 01                                                                                            | \$5,000.00                                                                                                    |  |  |  |
|                                                    | E6                                                                                                    | \$3,001.32                                                                                                    | O2                                                                                            | \$2,211.75                                                                                                    |  |  |  |
|                                                    | E7                                                                                                    | \$3,745.58                                                                                                    | 03                                                                                            | \$2,877.28                                                                                                    |  |  |  |
|                                                    | E8                                                                                                    | \$4,406.10                                                                                                    | O4                                                                                            | \$4,065.32                                                                                                    |  |  |  |
|                                                    | <i>E9</i>                                                                                                    | \$5,000.00                                                                                                    | O5                                                                                            | \$5,052.07                                                                                                    |  |  |  |
|                                                    |                                                                                                    |                                                                                                    | 06                                                                                            | \$5,804.70                                                                                                    |  |  |  |
| Estimates:<br>Personally<br>Procured Move<br>(PPM) | If the member v<br>estimated cost<br>cost is captured<br>Transportation<br>populate the Pe                        | will be performing a Pe<br>for a PPM must be en<br>l on the DD-2278 provi<br>Officer. Use the estim<br>procured Mov                                                                  | ersonally Procur<br>ntered on the O<br>ded to the mem<br>ated cost provid<br>re Cost Total on | ed Move (PPM), <b>the</b><br><b>Order</b> . The estimated<br>ber by the<br>ed on the DD-2278 to<br>the Funding tab. |  |  |  |
| Estimates:<br>POV / NTS                            | If the member is <b>Vehicle</b> , enter S<br>Funding tab.                                                         | s entitled to <b>Governm</b><br>\$1,000 as the Privately                                                                                                    | ent Shipment o<br>Owned Vehicle                                                               | <b>f a Privately Owned</b><br>s Cost Total on the                                                                   |  |  |  |
|                                                    | If the member in Temporary Stor                                                                                   | s entitled <b>Non-Tempo</b><br>rage Cost Total on the                                                                                                    | <b>rary Storage</b> , e<br>Funding tab.                                                       | nter \$500 in the Non-                                                                                              |  |  |  |

# Adding PCS Funding to Reserve Active Duty Order, Continued

**Procedures** See below.

| Step |                                                          |                                             | Action             |                        |                       |                       |                              |  |  |  |
|------|----------------------------------------------------------|---------------------------------------------|--------------------|------------------------|-----------------------|-----------------------|------------------------------|--|--|--|
| 1    | From the Funding tab, clic                               | rom the Funding tab, click Add PCS Funding. |                    |                        |                       |                       |                              |  |  |  |
|      | Reserve Orders Travel Notes Funding Leave Approval Audit |                                             |                    |                        |                       |                       |                              |  |  |  |
|      | River Song                                               |                                             | Empl ID: 123456    | 7 Empl Rec             | ord: 0                |                       |                              |  |  |  |
|      | Trans ID: 2741151                                        |                                             | Order Acti         | on:                    | ~                     | Go                    |                              |  |  |  |
|      | Order Begin Date: 06/14/2022                             |                                             | Order Type         | e: Reserve             |                       |                       |                              |  |  |  |
|      | Order End Date: 06/13/2023                               |                                             | Order Stat         | us: Proposed           |                       |                       |                              |  |  |  |
|      | # of Days / Term: 365 / Longterm                         |                                             | Duty Type:         | Extended Active [      | Duty                  |                       |                              |  |  |  |
|      | Duty Department: 047267 PSC PSD SU                       | IRGE STAFFING                               | SEC Authority:     | 10 U.S.C. 12311        |                       |                       |                              |  |  |  |
|      | Empl Category: SEL Selected Rese                         | erve                                        | TRAYPAY (          | CAT: A Drilling Pay    | Status                |                       |                              |  |  |  |
|      | Project Codes                                            |                                             | 0.0                |                        |                       |                       |                              |  |  |  |
|      | Project Code: A59                                        |                                             | C Reserve Recall t | o Extended Active Dut  | y                     |                       |                              |  |  |  |
|      | Reimbursable Agreement Number:                           |                                             |                    |                        |                       |                       |                              |  |  |  |
|      | Task Code:                                               | Q                                           |                    |                        |                       |                       |                              |  |  |  |
|      |                                                          |                                             |                    |                        |                       |                       | ad PCS Funding               |  |  |  |
|      | Summary POET Details                                     |                                             | Per                | sonalize   Find   Viev | / All   🔛 🔡           | First 🐠 1             | -3 of 3 🛞 Last               |  |  |  |
|      | Status Document#                                         | POET                                        | Funding Type       | Cost Total             | Funds Check<br>Status | Obligation<br>Status  | POET<br>Validation<br>Status |  |  |  |
|      | 1 New NEW                                                | NEW                                         | Pay (Local)        | \$36,302.63            | N/A Locally<br>Funded | N/A Locally<br>Funded | New                          |  |  |  |
|      | 2 New NEW                                                | NEW                                         | FICA(Local)        | \$2,777.15             | N/A Locally<br>Funded | N/A Locally<br>Funded | New                          |  |  |  |
|      | 3 New NEW                                                | NEW                                         | Travel(Local)      | \$0.00                 | N/A Locally<br>Funded | N/A Locally<br>Funded | New                          |  |  |  |
|      |                                                          |                                             |                    |                        |                       |                       |                              |  |  |  |
|      |                                                          |                                             |                    | Tota                   | al Cost: \$39,0       | 79.78                 | Resubmit Order               |  |  |  |
|      | Save 🔤 Return to Search                                  | evious in List                              | ↓ Next in List     |                        |                       |                       | 📑 Add                        |  |  |  |
|      |                                                          |                                             |                    |                        |                       |                       |                              |  |  |  |

# Adding PCS Funding to Reserve Active Duty Order, Continued

#### Procedures,

continued

|                |                                                                                                    |                  | Action                               |                             |              |                          |                       |                              |  |  |  |  |
|----------------|----------------------------------------------------------------------------------------------------|------------------|--------------------------------------|-----------------------------|--------------|--------------------------|-----------------------|------------------------------|--|--|--|--|
| 1              | Additional POET lines will populate. Update the <b>Cost Totals</b> for each expenditure as appropriate. <b>Try to be as accurate as possible</b> (see the Estimates: Household |                  |                                      |                             |              |                          |                       |                              |  |  |  |  |
| 2              |                                                                                                    |                  |                                      |                             |              |                          |                       |                              |  |  |  |  |
|                | Goods Estimates: Dersonally Procured Moye (DDM) and Estimates: DOV / NTS                                                                                                    |                  |                                      |                             |              |                          |                       |                              |  |  |  |  |
|                | Joods, Estimates: Personally Procured Move (PPM), and Estimates: POV / N1S                                                                                                    |                  |                                      |                             |              |                          |                       |                              |  |  |  |  |
| 5              | ections for more information – see NOTE).                                                                                                    |                  |                                      |                             |              |                          |                       |                              |  |  |  |  |
|                | NOTE: If the member is outhorized to ship Household Goods, ship a Privately                                                                                                    |                  |                                      |                             |              |                          |                       |                              |  |  |  |  |
| 1              | <b>NOTE:</b> If the member is authorized to ship Household Goods, ship a Privately                                                                                             |                  |                                      |                             |              |                          |                       |                              |  |  |  |  |
| (              | Owned V                                                                                                    | Vehicle, or au   | thorized Non-Temporar                | y Storage, these            | e Cost T     | 'otals                   | MUS                   | T be                         |  |  |  |  |
| I              | populated                                                                                                    | d to generate    | Transportation Account               | Codes (TAC).                |              |                          |                       |                              |  |  |  |  |
| -              |                                                                                                    | -                | -                                    |                             |              |                          |                       |                              |  |  |  |  |
| 0              | Click <b>Re</b>                                                                                                    | submit Ord       | er then click Save                   |                             |              |                          |                       |                              |  |  |  |  |
|                |                                                                                                    | Subline Of u     | er, men enek buve.                   |                             |              |                          |                       |                              |  |  |  |  |
|                |                                                                                                    |                  |                                      | <b>.</b>                    | <u>фо о</u>  | 0 1                      |                       |                              |  |  |  |  |
|                | WAKNI                                                                                                    | NG: If any       | funding lines on the Ord             | er are greater th           | an \$0.0     | 0 and                    | a                     |                              |  |  |  |  |
| <mark>f</mark> | funding l                                                                                                    | ine is no lon    | ger needed, do NOT cha               | ange it \$0.00. (           | Changin      | ig the                   | Cost                  |                              |  |  |  |  |
|                | Total to S                                                                                                    | \$0.00 will ca   | ncel the Document#. In:              | stead, change th            | ne Cost '    | Total                    | to \$1.               | .00                          |  |  |  |  |
| (              | see Char                                                                                                    | nges to Fund     | ing/POET section at the              | beginning of th             | nis guide    | e).                      |                       |                              |  |  |  |  |
|                | (~~~~~~                                                                                                    |                  |                                      |                             | 0            |                          | Add PC                | CS Funding                   |  |  |  |  |
|                |                                                                                                    |                  |                                      | Personalize   Find   Vi     | ew All 🛛 🛛 🗮 | First                    | 3 1-12 of 1           | 2 🕑 Last                     |  |  |  |  |
|                | Summary PC                                                                                                    | DET Details      |                                      |                             |              |                          |                       |                              |  |  |  |  |
|                | Status                                                                                                    | Document#        | POET                                 | Funding Type                | Cost Total   | Funds<br>Check<br>Status | Obligation<br>Status  | POET<br>Validation<br>Status |  |  |  |  |
|                | 1 New                                                                                                    | NEW              | NEW                                  | Pay (Local)                 | \$36,302.63  | N/A<br>Locally<br>Funded | N/A Locally<br>Funded | New                          |  |  |  |  |
|                | 2 New                                                                                                    | NEW              | NEW                                  | FICA(Local)                 | \$2,777.15   | N/A<br>Locally<br>Funded | N/A Locally<br>Funded | New                          |  |  |  |  |
|                | 3 New                                                                                                    | NEW              | NEW                                  | Travel(Local)               | \$0.00       | N/A<br>Locally<br>Funded | N/A Locally<br>Funded | New                          |  |  |  |  |
|                | 4 New                                                                                                    | 70Z0PCS220088529 | UCGIOH0MPC47909ADMIN21002322REASSIGN | Member Travel               | \$0.00       | New                      | New                   |                              |  |  |  |  |
|                | 5 New                                                                                                    | 70Z0PCS220088529 | UCGIOH0MPC47909ADMIN21002222REASSIGN | Dependent Travel            | \$0.00       | New                      | New                   |                              |  |  |  |  |
|                | 6 New                                                                                                    | 70Z0PCS220088529 | UCGIOH0MPC47909ADMIN12203022REASSIGN | DLA Dislocation Allowance   | \$0.00       | New                      | New                   |                              |  |  |  |  |
|                | 7 New                                                                                                    | 70Z0PCS220088530 | UCGIOH0MPC47909ADMIN22003422REASSIGN | House Hold Goods            | \$0.00       | New                      | New                   |                              |  |  |  |  |
|                | 8 New                                                                                                    | 70Z0PCS220088530 | UCGIOH0MPC47909ADMIN22004522REASSIGN | Privately Owned Vehicles    | \$0.00       | New                      | New                   |                              |  |  |  |  |
|                | 9 New                                                                                                    | 70Z0PCS220088530 | UCGIOH0MPC47909ADMIN12203122REASSIGN | Temporary Lodging Expense   | \$0.00       | New                      | New                   |                              |  |  |  |  |
|                | 10 New                                                                                                    | 70Z0PCS220088530 | UCGIOH0MPC47909ADMIN12203222REASSIGN | Temporary Lodging Allowance | \$0.00       | New                      | New                   |                              |  |  |  |  |
|                | 11 New                                                                                                    | 70Z0PCS220088530 | UCGIOH0MPC47909ADMIN25703922REASSIGN | Non-Temporary Storage       | \$0.00       | New                      | New                   |                              |  |  |  |  |
|                | 12 New                                                                                                    | 70Z0PCS220088530 | UCGIOH0MPC47909ADMIN12106322REASSIGN | Personally Procured Move    | \$0.00       | New                      | New                   |                              |  |  |  |  |
|                |                                                                                                    |                  |                                      |                             | Total Cost:  | \$39,079.7               | 8 Resub               | mit Order                    |  |  |  |  |

# Adding PCS Funding to Reserve Active Duty Order, Continued

#### Procedures,

continued

|                                                                                                    |                                                                                                    | Actior                                                                                                    | 1                                                                                                    |                                                                                                    |                                                                                                    |                                                                                                    |                            |  |  |  |  |  |  |
|----------------------------------------------------------------------------------------------------|----------------------------------------------------------------------------------------------------|----------------------------------------------------------------------------------------------------|----------------------------------------------------------------------------------------------------|----------------------------------------------------------------------------------------------------|----------------------------------------------------------------------------------------------------|----------------------------------------------------------------------------------------------------|----------------------------|--|--|--|--|--|--|
| Once the Cost Totals have successfully processed through FSMS, the Funds Check                                                                                                    |                                                                                                    |                                                                                                    |                                                                                                    |                                                                                                    |                                                                                                    |                                                                                                    |                            |  |  |  |  |  |  |
| Status                                                                                                    | <b>Status</b> should update to reflect Approved and the <b>Obligation Status</b> should update                                                                                                    |                                                                                                    |                                                                                                    |                                                                                                    |                                                                                                    |                                                                                                    |                            |  |  |  |  |  |  |
| to indic                                                                                                    | to indicate Success. If the Order Status does <b>not</b> return to its previous status (e.g.                                                                                                    |                                                                                                    |                                                                                                    |                                                                                                    |                                                                                                    |                                                                                                    |                            |  |  |  |  |  |  |
| Dronos                                                                                                    | <b>D</b> roposed) click <b>Daturn to Sourch</b> to exit the Order (see NOTE)                                                                                                    |                                                                                                    |                                                                                                    |                                                                                                    |                                                                                                    |                                                                                                    |                            |  |  |  |  |  |  |
| Flopos                                                                                                    | eu), chek <b>Ke</b> u                                                                                                    | urn to search to exit the                                                                                                    | e Oldel (see N                                                                                                    | JIE).                                                                                                    |                                                                                                    |                                                                                                    |                            |  |  |  |  |  |  |
| NOTE                                                                                                    | <b>TT</b> 11 1 1                                                                                                    |                                                                                                    |                                                                                                    |                                                                                                    |                                                                                                    |                                                                                                    | • . •                      |  |  |  |  |  |  |
| NOTE                                                                                                    | : Upon clicki                                                                                                    | ng Resubmit Order, the                                                                                                    | Order Status                                                                                                    | will upd                                                                                                    | ate to                                                                                                    | Awa                                                                                                    | itin <sub>a</sub>          |  |  |  |  |  |  |
| <mark>\$ and tl</mark>                                                                                                    | nen back to its                                                                                                    | initial Order Status. Th                                                                                                    | ne speed of this                                                                                                    | will de                                                                                                    | pend                                                                                                    | on the                                                                                                    |                            |  |  |  |  |  |  |
| availab                                                                                                    | ility of FSMS                                                                                                    | . It may be necessary to                                                                                                    | exit the Order                                                                                                    | (click R                                                                                                    | Return                                                                                                    | to Se                                                                                                    | earc                       |  |  |  |  |  |  |
| and che                                                                                                    | eck back perio                                                                                                    | dically to verify the Ord                                                                                                    | er Status undat                                                                                                    | tes to its                                                                                                    | initia                                                                                                    | al Ord                                                                                                    | er                         |  |  |  |  |  |  |
|                                                                                                    |                                                                                                    |                                                                                                    |                                                                                                    |                                                                                                    | c mitte                                                                                                    |                                                                                                    |                            |  |  |  |  |  |  |
| Status.                                                                                                    | See Orders In                                                                                                    | h Awaiting \$ Status section                                                                                                    | on for more in                                                                                                    | formatic                                                                                                    | on for                                                                                                    | any (                                                                                                    | Ird                        |  |  |  |  |  |  |
| stuck ir                                                                                                    | n an Awaiting                                                                                                    | \$ status.                                                                                                    |                                                                                                    |                                                                                                    |                                                                                                    |                                                                                                    |                            |  |  |  |  |  |  |
|                                                                                                    |                                                                                                    |                                                                                                    |                                                                                                    |                                                                                                    |                                                                                                    | Add P                                                                                                    | CS Fund                    |  |  |  |  |  |  |
|                                                                                                    |                                                                                                    |                                                                                                    | Personalize   Find   V                                                                                                    | ïew All   🔁   🔣                                                                                                    | First 🤇                                                                                                    | 🐠 1-12 of 1                                                                                                    | 2 🕑 L                      |  |  |  |  |  |  |
| Summary                                                                                                    | Summary POET Details TTT                                                                                                    |                                                                                                    |                                                                                                    |                                                                                                    |                                                                                                    |                                                                                                    |                            |  |  |  |  |  |  |
| Status                                                                                                    | Document#                                                                                                    | POET                                                                                                    | Funding Type                                                                                                    | Cost Total                                                                                                    | Funds<br>Check<br>Status                                                                                                    | Obligation<br>Status                                                                                                    | POET<br>Validati<br>Status |  |  |  |  |  |  |
|                                                                                                    |                                                                                                    |                                                                                                    |                                                                                                    |                                                                                                    |                                                                                                    |                                                                                                    | -                          |  |  |  |  |  |  |
| 1 New                                                                                                    | NEW                                                                                                    | NEW                                                                                                    | Pay (Local)                                                                                                    | \$36,302.63                                                                                                    | N/A<br>Locally<br>Funded                                                                                                    | N/A Locally<br>Funded                                                                                                    | New                        |  |  |  |  |  |  |
| 1 New<br>2 New                                                                                                    | NEW                                                                                                    | NEW                                                                                                    | Pay (Local)<br>FICA(Local)                                                                                                    | \$36,302.63                                                                                                    | N/A<br>Locally<br>Funded<br>N/A<br>Locally<br>Funded                                                                                   | N/A Locally<br>Funded<br>N/A Locally<br>Funded                                                                                    | New<br>New                 |  |  |  |  |  |  |
| 1 New<br>2 New<br>3 New                                                                                                    | NEW NEW                                                                                                    | NEW<br>NEW                                                                                                    | Pay (Local)<br>FICA(Local)<br>Travel(Local)                                                                                                    | \$36,302.63<br>\$2,777.15<br>\$0.00                                                                                                    | N/A<br>Locally<br>Funded<br>N/A<br>Locally<br>Funded<br>Cancelled                                                                      | N/A Locally<br>Funded<br>N/A Locally<br>Funded<br>N/A Locally<br>Funded                                                           | New<br>New<br>New          |  |  |  |  |  |  |
| 1 New<br>2 New<br>3 New<br>4 New                                                                                                    | NEW           NEW           NEW           7020PCS220088529                                                                                                    | NEW<br>NEW<br>NEW<br>UCGIOH0MPC47909ADMIN21002322REASSIGN                                                                                                    | Pay (Local)<br>FICA(Local)<br>Travel(Local)<br>Member Travel                                                                                                    | \$36,302.63<br>\$2,777.15<br>\$0.00<br>\$364.00                                                                                               | N/A<br>Locally<br>Funded<br>N/A<br>Locally<br>Funded<br>Cancelled<br>Approved                                                          | N/A Locally<br>Funded<br>N/A Locally<br>Funded<br>N/A Locally<br>Funded<br>Success                                                | New<br>New<br>New          |  |  |  |  |  |  |
| 1 New<br>2 New<br>3 New<br>4 New<br>5 New                                                                                                    | NEW           NEW           NEW           70Z0PCS220088529           70Z0PCS220088529                                                                                                    | NEW<br>NEW<br>NEW<br>UCGIOHOMPC47909ADMIN21002322REASSIGN<br>UCGIOHOMPC47909ADMIN21002222REASSIGN                                                                                                    | Pay (Local)<br>FICA(Local)<br>Travel(Local)<br>Member Travel<br>Dependent Travel                                                                                                    | \$36,302.63<br>\$2,777.15<br>\$0.00<br>\$364.00<br>\$122.00                                                                                   | N/A<br>Locally<br>Funded<br>N/A<br>Locally<br>Funded<br>Cancelled<br>Approved                                                          | N/A Locally<br>Funded<br>N/A Locally<br>Funded<br>N/A Locally<br>Funded<br>Success                                                | New<br>New<br>New          |  |  |  |  |  |  |
| 1 New<br>2 New<br>3 New<br>4 New<br>5 New<br>6 New                                                                                                    | NEW           NEW           7020PCS220088529           7020PCS220088529           7020PCS220088529           7020PCS220088529                                                                                                    | NEW<br>NEW<br>NEW<br>UCGIOHOMPC47909ADMIN21002322REASSIGN<br>UCGIOHOMPC47909ADMIN21002222REASSIGN<br>UCGIOHOMPC47909ADMIN12203022REASSIGN                                                                                                    | Pay (Local)<br>FICA(Local)<br>Travel(Local)<br>Member Travel<br>Dependent Travel<br>DLA Dislocation Allowance                                                                                                    | \$36,302.63<br>\$2,777.15<br>\$0.00<br>\$364.00<br>\$122.00<br>\$1,000.00                                                                     | N/A<br>Locally<br>Funded<br>N/A<br>Locally<br>Funded<br>Cancelled<br>Approved<br>Approved                                              | N/A Locally<br>Funded<br>N/A Locally<br>Funded<br>N/A Locally<br>Funded<br>Success<br>Success<br>Success                          | New<br>New                 |  |  |  |  |  |  |
| 1 New<br>2 New<br>3 New<br>4 New<br>5 New<br>6 New<br>7 New                                                                                                    | NEW           NEW           NEW           70Z0PCS220088529           70Z0PCS220088529           70Z0PCS220088529           70Z0PCS220088529           70Z0PCS220088529           70Z0PCS220088529                                                                                                    | NEW<br>NEW<br>NEW<br>UCGIOHOMPC47909ADMIN21002322REASSIGN<br>UCGIOHOMPC47909ADMIN21002222REASSIGN<br>UCGIOHOMPC47909ADMIN12203022REASSIGN<br>UCGIOHOMPC47909ADMIN22003422REASSIGN                                                                                                    | Pay (Local)<br>FICA(Local)<br>Travel(Local)<br>Member Travel<br>Dependent Travel<br>DLA Dislocation Allowance<br>House Hold Goods                                                                                                    | \$36,302.63<br>\$2,777.15<br>\$0.00<br>\$364.00<br>\$122.00<br>\$1,000.00<br>\$5,000.00                                                       | N/A<br>Locally<br>Funded<br>N/A<br>Locally<br>Funded<br>Cancelled<br>Approved<br>Approved<br>Approved                                  | N/A Locally<br>Funded<br>N/A Locally<br>Funded<br>Success<br>Success<br>Success<br>Success                                        | New<br>New                 |  |  |  |  |  |  |
| 1 New<br>2 New<br>3 New<br>4 New<br>5 New<br>6 New<br>7 New<br>8 New                                                                                                    | NEW           NEW           NEW           7020PCS220088529           7020PCS220088529           7020PCS220088529           7020PCS220088529           7020PCS220088530           7020PCS220088530                                                                                                    | NEW<br>NEW<br>NEW<br>UCGIOHOMPC47909ADMIN21002322REASSIGN<br>UCGIOHOMPC47909ADMIN21002222REASSIGN<br>UCGIOHOMPC47909ADMIN12003422REASSIGN<br>UCGIOHOMPC47909ADMIN22003422REASSIGN<br>UCGIOHOMPC47909ADMIN22004522REASSIGN                                                                                                    | Pay (Local)       FICA(Local)       Travel(Local)       Member Travel       Dependent Travel       DLA Dislocation Allowance       House Hold Goods       Privately Owned Vehicles                                                                                                    | \$36,302.63<br>\$2,777.15<br>\$0.00<br>\$364.00<br>\$122.00<br>\$1,000.00<br>\$5,000.00<br>\$0.00                                             | N/A<br>Locally<br>Funded<br>N/A<br>Locally<br>Funded<br>Cancelled<br>Approved<br>Approved<br>Approved<br>New                           | N/A Locally<br>N/A Locally<br>Funded<br>N/A Locally<br>Funded<br>Success<br>Success<br>Success<br>Success<br>New                  | New<br>New                 |  |  |  |  |  |  |
| 1         New           2         New           3         New           4         New           5         New           6         New           7         New           8         New           9         New                                                   | NEW           NEW           NEW           7020PCS220088529           7020PCS220088529           7020PCS220088529           7020PCS220088529           7020PCS220088530           7020PCS220088530           7020PCS220088530           7020PCS220088530                                                                                                    | NEW<br>NEW<br>NEW<br>UCGIOHOMPC47909ADMIN21002322REASSIGN<br>UCGIOHOMPC47909ADMIN21002222REASSIGN<br>UCGIOHOMPC47909ADMIN22003422REASSIGN<br>UCGIOHOMPC47909ADMIN22003422REASSIGN<br>UCGIOHOMPC47909ADMIN22004522REASSIGN                                                                                                    | Pay (Local)       FICA(Local)       Travel(Local)       Member Travel       Dependent Travel       DLA Dislocation Allowance       House Hold Goods       Privately Owned Vehicles       Temporary Lodging Expense                                                                                   | \$36,302.63<br>\$2,777.15<br>\$0.00<br>\$364.00<br>\$122.00<br>\$1,000.00<br>\$5,000.00<br>\$0.00<br>\$0.00                                   | N/A<br>Locally<br>Funded<br>N/A<br>Locally<br>Funded<br>Cancelled<br>Approved<br>Approved<br>Approved<br>New<br>New                    | N/A Locally<br>Funded<br>N/A Locally<br>Funded<br>N/A Locally<br>Funded<br>Success<br>Success<br>Success<br>Success<br>New<br>New | New<br>New                 |  |  |  |  |  |  |
| 1         New           2         New           3         New           4         New           5         New           6         New           7         New           8         New           9         New           10         New                          | NEW           NEW           NEW           7020PCS220088529           7020PCS220088529           7020PCS220088529           7020PCS220088530           7020PCS220088530           7020PCS220088530           7020PCS220088530           7020PCS220088530           7020PCS220088530           7020PCS220088530           7020PCS220088530           7020PCS220088530 | NEW NEW NEW NEW NEW UCGIOHOMPC47909ADMIN21002322REASSIGN UCGIOHOMPC47909ADMIN21002222REASSIGN UCGIOHOMPC47909ADMIN22003422REASSIGN UCGIOHOMPC47909ADMIN22003422REASSIGN UCGIOHOMPC47909ADMIN220034522REASSIGN UCGIOHOMPC47909ADMIN12203122REASSIGN                                                                                                    | Pay (Local)         FICA(Local)         Travel(Local)         Member Travel         Dependent Travel         DLA Dislocation Allowance         House Hold Goods         Privately Owned Vehicles         Temporary Lodging Expense         Temporary Lodging Allowance                               | \$36,302,63<br>\$2,777,15<br>\$0,00<br>\$364,00<br>\$122,00<br>\$1,000,00<br>\$5,000,00<br>\$5,000,00<br>\$0,00<br>\$0,00<br>\$0,00<br>\$0,00 | N/A<br>Locally<br>Funded<br>N/A<br>Locally<br>Funded<br>Cancelled<br>Approved<br>Approved<br>Approved<br>New<br>New                    | N/A Locally<br>Funded<br>N/A Locally<br>Funded<br>Success<br>Success<br>Success<br>Success<br>New<br>New<br>New                   | New<br>New                 |  |  |  |  |  |  |
| 1         New           2         New           3         New           4         New           5         New           6         New           7         New           8         New           9         New           10         New           11         New | NEW           NEW           NEW           7020PCS220088529           7020PCS220088529           7020PCS220088529           7020PCS220088530           7020PCS220088530           7020PCS220088530           7020PCS220088530           7020PCS220088530           7020PCS220088530           7020PCS220088530           7020PCS220088530           7020PCS220088530 | NEW           NEW           NEW           UCGIOHOMPC47909ADMIN21002322REASSIGN           UCGIOHOMPC47909ADMIN21002222REASSIGN           UCGIOHOMPC47909ADMIN12003022REASSIGN           UCGIOHOMPC47909ADMIN122003422REASSIGN           UCGIOHOMPC47909ADMIN22003422REASSIGN           UCGIOHOMPC47909ADMIN122013422REASSIGN           UCGIOHOMPC47909ADMIN12203122REASSIGN           UCGIOHOMPC47909ADMIN12203122REASSIGN           UCGIOHOMPC47909ADMIN12203222REASSIGN           UCGIOHOMPC47909ADMIN12203222REASSIGN           UCGIOHOMPC47909ADMIN12203222REASSIGN | Pay (Local)         FICA(Local)         Travel(Local)         Member Travel         Dependent Travel         DLA Dislocation Allowance         House Hold Goods         Privately Owned Vehicles         Temporary Lodging Expense         Temporary Lodging Allowance         Non-Temporary Storage | \$36,302.63<br>\$2,777.15<br>\$0.00<br>\$364.00<br>\$122.00<br>\$1,000.00<br>\$5,000.00<br>\$5,000.00<br>\$0.00<br>\$0.00<br>\$0.00<br>\$0.00 | N/A<br>Locally<br>Funded<br>N/A<br>Locally<br>Funded<br>Cancelled<br>Approved<br>Approved<br>Approved<br>Approved<br>New<br>New<br>New | N/A Locally<br>Funded<br>N/A Locally<br>Funded<br>Success<br>Success<br>Success<br>Success<br>New<br>New<br>New<br>New            | New<br>New                 |  |  |  |  |  |  |

# Adding PCS Funding to Reserve Active Duty Order, Continued

#### Procedures,

| Step |                                                                                                    |                                                                                                    | Action                                                                                                    | l                                                                     |                  |                          |                       |                              |  |  |  |
|------|----------------------------------------------------------------------------------------------------|----------------------------------------------------------------------------------------------------|----------------------------------------------------------------------------------------------------|-----------------------------------------------------------------------|------------------|--------------------------|-----------------------|------------------------------|--|--|--|
| 4    | Once the                                                                                                    | Order Stat                                                                                                    | us has updated to its init                                                                                                    | ial status, retu                                                      | rn to <b>Ste</b> | p 10                     | of the                |                              |  |  |  |
|      | Authoriz                                                                                                    | Authorizing Reserve AD Orders (Entering POET Details) section of this guide.                                      |                                                                                                    |                                                                       |                  |                          |                       |                              |  |  |  |
|      | Reserve Orders                                                                                                    | Reserve Orders Travel Notes Funding Leave Approval Audit                                                          |                                                                                                    |                                                                       |                  |                          |                       |                              |  |  |  |
|      | River Song<br>Trans ID:<br>Order Begin Dat<br>Order End Date:<br># of Days / Term:<br>Duty Departmen<br>Empl Category:<br>Project Code: | 2741151<br>ie: 06/14/2022<br>: 06/13/2023<br>: 365 / Longterm<br>t: 047267 PSC PSD SU<br>SEL Selected Rese<br>AS9 | Empl ID: 1234567 Empl<br>Order Action:<br>Order Type: Reserve<br>Order Status: Proposed<br>Duty Type: Extended Acti<br>RGE STAFFING SEC Authority: 10 U.S.C. 123<br>rive TRAYPAY CAT: A Drilling<br>Q Reserve Recall to Extended Active | Record: 0<br>Co<br>Co<br>Co<br>Co<br>Co<br>Co<br>Co<br>Co<br>Co<br>Co |                  |                          |                       |                              |  |  |  |
|      | Reimbursable A                                                                                                    | greement Number:                                                                                                  |                                                                                                    |                                                                       |                  |                          |                       |                              |  |  |  |
|      | Task Code:                                                                                                    |                                                                                                    | Q                                                                                                    |                                                                       |                  |                          |                       |                              |  |  |  |
|      |                                                                                                    | Add PCS Funding                                                                                                   |                                                                                                    |                                                                       |                  |                          |                       |                              |  |  |  |
|      | Personalize   Find   View All   2   📑 First 🚯 1-12 of 12 🛞 Last                                                                         |                                                                                                    |                                                                                                    |                                                                       |                  |                          |                       |                              |  |  |  |
|      | Status                                                                                                    | Document#                                                                                                    | POET                                                                                                    | Funding Type                                                          | Cost Total       | Funds<br>Check<br>Status | Obligation<br>Status  | POET<br>Validation<br>Status |  |  |  |
|      | 1 New                                                                                                    | NEW                                                                                                    | NEW                                                                                                    | Pay (Local)                                                           | \$36,302.63      | N/A<br>Locally<br>Funded | N/A Locally<br>Funded | New                          |  |  |  |
|      | 2 New                                                                                                    | NEW                                                                                                    | NEW                                                                                                    | FICA(Local)                                                           | \$2,777.15       | N/A<br>Locally<br>Funded | N/A Locally<br>Funded | New                          |  |  |  |
|      | 3 New                                                                                                    | NEW                                                                                                    | NEW                                                                                                    | Travel(Local)                                                         | \$0.00           | Cancelled                | N/A Locally<br>Funded | New                          |  |  |  |
|      | 4 New                                                                                                    | 70Z0PCS220088529                                                                                                  | UCGIOH0MPC47909ADMIN21002322REASSIGN                                                                                                    | Member Travel                                                         | \$364.00         | Approved                 | Success               |                              |  |  |  |
|      | 5 New                                                                                                    | 70Z0PCS220088529                                                                                                  | UCGIOH0MPC47909ADMIN21002222REASSIGN                                                                                                    | Dependent Travel                                                      | \$122.00         | Approved                 | Success               |                              |  |  |  |
|      | 6 New                                                                                                    | 70Z0PCS220088529                                                                                                  | UCGIOH0MPC47909ADMIN12203022REASSIGN                                                                                                    | DLA Dislocation Allowance                                             | \$1,000.00       | Approved                 | Success               |                              |  |  |  |
|      | 7 New                                                                                                    | 70Z0PCS220088530                                                                                                  | UCGIOH0MPC47909ADMIN22003422REASSIGN                                                                                                    | House Hold Goods                                                      | \$5,000.00       | Approved                 | Success               |                              |  |  |  |
|      | 8 New                                                                                                    | 70Z0PCS220088530                                                                                                  | UCGIOH0MPC47909ADMIN22004522REASSIGN                                                                                                    | Privately Owned Vehicles                                              | \$0.00           | New                      | New                   |                              |  |  |  |
|      | 0 Now                                                                                                    | 707000000000000000000000000000000000000                                                                           |                                                                                                    | Tomporany Lodaina Exponso                                             | \$0.00           | Now                      | Now                   |                              |  |  |  |

# Orders in Awaiting \$ Status

| Introduction                | This gu<br>status ir                                                                                                    | ide provide<br>1 Direct Ac                                                                                                    | es the procedures to respect to respect to the procedures (DA).                                                                                                    | olve Orders st                                                                                                    | uck in                                                                                                    | an A                                                                                          | waiting                                                                                        | \$ |
|-----------------------------|----------------------------------------------------------------------------------------------------|----------------------------------------------------------------------------------------------------|----------------------------------------------------------------------------------------------------|----------------------------------------------------------------------------------------------------|----------------------------------------------------------------------------------------------------|-----------------------------------------------------------------------------------------------|------------------------------------------------------------------------------------------------|----|
| IMPORTANT                   | It is imp<br>Order st<br>the Syst<br><u>mil.us/s</u><br><u>Status/I</u>                                                                  | portant to v<br>tuck in an A<br>tem Status<br><u>ites/HQ-F</u><br>Lists/FSMS                                                                                                    | Terify the status of FSM<br>Awaiting \$ status. To c<br>Announcements here:<br><u>MPS-FSMS-System-</u><br>SSystemStatus/AllItems                                                                                                    | IS prior to atte<br>check the statu<br><u>https://uscg.sh</u><br>s.aspx                                                                                                    | mpting<br>s of FS<br><u>aarepoi</u>                                                                                                    | ; to '1<br>SMS,<br><u>nt-</u>                                                                 | ñx' any<br>check o                                                                             | ut |
| Funds Check<br>Status Fails | There and<br>Status.<br><b>membe</b><br><b>Officer</b><br>When "<br>funds and<br><b>being n</b>                                          | re various<br>Most can l<br><b>rs. Ticket</b><br>s.<br>Resubmit (<br>re available<br>o <b>funds a</b> v                                                                                                    | reasons for orders getting<br>be resolved at the unit l<br>is will need to be subm<br>Order" is pressed, DA v<br>e. This funds check m<br>vailable or connectivit                                                                                                    | ng stuck in Av<br>evel. <b>This on</b><br>nitted for othe<br>will first do a f<br>nay fail for van<br>y errors. If o                                                                                                    | vaiting<br>ly applers, suc<br>unds cl<br>rious r<br>n the on                                                                                                    | \$<br>lies t<br>ch as<br>heck<br>easo<br>rders                                                | o CG<br>PHS<br>to ensur<br>ns, two<br>the                                                      | e  |
|                             | runus C                                                                                                    | Check Statu                                                                                                    | is reads "Fail" and the                                                                                                    | <b>Obligation Sta</b>                                                                                                    | tus rea                                                                                                    | ds "Ì                                                                                         | New"                                                                                           |    |
|                             | (examp                                                                                                    | Check Statule below).                                                                                                    | is reads "Fail" and the<br>it is most likely caused                                                                                                    | Obligation Sta<br>by one of thes                                                                                                    | tus rea<br>e two i                                                                                                    | ds "I<br>issue                                                                                | New"<br>s.                                                                                     |    |
|                             | (examp)                                                                                                    | Check Statule below),                                                                                                    | is reads "Fail" and the<br>it is most likely caused                                                                                                    | Obligation Sta<br>by one of thes                                                                                                    | tus rea<br>e two i                                                                                                    | ds "I<br>issue                                                                                | New"<br>s.                                                                                     |    |
|                             | (examp)                                                                                                    | Check Statu<br>le below), 2<br>Det Details FTTP<br>Document#                                                                                                    | IS reads "Fail" and the<br>it is most likely caused                                                                                                    | Obligation Sta<br>by one of thes                                                                                                    | tus rea<br>e two i                                                                                                    | ds "T<br>ssue                                                                                 | New"<br>S.                                                                                     |    |
|                             | (examp)                                                                                                    | Check Statu<br>le below), :<br>Det Details :<br>Document#<br>70Z0PCS220054385                                                                                                    | us reads "Fail" and the<br>it is most likely caused                                                                                                    | Obligation Sta<br>by one of thes                                                                                                    | tus rea<br>e two i                                                                                                    | ds "T<br>ssue                                                                                 | New"                                                                                           |    |
|                             | Summary PC<br>Status<br>1 Transmitted<br>2 New                                                                                           | Check Statu<br>le below),<br>DET Details<br>Document#<br>70Z0PCS220054385<br>70Z0PCS220054385                                                                                                    | POET<br>UCGIOHOMPC12115CMDCD21002322REASSIGN                                                                                                    | Obligation Sta<br>by one of thes<br>Funding Type<br>Member Travel<br>Dependent Travel                                                                                                    | tus rea<br>e two i<br>cost Total<br>\$223.40<br>\$0.00                                                                                                    | ds "T<br>ssue<br><sup>Funds</sup><br>Check<br>Status<br>Fail<br>New                           | New<br>S.<br>Obligation<br>New<br>New                                                          |    |
|                             | Summary PC<br>Status<br>1 Transmitted<br>2 New<br>3 Transmitted                                                                          | Check Statu<br>le below), :<br>DET Details (TP)<br>Document#<br>7020PCS220054385<br>7020PCS220054385                                                                                                    | POET<br>UCGIOHOMPC12115CMDCD21002322REASSIGN<br>UCGIOHOMPC12115CMDCD21002322REASSIGN<br>UCGIOHOMPC12115CMDCD21002222REASSIGN<br>UCGIOHOMPC12115CMDCD22003422REASSIGN                                                                                                    | Obligation Sta<br>by one of thes<br>Funding Type<br>Member Travel<br>Dependent Travel<br>House Hold Goods                                                                                                    | tus rea<br>e two i<br>cost Total<br>\$223.40<br>\$0.00<br>\$2,211.75                                                                                                    | ds "T<br>ssue<br>Funds<br>Check<br>Status<br>Fail<br>New<br>Fail                              | Vew"<br>S.<br>Obligation<br>Status<br>New<br>New<br>New                                        |    |
|                             | Summary PC<br>Status<br>1 Transmitted<br>2 New<br>3 Transmitted<br>4 New                                                                 | Decument#           7020PCS220054385           7020PCS220054385           7020PCS220054385           7020PCS220054386           7020PCS220054386           7020PCS220054386                                                                                                    | POET<br>UCGIOHOMPC12115CMDCD21002322REASSIGN<br>UCGIOHOMPC12115CMDCD21002322REASSIGN<br>UCGIOHOMPC12115CMDCD21002222REASSIGN<br>UCGIOHOMPC12115CMDCD22003422REASSIGN<br>UCGIOHOMPC12115CMDCD22004522REASSIGN                                                                                                    | Obligation Sta<br>by one of thes<br>Funding Type<br>Member Travel<br>Dependent Travel<br>House Hold Goods<br>Privately Owned Vehicles                                                                                                    | tus rea<br>e two i<br>\$223.40<br>\$0.00<br>\$2,211.75<br>\$0.00                                                                                                    | ds "1<br>ssue<br>Funds<br>Check<br>Status<br>Fail<br>New<br>Fail<br>New                       | S. Chilgation New New New New New                                                              |    |
|                             | Summary PC<br>Status<br>1 Transmitted<br>2 New<br>3 Transmitted<br>4 New<br>5 New                                                        | Decument#           7020PCS220054385           7020PCS220054385           7020PCS220054385           7020PCS220054386           7020PCS220054386           7020PCS220054386           7020PCS220054386           7020PCS220054386                                                                                                    | As reads "Fail" and the<br>it is most likely caused<br>UCGIOHOMPC12115CMDCD21002322REASSIGN<br>UCGIOHOMPC12115CMDCD21002222REASSIGN<br>UCGIOHOMPC12115CMDCD22003422REASSIGN<br>UCGIOHOMPC12115CMDCD22004522REASSIGN<br>UCGIOHOMPC12115CMDCD22004522REASSIGN                                                                                                    | Obligation Sta<br>by one of these<br>Funding Type<br>Member Travel<br>Dependent Travel<br>House Hold Goods<br>Privately Owned Vehicles<br>Temporary Lodging Expense                                                                                                    | tus rea<br>e two i<br>cost Total<br>\$223.40<br>\$0.00<br>\$2,211.75<br>\$0.00<br>\$0.00                                                                                                    | ds "Y<br>ssue<br>Funds<br>Check<br>Status<br>Fail<br>New<br>Fail<br>New<br>New                | Vew" S. Obligation New New New New New New New New New New                                     |    |
|                             | Status<br>Status<br>1 Transmitted<br>2 New<br>3 Transmitted<br>4 New<br>5 New<br>6 New                                                   | Decument#           7020PCS220054385           7020PCS220054385           7020PCS220054385           7020PCS220054386           7020PCS220054386           7020PCS220054386           7020PCS220054386           7020PCS220054386           7020PCS220054386           7020PCS220054386                                                                                                    | As reads "Fail" and the<br>it is most likely caused<br>UCGIOHOMPC12115CMDCD21002322REASSIGN<br>UCGIOHOMPC12115CMDCD21002222REASSIGN<br>UCGIOHOMPC12115CMDCD22003422REASSIGN<br>UCGIOHOMPC12115CMDCD22004522REASSIGN<br>UCGIOHOMPC12115CMDCD12203122REASSIGN<br>UCGIOHOMPC12115CMDCD12203222REASSIGN                                                                                 | Obligation State           by one of these           Funding Type           Member Travel           Dependent Travel           House Hold Goods           Privately Owned Vehicles           Temporary Lodging Expense           Temporary Lodging Allowance                                                                                                    | tus rea<br>e two i<br>se two i<br>se tw | ds "Y<br>ssue<br>Funds<br>Check<br>Status<br>Fail<br>New<br>Fail<br>New<br>New<br>New<br>New  | Vew" S. Obligation New New New New New New New New New New                                     |    |
|                             | Status<br>Status<br>Transmitted<br>New<br>Status<br>Transmitted<br>New<br>S New<br>S New<br>S New<br>S New<br>S New                      | Check Statu           le below),                                                                                                    | Is reads "Fail" and the<br>it is most likely caused<br>UCGIOHOMPC12115CMDCD21002322REASSIGN<br>UCGIOHOMPC12115CMDCD21002322REASSIGN<br>UCGIOHOMPC12115CMDCD22003422REASSIGN<br>UCGIOHOMPC12115CMDCD22004522REASSIGN<br>UCGIOHOMPC12115CMDCD12203122REASSIGN<br>UCGIOHOMPC12115CMDCD12203222REASSIGN<br>UCGIOHOMPC12115CMDCD25703922REASSIGN                                         | Obligation State         by one of these         Funding Type         Member Travel         Dependent Travel         House Hold Goods         Privately Owned Vehicles         Temporary Lodging Expense         Temporary Lodging Allowance         Non-Temporary Storage                                                                                                    | tus rea<br>e two i<br>cost Total<br>\$223.40<br>\$0.00<br>\$2,211.75<br>\$0.00<br>\$0.00<br>\$0.00<br>\$0.00                                                                                                    | ds "Y<br>ssue<br>Funds<br>Check<br>Status<br>Fail<br>New<br>Fail<br>New<br>New<br>New<br>New  | S.<br>Obligation<br>New<br>New<br>New<br>New<br>New<br>New<br>New<br>New                       |    |
|                             | Status<br>Status<br>1 Transmitted<br>2 New<br>3 Transmitted<br>4 New<br>5 New<br>6 New<br>7 New<br>8 New                                 | Check Statu           le below),                                                                                                    | Is reads "Fail" and the<br>it is most likely caused<br>UCGIOHOMPC12115CMDCD21002322REASSIGN<br>UCGIOHOMPC12115CMDCD21002322REASSIGN<br>UCGIOHOMPC12115CMDCD22003422REASSIGN<br>UCGIOHOMPC12115CMDCD22004522REASSIGN<br>UCGIOHOMPC12115CMDCD12203122REASSIGN<br>UCGIOHOMPC12115CMDCD12203222REASSIGN<br>UCGIOHOMPC12115CMDCD25703922REASSIGN                                         | Obligation State           by one of these           Member Travel           Dependent Travel           House Hold Goods           Privately Owned Vehicles           Temporary Lodging Expense           Temporary Lodging Allowance           Non-Temporary Storage           Personally Procured Move                                                                                                    | tus rea<br>e two i<br>set total<br>\$223.40<br>\$223.40<br>\$2,211.75<br>\$0.00<br>\$2,211.75<br>\$0.00<br>\$0.00<br>\$0.00<br>\$0.00<br>\$0.00                                                                                                    | ds "?<br>ssue<br>Fail<br>New<br>Fail<br>New<br>New<br>New<br>New<br>New                       | S.<br>Obligation<br>New<br>New<br>New<br>New<br>New<br>New<br>New<br>New                       |    |
|                             | Fundas C<br>(example)<br>Status<br>1 Transmitted<br>2 New<br>3 Transmitted<br>4 New<br>5 New<br>6 New<br>7 New<br>8 New<br>9 Transmitted | Check Statu           le below),           DET Details           Document#           7020PCS220054385           7020PCS220054386           7020PCS220054386 | as reads "Fail" and the<br>it is most likely caused<br>UCGIOHOMPC12115CMDCD21002322REASSIGN<br>UCGIOHOMPC12115CMDCD21002322REASSIGN<br>UCGIOHOMPC12115CMDCD22003422REASSIGN<br>UCGIOHOMPC12115CMDCD22004522REASSIGN<br>UCGIOHOMPC12115CMDCD12203122REASSIGN<br>UCGIOHOMPC12115CMDCD12203222REASSIGN<br>UCGIOHOMPC12115CMDCD25703922REASSIGN<br>UCGIOHOMPC12115CMDCD12106322REASSIGN | Obligation State           by one of these           Image: state           Image: state           Image: | tus rea<br>e two i<br>set two i<br>\$223.40<br>\$223.40<br>\$2,211.75<br>\$0.00<br>\$2,211.75<br>\$0.00<br>\$0.00<br>\$0.00<br>\$0.00<br>\$0.00<br>\$2,262.31                                                                                                    | ds "Y<br>ssue<br>Fail<br>New<br>Fail<br>New<br>New<br>New<br>New<br>New<br>New<br>New<br>Sala | Vew"<br>S.<br>Obligation<br>New<br>New<br>New<br>New<br>New<br>New<br>New<br>New<br>New<br>New |    |

## Orders in Awaiting \$ Status, Continued

Procedures See below.

|                                                                                                    |                                                                                                    | Actio                                                                                                    | on                                                                                                    |                                                                                                    |                                                                                   |                                                                                                    |
|----------------------------------------------------------------------------------------------------|----------------------------------------------------------------------------------------------------|----------------------------------------------------------------------------------------------------|----------------------------------------------------------------------------------------------------|----------------------------------------------------------------------------------------------------|-----------------------------------------------------------------------------------|----------------------------------------------------------------------------------------------------|
| Order St                                                                                                    | atus indicate                                                                                                    | es Awaiting \$:                                                                                                    |                                                                                                    |                                                                                                    |                                                                                   |                                                                                                    |
| PCS Order I                                                                                                    | Notes Funding A                                                                                                    | Approval Audit                                                                                                    |                                                                                                    |                                                                                                    |                                                                                   |                                                                                                    |
| Luke Skywalk<br>Trans ID:<br>Begin Date:                                                                                                    | 2711147<br>07/01/2021                                                                                                    | Empl ID: 1234567<br>Order Action:<br>Order Type: Pe                                                                                                    | Empl Record: 0                                                                                                    | Bo                                                                                                    |                                                                                   |                                                                                                    |
| DC & Basic Infe                                                                                                    | . 07/10/2021                                                                                                    | Ofder Status. Av                                                                                                    | alung o                                                                                                    |                                                                                                    |                                                                                   |                                                                                                    |
| Current Depar<br>Current Locat<br>Current Positi<br>Current Job C<br>Action:                                                                                                    | tment:         010228           ion Code:         VA0031           on Number:         0107090           ode:         420592           KFR         Reason Comparison           ffficial:                                                                                                    | CGCC-33-EOC-NAIS<br>CG UNITS-ALEXANDRIA VA<br>NETWORK OPS SEC CTR DUTY<br>OSC<br>ode: PCS Q Mutual Code: Standard v                                                                                                    | Project Code: RA3<br>Task Code: RA<br>Fund Source: O&S-Mil Py<br>Rotation Dt: 07/01/2022                                                                                                    | ्<br>व्<br>)                                                                                                    |                                                                                   |                                                                                                    |
| Govt Credi                                                                                                    | t Card Holder                                                                                                    | □ Is Travel Authorized for these Orders?                                                                                                    | Route for App                                                                                                    | proval                                                                                                    |                                                                                   |                                                                                                    |
| Summary                                                                                                    | POET Details                                                                                                    |                                                                                                    | Personalize   Find   View All                                                                                                    | 🔄 🔜 🛛 Fire                                                                                                    | st 🕚 1-9                                                                          | of 9 🕑 Las                                                                                             |
| Statue                                                                                                    | Document#                                                                                                    | POET                                                                                                    | Funding Type                                                                                                    | Cost Total                                                                                                    | Funds                                                                             | Obligation                                                                                             |
| <b>First:</b> V down at funds ch                                                                                                    | erify FSMS<br>2100 EST a<br>eck will fail                                                                                                    | is up and running. Fo<br>and the Orders are subm                                                                                                    | r example, if FSN<br>itted for a funds<br>nain in an Awaiti                                                                                                    | AS is sch<br>check at                                                                                                    | nedule<br>2115                                                                    | ed to g<br>EST,                                                                                        |
| First: V<br>down at 2<br>funds cho<br>Second:<br>does not                                                                                                    | erify FSMS<br>2100 EST a<br>eck will fail<br>Upon verif<br>change, wa                                                                                                    | S is up and running. Fo<br>nd the Orders are subm<br>, and the Order will rer<br>fication FSMS is active<br>it a bit longer.                                                                                                    | r example, if FSN<br>itted for a funds<br>nain in an Awaiti<br>, click <b>Resubmit</b>                                                                                                    | AS is sch<br>check at<br>ng \$ stat<br>Order.                                                                                                    | nedule<br>2115<br>cus.<br>If the                                                  | ed to g<br>EST,<br>e statu                                                                             |
| First: V<br>down at 2<br>funds cho<br>Second:<br>does not                                                                                                    | erify FSMS<br>2100 EST a<br>eck will fail<br>Upon verif<br>change, wa                                                                                                    | S is up and running. Fo<br>and the Orders are subm<br>and the Order will ren<br>fication FSMS is active<br>it a bit longer.                                                                                                    | r example, if FSM<br>itted for a funds o<br>nain in an Awaiti<br>, click <b>Resubmit</b>                                                                                                    | AS is sch<br>check at<br>ng \$ stat<br>Order.                                                                                                    | nedule<br>2115<br>cus.<br>If the                                                  | ed to g<br>EST,<br>e statu                                                                             |
| First: V<br>down at 2<br>funds cho<br>Second:<br>does not                                                                                                    | erify FSMS<br>2100 EST a<br>eck will fail<br>Upon verif<br>change, wa                                                                                                    | S is up and running. Found the Orders are submulated and the Order will remain and the Order will remain fication FSMS is active it a bit longer.                                                                                                    | r example, if FSN<br>itted for a funds o<br>nain in an Awaiti<br>, click <b>Resubmit</b>                                                                                                    | AS is sch<br>check at<br>ng \$ stat<br>Order.                                                                                                    | edule<br>2115<br>cus.<br>If the<br>Funds<br>Check<br>Status                       | ed to g<br>EST,<br>e statu                                                                             |
| First: V<br>down at 2<br>funds cho<br>Second:<br>does not<br>Summary PC<br>Status<br>1 Transmitted                                                                                         | erify FSMS<br>2100 EST a<br>eck will fail<br>Upon verif<br>change, wa                                                                                                    | S is up and running. Fo<br>and the Orders are subm<br>, and the Order will ren<br>fication FSMS is active<br>it a bit longer.                                                                                                    | r example, if FSN<br>itted for a funds of<br>nain in an Awaiti<br>, click <b>Resubmit</b>                                                                                                    | AS is sch<br>check at<br>ng \$ stat<br>Order.                                                                                                    | redule<br>2115<br>cus.<br>If the<br>Funds<br>Check<br>Status<br>Fail              | ed to g<br>EST,<br>e statu<br>Obligation<br>Status<br>New                                              |
| First: V<br>down at 2<br>funds che<br>Second:<br>does not<br>Summary PC<br>Status<br>1 Transmitted<br>2 New                                                                                | erify FSMS<br>2100 EST a<br>eck will fail<br>Upon verif<br>change, wa<br>ET Details ET<br>Document#<br>70Z0PCS220054385<br>70Z0PCS220054385                                                                                                    | S is up and running. Fo<br>and the Orders are subm<br>, and the Order will ren<br>fication FSMS is active<br>it a bit longer.                                                                                                    | r example, if FSN<br>itted for a funds of<br>nain in an Awaiti<br>, click <b>Resubmit</b>                                                                                                    | AS is sch<br>check at<br>ng \$ stat<br>Order.                                                                                                    | edule<br>2115<br>cus.<br>If the<br>Funds<br>Check<br>Status<br>Fail<br>New        | ed to g<br>EST,<br>e statu                                                                             |
| First: V<br>down at i<br>funds che<br>Second:<br>does not<br>Summary PC<br>Status<br>1 Transmitted<br>2 New<br>3 Transmitted                                                               | Terrify FSMS         2100 EST a         eck will fail         Upon verif         change, wa         Document#         7020PCS220054385         7020PCS220054386                                                                                                    | S is up and running. For<br>and the Orders are subm<br>, and the Order will ren<br>fication FSMS is active<br>it a bit longer.<br>UCGIOHOMPC12115CMDCD21002322REASSIN<br>UCGIOHOMPC12115CMDCD21002322REASSIN<br>UCGIOHOMPC12115CMDCD22003422REASSIN                                                                                                    | r example, if FSN<br>itted for a funds of<br>nain in an Awaiti<br>, click <b>Resubmit</b><br>sn Member Travel<br>N Dependent Travel<br>N House Hold Goods                                                                                                    | AS is sch<br>check at<br>ng \$ stat<br>Order.<br>Cost Total<br>\$223.40<br>\$223.40<br>\$223.10<br>\$223.175                                                                                                    | edule<br>2115<br>us.<br>If the<br>Funds<br>Check<br>Status<br>Fail<br>New<br>Fail | ed to g<br>EST,<br>e statu<br>New<br>New<br>New                                                        |
| First: V<br>down at 2<br>funds che<br>Second:<br>does not<br>Summary PC<br>Status<br>1 Transmitted<br>2 New<br>3 Transmitted<br>4 New                                                      | Ferify FSMS         2100 EST a         eck will fail         Upon verif         change, wa         Document#         7020PCS220054385         7020PCS220054386         7020PCS220054386                                                                                                    | S is up and running. For<br>and the Orders are subm<br>, and the Order will ren<br>fication FSMS is active<br>it a bit longer.<br>UCGIOHOMPC12115CMDCD21002322REASSI<br>UCGIOHOMPC12115CMDCD21002322REASSI<br>UCGIOHOMPC12115CMDCD22003422REASSI<br>UCGIOHOMPC12115CMDCD22004522REASSI                                                                                                    | r example, if FSN<br>itted for a funds of<br>nain in an Awaiti<br>, click <b>Resubmit</b><br>Funding Type<br>N Member Travel<br>N Member Travel<br>SN Dependent Travel<br>SN House Hold Goods<br>SN Privately Owned Vehicles                                                                                                    | AS is sch<br>check at<br>ng \$ stat<br>Order.<br>Cost Total<br>\$223.40<br>\$0.00<br>\$2.211.75<br>\$0.00                                                                                                    | Funds<br>Check<br>Status<br>Fail<br>New                                           | ed to g<br>EST,<br>e statu<br>Obligation<br>Status<br>New<br>New<br>New<br>New                         |
| First: V<br>down at 2<br>funds che<br>Second:<br>does not<br>Summary PC<br>Status<br>1 Transmitted<br>2 New<br>3 Transmitted<br>4 New<br>5 New                                             | Terrify FSMS         2100 EST a         eck will fail         Upon verif         change, wa         ET Details         TOZOPCS220054385         70Z0PCS220054385         70Z0PCS220054386         70Z0PCS220054386         70Z0PCS220054386                                                                                                    | S is up and running. For<br>and the Orders are subm<br>, and the Order will ren<br>fication FSMS is active<br>it a bit longer.<br>UCGIOHOMPC12115CMDCD21002322REASSI<br>UCGIOHOMPC12115CMDCD21002322REASSI<br>UCGIOHOMPC12115CMDCD2003422REASSI<br>UCGIOHOMPC12115CMDCD22003422REASSI<br>UCGIOHOMPC12115CMDCD22003122REASSI<br>UCGIOHOMPC12115CMDCD22003122REASSI                                                                                                    | r example, if FSN<br>itted for a funds of<br>nain in an Awaiti<br>, click <b>Resubmit</b><br>s, click <b>Resubmit</b><br>Funding Type<br>SN Member Travel<br>SN Member Travel<br>SN House Hold Goods<br>SN Privately Owned Vehicles<br>SN Temporary Lodging Expense                                                                                                   | AS is sch<br>check at<br>ng \$ stat<br>Order.                                                                                                    | redule<br>2115<br>cus.<br>If the<br>Check<br>Fail<br>New<br>Fail<br>New<br>New    | ed to g<br>EST,<br>e statu<br>New<br>New<br>New<br>New<br>New<br>New<br>New<br>New<br>New              |
| First: V<br>down at 2<br>funds che<br>Second:<br>does not<br>Summary PC<br>Status<br>1 Transmitted<br>2 New<br>3 Transmitted<br>4 New<br>5 New<br>6 New                                    | Ferify FSMS<br>2100 EST a<br>eck will fail<br>Upon verif<br>change, wa<br>ET Details (FF)<br>Document#<br>7020PCS220054385<br>7020PCS220054386<br>7020PCS220054386<br>7020PCS220054386                                                                                                    | S is up and running. For<br>and the Orders are submit,<br>and the Order will rem<br>fication FSMS is active<br>it a bit longer.                                                                                                    | r example, if FSN<br>itted for a funds of<br>nain in an Awaiti<br>, click <b>Resubmit</b><br>s, click <b>Resubmit</b><br>Funding Type<br>SN Member Travel<br>SN House Hold Goods<br>SN Privately Owned Vehicles<br>SN Temporary Lodging Expense<br>SN Temporary Lodging Allowance                                                                                     | AS is sch<br>check at<br>ng \$ stat<br>Order.                                                                                                    | Funds<br>Check<br>Status<br>Fail<br>New<br>Fail<br>New<br>New                     | ed to g<br>EST,<br>e statu<br>New<br>New<br>New<br>New<br>New<br>New<br>New<br>New<br>New              |
| First: V<br>down at 2<br>funds cho<br>Second:<br>does not<br>Summary PC<br>Status<br>1 Transmitted<br>2 New<br>3 Transmitted<br>4 New<br>5 New<br>6 New<br>7 New                           | Terify FSMS           2100 EST a           eck will fail           Upon verif           change, wa           ET Details           TOZOPCS220054385           70Z0PCS220054385           70Z0PCS220054385           70Z0PCS220054386           70Z0PCS220054386           70Z0PCS220054386           70Z0PCS220054386           70Z0PCS220054386           70Z0PCS220054386                                                                                 | S is up and running. For<br>and the Orders are submit,<br>and the Order will rem<br>fication FSMS is active<br>it a bit longer.<br>UCGIOHOMPC12115CMDCD21002322REASSIN<br>UCGIOHOMPC12115CMDCD21002322REASSIN<br>UCGIOHOMPC12115CMDCD22003422REASSIN<br>UCGIOHOMPC12115CMDCD22003422REASSIN<br>UCGIOHOMPC12115CMDCD12003122REASSIN<br>UCGIOHOMPC12115CMDCD12003222REASSIN<br>UCGIOHOMPC12115CMDCD12003222REASSIN<br>UCGIOHOMPC12115CMDCD12003222REASSIN                                                                                                    | r example, if FSN<br>itted for a funds of<br>nain in an Awaiti<br>, click <b>Resubmit</b><br>s, click <b>Resubmit</b><br>Funding Type<br>N Member Travel<br>N Dependent Travel<br>N House Hold Goods<br>N Privately Owned Vehicles<br>N Temporary Lodging Expense<br>N Temporary Lodging Allowance<br>N Non-Temporary Storage                                         | AS is sch<br>check at<br>ng \$ stat<br>Order.                                                                                                    | Funds<br>Check<br>Status<br>Fail<br>New<br>Fail<br>New<br>New<br>New              | ed to g<br>EST,<br>statu<br>New<br>New<br>New<br>New<br>New<br>New<br>New<br>New<br>New<br>New         |
| First: V<br>down at 2<br>funds cho<br>Second:<br>does not<br>Summary PC<br>Status<br>1 Transmitted<br>2 New<br>3 Transmitted<br>4 New<br>5 New<br>6 New<br>7 New<br>8 New                  | Terify FSMS           2100 EST a           eck will fail           Upon verif           change, wa           ET Details           TO20PCS220054385           7020PCS220054385           7020PCS220054385           7020PCS220054385           7020PCS220054385           7020PCS220054385           7020PCS220054385           7020PCS220054385           7020PCS220054386           7020PCS220054386           7020PCS220054386                           | S is up and running. For<br>and the Orders are submit,<br>and the Order will rem<br>fication FSMS is active<br>it a bit longer.<br>UCGIOHOMPC12115CMDCD21002322REASSIN<br>UCGIOHOMPC12115CMDCD2003422REASSIN<br>UCGIOHOMPC12115CMDCD22003422REASSIN<br>UCGIOHOMPC12115CMDCD22003422REASSIN<br>UCGIOHOMPC12115CMDCD1200322REASSIN<br>UCGIOHOMPC12115CMDCD1200322REASSIN<br>UCGIOHOMPC12115CMDCD1200322REASSIN<br>UCGIOHOMPC12115CMDCD1200322REASSIN<br>UCGIOHOMPC12115CMDCD1200322REASSIN                                                                                                    | r example, if FSN<br>itted for a funds of<br>nain in an Awaiti<br>, click <b>Resubmit</b><br>s, click <b>Resubmit</b><br>n Member Travel<br>N Member Travel<br>N Pependent Travel<br>N Privately Owned Vehicles<br>N Temporary Lodging Expense<br>N Temporary Lodging Allowance<br>N Non-Temporary Storage<br>N Personally Procured Move                              | AS is sch<br>check at<br>ng \$ stat<br>Order.                                                                                                    | Fail<br>New<br>New<br>New<br>New                                                  | ed to g<br>EST,<br>EST,<br>Statu<br>New<br>New<br>New<br>New<br>New<br>New<br>New<br>New<br>New<br>New |
| First: V<br>down at 2<br>funds cho<br>Second:<br>does not<br>Summary PC<br>Status<br>1 Transmitted<br>2 New<br>3 Transmitted<br>4 New<br>5 New<br>6 New<br>7 New<br>8 New<br>9 Transmitted | Ferify FSMS           2100 EST a           eck will fail           Upon verif           change, wa           Document#           7020PCS220054385           7020PCS220054385           7020PCS220054386           7020PCS220054386           7020PCS220054386           7020PCS220054386           7020PCS220054386           7020PCS220054386           7020PCS220054386           7020PCS220054386           7020PCS220054386           7020PCS220054386 | S is up and running. Found the Orders are submulated by the Order will remember of the Order will remember of the Order of the Order of | r example, if FSN<br>itted for a funds of<br>nain in an Awaiti<br>, click <b>Resubmit</b><br>s, click <b>Resubmit</b><br>n Member Travel<br>n Member Travel<br>n House Hold Goods<br>n Privately Owned Vehicles<br>n Temporary Lodging Expense<br>n Temporary Lodging Allowance<br>n Non-Temporary Storage<br>N Personally Procured Move<br>DLA Dislocation Allowance | AS is sch<br>check at<br>ng \$ stat<br>Order.<br>Cost Total<br>\$223.40<br>\$223.40<br>\$22.211.75<br>\$0.00<br>\$2.211.75<br>\$0.00<br>\$0.00<br>\$0. | Funds<br>Check<br>Fail<br>New<br>New<br>New<br>New<br>New<br>New                  | ed to g<br>EST,<br>EST,<br>Statu                                                                       |

Continued on next page

## Orders in Awaiting \$ Status, Continued

Procedures,

|                                                                                                    |                                                                                                    | Action                                                                                                    | l                                                                                                    |                           |                                                                                        |                                                                                                    |
|----------------------------------------------------------------------------------------------------|----------------------------------------------------------------------------------------------------|----------------------------------------------------------------------------------------------------|----------------------------------------------------------------------------------------------------|---------------------------|----------------------------------------------------------------------------------------|----------------------------------------------------------------------------------------------------|
| If the Or<br>update t                                                                                                    | der success<br>o 'Approve                                                                                                    | fully processes through Fail of the through Fail of the <b>Obligation Sta</b>                                                                                                    | SMS, the <b>Fund</b><br>tus will indicat                                                                                                    | <b>ls Chec</b><br>te 'New | k Sta                                                                                  | tus w                                                                                               |
| NOTE:                                                                                                    | If the Fund                                                                                                    | ls Check Status 'fails', yo                                                                                                    | u will need to v                                                                                                    | vait a b                  | it and                                                                                 | repea                                                                                               |
| Step 2.                                                                                                    |                                                                                                    |                                                                                                    |                                                                                                    |                           |                                                                                        | 1                                                                                                   |
|                                                                                                    |                                                                                                    |                                                                                                    | Personalize   Find   View All                                                                                                    | 🧟   📑 🛛 Fir               | rst 🕢 1-9                                                                              | of 9 🕟 La                                                                                           |
| Summary P                                                                                                    | OET Details                                                                                                    |                                                                                                    |                                                                                                    |                           | Funda                                                                                  |                                                                                                    |
| Status                                                                                                    | Document#                                                                                                    | POET                                                                                                    | Funding Type                                                                                                    | Cost Total                | Check<br>Status                                                                        | Obligation<br>Status                                                                                |
| 1 Transmitted                                                                                                    | 70Z0PCS220054385                                                                                                    | UCGIOH0MPC12115CMDCD21002322REASSIGN                                                                                                    | Member Travel                                                                                                    | \$223.4                   | 0 Approved                                                                             | New                                                                                                 |
| 2 New                                                                                                    | 70Z0PCS220054385                                                                                                    | UCGIOH0MPC12115CMDCD21002222REASSIGN                                                                                                    | Dependent Travel                                                                                                    | \$0.0                     | 0 New                                                                                  | New                                                                                                 |
| 3 Transmitted                                                                                                    | 70Z0PCS220054386                                                                                                    | UCGIOH0MPC12115CMDCD22003422REASSIGN                                                                                                    | House Hold Goods                                                                                                    | \$2,211.7                 | 5 Approved                                                                             | New                                                                                                 |
| 4 New                                                                                                    | 7020PCS220054386                                                                                                    | UCGIOH0MPC12115CMDCD22004522REASSIGN                                                                                                    | Privately Owned Vehicles                                                                                                    | \$0.0                     | 0 New                                                                                  | New                                                                                                 |
| 5 New                                                                                                    | 7020PCS220054380                                                                                                    | UCGIOH0MPC12115CMDCD12203122REASSIGN                                                                                                    | Temporary Lodging Expense                                                                                                    | \$0.0                     | 0 New                                                                                  | New                                                                                                 |
| 7 New                                                                                                    | 7020PCS220054386                                                                                                    | LICGIOHOMPC12115CMDCD12203222REASSIGN                                                                                                    | Non-Temporary Storage                                                                                                    | s0.0                      | 0 New                                                                                  | New                                                                                                 |
| 8 New                                                                                                    | 7020FCS220054386                                                                                                    | LICGIOH0MPC12115CMDCD12106322REASSIGN                                                                                                    | Personally Procured Move                                                                                                    | \$0.0                     | 0 New                                                                                  | New                                                                                                 |
| 9 Transmitted                                                                                                    | 70Z0PCS220054385                                                                                                    | UCGIOH0MPC12115CMDCD12203022REASSIGN                                                                                                    | DLA Dislocation Allowance                                                                                                    | \$2,262.3                 | Approved                                                                               | New                                                                                                 |
|                                                                                                    |                                                                                                    |                                                                                                    |                                                                                                    |                           |                                                                                        |                                                                                                    |
|                                                                                                    |                                                                                                    |                                                                                                    | Total Cos                                                                                                    | st: \$4,697.4             | 6 Res                                                                                  | submit Orde                                                                                         |
| open. T<br>indicate<br>PCS Order<br>Luke Skywall<br>Trans ID:<br>Begin Date:                                                                                                    | he Obligati<br>Authorized<br>Notes Funding A<br>ser<br>2711147<br>07/01/2021                                                                                                    | on Status will read "Succ<br>or Ready (depending on to<br>pproval Audit<br>Empl ID: 1234567 Emp<br>Order Action: Order Type: Permanen                                                                                                    | type of Orders)                                                                                                    | rder St                   | atus v                                                                                 | will                                                                                                |
| open. T<br>indicate<br>PCS Order<br>Luke Skywall<br>Trans ID:<br>Begin Date:<br>Order End Date<br>PCS Basic Inf<br>Current Depa<br>Current Loca<br>Current Posit<br>Current Job O                                                                                                    | Che Obligati         Authorized         Notes       Funding       A         2711147       A         07/01/2021       A         e:       07/10/2021         commation       Trument:       010228         tion Code:       VA0031       O107090         code:       420592       VEC       O107290                                                                                                    | CGCC-33-EOC-NAIS<br>CG UNITS-ALEXANDRIA VA<br>NETWORK OPS SEC CTR DUTY<br>CG UNITS-ALEXANDRIA VA<br>CG UNITS-ALEXANDRIA VA<br>CG | A Record: 0<br>Code: RA3<br>Code: RA3       | rder St                   | atus v                                                                                 | will                                                                                                |
| open. T<br>indicate<br>PCS Order<br>Luke Skywall<br>Trans ID:<br>Begin Date:<br>Order End Date<br>PCS Basic Inf<br>Current Depa<br>Current Loca<br>Current Posit<br>Current Job C<br>Action:<br>Authorizing C                                                                                                    | The Obligati         Authorized         Notes       Funding         A         2711147         07/01/2021         cormation         rtment:       010228         tion Code:       VA0031         ion Number:       00107090         Code:       420592         XFR <q< td="">       Reason Co         Official:      </q<>                                                                                                    | ion Status will read "Succonstruction or Ready (depending on the second or ready (depending on the second or ready of the second or ready of the second or ready of the second or ready of the second of the second of the seco                                                                                                    | A Record: 0<br>Code: RA3<br>Code: RA3<br>Durce: O&S-MII Py<br>on Dt: 07/01/2022 is                                                                                                    | rder St                   | atus v                                                                                 | will                                                                                                |
| open. T<br>indicate<br>PCS Order<br>Luke Skywall<br>Trans ID:<br>Begin Date:<br>Order End Date<br>PCS Basic Inf<br>Current Depa<br>Current Loca<br>Current Posit<br>Current Job C<br>Action:<br>Authorizing C                                                                                                    | The Obligati         Authorized         Notes       Funding         A         2711147         07/01/2021         e:       07/10/2021         ormation         rtment:       010228         tion Number:       01007090         Code:       420592         XFR<@                                                                                                    | ion Status will read "Succ<br>or Ready (depending on the<br>pproval Audit<br>Empl ID: 1234567 Emp<br>Order Action:<br>Order Status: Authorized<br>CGCC-33-EOC-NAIS Project<br>CG UNITS-ALEXANDRIA VA Task CC<br>NETWORK OPS SEC CTR DUTY Fund St<br>OSC<br>ode: PCS Q Mutual Code: Standard Rotatio                                                                                                    | A Record: 0<br>Code: RA3<br>Code: RA3<br>de: 0<br>0<br>0<br>0<br>0<br>0<br>0<br>0<br>0<br>0<br>0<br>0<br>0<br>0                                                                                                    | rder St                   | atus v                                                                                 | will                                                                                                |
| open. T<br>indicate<br>PCS Order<br>Luke Skywall<br>Trans ID:<br>Begin Date:<br>Order End Date<br>Order End Date<br>Order End Date<br>Current Depa<br>Current Depa<br>Current Depa<br>Current Posit<br>Current Job C<br>Action:<br>Authorizing C                                                                                                    | The Obligati         Authorized         Notes       Funding         A         2711147         07/01/2021         e:       07/10/2021         cornation         rtment:       010228         tion Number:       00107090         code:       420592         XFR       Reason Co         Official:                                                                                                    | ion Status will read "Succ<br>or Ready (depending on to<br>pproval Audit<br>Empl ID: 1234567 Emp<br>Order Action:<br>Order Type: Permanen<br>Order Status: Authorized<br>CGCC-33-EOC-NAIS Project<br>CG UNITS-ALEXANDRIA VA Task CC<br>NETWORK OPS SEC CTR DUTY Fund Se<br>OSC<br>ode: PCS & Mutual Code: Standard V Rotatio                                                                                                    | A Record: 0<br>Code: RA3<br>Code: RA3<br>Code: RA3<br>Outre: O&S-Mil Py<br>n Dt: 07/01/2022 II<br>Route for Approve<br>Personalize   Find   View All   f                                                                                                    | rder St                   | st () 1-9 c                                                                            | of 9 () La                                                                                          |
| open. T<br>indicate<br>PCS Order<br>Luke Skywall<br>Trans ID:<br>Begin Date:<br>Order End Date<br>PCS Basic Inf<br>Current Depa<br>Current Loca<br>Current Posit<br>Current Job C<br>Action:<br>Authorizing C<br>Summary                                                                                                    | he Obligati<br>Authorized<br>Notes Funding A<br>Ser<br>2711147<br>07/01/2021<br>cormation<br>rtment: 010228<br>tion Code: VA0031<br>ion Number: 0107090<br>Code: 420592<br>XFR Q. Reason Co<br>Official:<br>iti Card Holder                                                                                                    | ion Status will read "Succoor Ready (depending on the second second s                                                                                                    | Code: RA3<br>Code: RA3<br>Code: RA3         | rder St                   | st ( 1.9 c                                                                             | will                                                                                                |
| open. T<br>indicate<br>PCS Order<br>Luke Skywall<br>Trans ID:<br>Begin Date:<br>Order End Date<br>PCS Basic Inf<br>Current Depa<br>Current Loca<br>Current Posit<br>Current Job O<br>Action:<br>Authorizing O<br>Summary<br>Status                                                                                                    | The Obligati         Authorized         Notes       Funding         Authorized         Notes       Funding         Authorized         Notes       Funding         Authorized         Notes       Funding         Authorized         Notes       Funding         Authorized         2711147         07/01/2021         formation         rtment:       010228         tion Code:       VA0031         ion Number:       0107090         Code:       420592         XFR<@                                                                                                    | ion Status will read "Succon or Ready (depending on the second or ready (depending on the second or ready of the second or ready of the second or ready of the second of the second o                                                                                                    | Code: RA3<br>Code: RA3<br>Code: RA3         | rder St                   | st (1.9 c<br>Funds<br>Check<br>Status                                                  | of 9 () La<br>Obligation<br>Status                                                                  |
| open. T<br>indicate<br>PCS Order<br>Luke Skywall<br>Trans ID:<br>Begin Date:<br>Order End Date<br>PCS Basic Inf<br>Current Depa<br>Current Depa<br>Current Dosit<br>Current Posit<br>Current Job O<br>Action:<br>Authorizing O<br>Summary<br>Status<br>1 Obligated                                                                                            | The Obligation         Notes       Funding       A         Notes       Funding       A         Variable       2711147       A         07/01/2021       07/01/2021       A         commation       Free       A         rtment:       010228       A         tion Number:       00107090       C         Code:       420592       XFR       Q         Reason Co       Micial:       III       IIII         POET Details       IIIII       Document#       7020PCS220054385                                                                                                    | ion Status will read "Succe<br>or Ready (depending on the<br>pproval Audit         Empl ID: 1234567         Empl ID: 1234567         Order Action:         Order Action:         Order Type:         Permanen         Order Status:         Authorized         CGCC-33-EOC-NAIS         CG UNITS-ALEXANDRIA VA         Task Co         NETWORK OPS SEC CTR DUTY         Osc         Osc         Is Travel Authorized for these Orders?                                                                                                    | Code: RA3<br>I Record: 0<br>Code: RA3<br>I Code: RA3<br>I Code: R                                                               | rder St<br>               | st (1.9 c<br>Funds<br>Check<br>Status<br>Approved                                      | of 9 () La<br>Obligation<br>Status<br>Success                                                       |
| open. T<br>indicate<br>PCS Order<br>Luke Skywall<br>Trans ID:<br>Begin Date:<br>Order End Date<br>PCS Basic Inf<br>Current Depa<br>Current Depa<br>Current Depa<br>Current Job O<br>Action:<br>Authorizing O<br>Summary<br>Status<br>1 Obligated<br>2 New                                                                                                    | The Obligation         Notes       Funding       A         Notes       Funding       A         Variable       Contraction       A         2711147       O7/01/2021       Contraction         commation       Contraction       Contraction         rtment:       010228       Contraction         contraction       VA0031       Contraction         contraction       VA0031       Contraction         contraction       VA0031       Contraction         Code:       420592       XFR       Q         Reason Contraction       Contraction       Contraction         Code:       420592       XFR       Q         POET Details       Erres       Contraction       Contraction         POET Details       Erres       Contraction       Contraction         Contraction       Contraction       Contraction       Contraction         Contraction       Contraction       Erres       Contraction       Contraction         Contraction       Contraction       Erres       Contraction       Contraction         Contraction       Contraction       Erres       Contraction       Contraction         Contraction       Contr | ion Status will read "Succe<br>or Ready (depending on the<br>pproval Audit         Empl ID: 1234567         Empl ID: 1234567         Order Action:         Order Action:         Order Type:         Permanen         Order Status:         Authorized         CGCC-33-EOC-NAIS         CGCC-33-EOC-NAIS         CG UNITS-ALEXANDRIA VA         NETWORK OPS SEC CTR DUTY         Gosc         Order:         Is Travel Authorized for these Orders?                                                                                                    | Code: RA3<br>I Record: 0<br>Code: RA3<br>I Code: RA3<br>I Code: R                                                               | rder St<br>               | st (1.9 c<br>Funds<br>Check<br>Status<br>Approved<br>New                               | of 9 () La<br>Obligation<br>Status<br>Success<br>New                                                |
| open. T<br>indicate<br>PCS Order<br>Luke Skywall<br>Trans ID:<br>Begin Date:<br>Order End Date<br>PCS Basic Inf<br>Current Depa<br>Current Loca<br>Current Posit<br>Current Posit<br>Current Job (<br>Action:<br>Authorizing C<br>Summary<br>Status<br>1 Obligated<br>2 New<br>3 Obligated                                                                    | The Obligation         Notes       Funding       A         Notes       Funding       A         Variable       2711147       A         07/01/2021       07/01/2021       A         e:       07/10/2021       A         e:       07/10/2021       A         e:       07/10/2021       A         e:       07/10/2021       A         e:       07/10/2021       B         e:       07/10/2021       B         e:       07/10/2021       B         ormation       Immedia       B         code:       VA0031       A         code:       420592       XFR       Reason C         Vificial:       Immedia       Immedia       B         Document#       Document#       F       C         7020PCS220054385       7020PCS220054386       A                                                                                                    | ion Status will read "Succoor Ready (depending on the second second s                                                                                                    | Code: RA3<br>Code: RA3<br>Code: RA3         | rder St<br>               | st (1.9 c<br>Funds<br>Check<br>Status<br>Approved<br>New<br>Approved                   | will<br>Obligation<br>Status<br>Success<br>New<br>Success                                           |
| open. T<br>indicate<br>PCS Order<br>Luke Skywall<br>Trans ID:<br>Begin Date:<br>Order End Date<br>PCS Basic Inf<br>Current Depa<br>Current Depa<br>Current Depa<br>Current Posit<br>Current Posit<br>Current Job (<br>Action:<br>Authorizing C<br>Summary<br>Status<br>1 Obligated<br>2 New<br>3 Obligated<br>4 New                                           | Authorized         Notes       Funding       A         Xer       2711147       A         07/01/2021       07/01/2021       A         e:       07/10/2021       A         e:       07/10/2021       A         ormation       A       A         rtment:       010228       A         tion Number:       00107090       C         Code:       420592       XFR       Q         Reason Co       A       A       A         Official:                                                                                                    | On Status will read "Succoor Ready (depending on the second of the second of the se                                                                                                    | Record: 0<br>I Record: 0<br>Code: RA3<br>de: RA<br>ource: 0&S-Mil Py<br>n Dt: 07/01/2022 S<br>Route for Approve<br>Personalize   Find   View All   d<br>Funding Type<br>Member Travel<br>Dependent Travel<br>House Hold Goods<br>Privately Owned Vehicles                                                                                                    | rder St<br>               | st (1.9 c<br>Funds<br>Check<br>Status<br>Approved<br>New                               | will Obligation Success New Success New                                                             |
| open. T<br>indicate<br>PCS Order<br>Luke Skywall<br>Trans ID:<br>Begin Date:<br>Order End Date<br>PCS Basic Inf<br>Current Depa<br>Current Depa<br>Current Job O<br>Action:<br>Authorizing O<br>Summary<br>Status<br>1 Obligated<br>2 New<br>3 Obligated<br>4 New<br>5 New                                                                                    | The Obligation         Notes       Funding       A         Notes       Funding       A         Variable       2711147       A         07/01/2021       07/01/2021       C         commation       010228       C         rtment:       010228       C         commation       VA0031       C         commation       0107090       C         code:       420592       XFR       Q         Reason Co       C       C       C         Official:                                                                                                    | ion Status will read "Succoor Ready (depending on the second of the second of the s                                                                                                    | Record: 0<br>I Record: 0<br>Code: RA3<br>de: RA<br>ource: 0&S-Mil Py<br>on Dt: 07/01/2022 is<br>Route for Approve<br>Personalize   Find   View All   de<br>Funding Type<br>Member Travel<br>Dependent Travel<br>House Hold Goods<br>Privately Owned Vehicles<br>Temporary Lodging Expense                                                                                                    | rder St<br>               | st (1.9 c<br>Funds<br>Check<br>Status<br>Approved<br>New<br>New                        | will<br>Obligation<br>Status<br>Success<br>New<br>Success<br>New<br>New                             |
| open. T<br>indicate<br>PCS Order<br>Luke Skywall<br>Trans ID:<br>Begin Date:<br>Order End Date<br>PCS Basic Inf<br>Current Depa<br>Current Depa<br>Current Job O<br>Action:<br>Authorizing O<br>Summary<br>Status<br>1 Obligated<br>2 New<br>3 Obligated<br>4 New<br>5 New<br>6 New                                                                           | Authorized         Notes       Funding         Notes       Funding         Authorized         Notes       Funding         Authorized         Notes       Funding         Authorized         Notes       Funding         Authorized         O7/10/2021         cormation         rtment:       010228         tion Number:       0107090         Code:       420592         XFR <q< td="">       Reason Co         Official:      </q<>                                                                                                    | ion Status will read "Succoor Ready (depending on the second of the second of the s                                                                                                    | Resord: 0<br>Code: 0<br>Code: RA3<br>ode: 0<br>Code: RA3<br>ode: 0<br>Code: RA3<br>ode: 0<br>Code: RA3<br>ode: 0<br>Code: RA3<br>ode: 0<br>Code: RA3<br>Ode: 0<br>Code: RA3<br>Ode: 0<br>Code: RA3<br>Code: RA3<br>Ode: 0<br>Code: RA3<br>Code: RA3<br>Ode: 0<br>Code: RA3<br>Code: RA3<br>Code: R | rder St<br>               | st () 1-9 c<br>Funds<br>Funds<br>Status<br>Approved<br>New<br>New<br>New               | Will<br>Obligation<br>Status<br>Success<br>New<br>Success<br>New<br>New<br>New                      |
| open. T<br>indicate<br>PCS Order<br>Luke Skywall<br>Trans ID:<br>Begin Date:<br>Order End Date<br>Order End Date<br>PCS Basic Inf<br>Current Depa<br>Current Depa<br>Current Depa<br>Current Job O<br>Action:<br>Authorizing O<br>Summary<br>Status<br>1 Obligated<br>2 New<br>3 Obligated<br>4 New<br>5 New<br>6 New<br>7 New                                | Authorized         Notes       Funding       A         Notes       Funding       A         Ser       2711147       O7/01/2021         cormation       07/01/2021       Cormation         rtment:       010228       0107090         code:       420592       XFR       Q         Reason Co       Official:       Correct Co       Correct Co         Document#       020PCS220054385       7020PCS220054385       7020PCS220054386         7020PCS220054386       7020PCS220054386       7020PCS220054386       7020PCS220054386                                                                                                    | On Status will read "Succoor Ready (depending on the second of the second of the se                                                                                                    | Record:       0         Il Record:       0         Il Record:       0         Ic Code:       RA3         ode:       RA         ode:       0         In Dt:       07/01/2022         If Route for Approve         Personalize   Find   View All   d         Funding Type         Member Travel         Dependent Travel         House Hold Goods         Privately Owned Vehicles         Temporary Lodging Expense         Temporary Lodging Allowance         Non-Temporary Storage                                                                                                    | rder St<br>               | st () 1-9 c<br>Funds<br>Funds<br>Status<br>Approved<br>New<br>New<br>New<br>New<br>New | VIII<br>Obligation<br>Status<br>Success<br>New<br>Success<br>New<br>New<br>New<br>New<br>New        |
| open. T<br>indicate<br>PCS Order<br>Luke Skywall<br>Trans ID:<br>Begin Date:<br>Order End Date<br>PCS Basic Inf<br>Current Depa<br>Current Depa<br>Current Depa<br>Current Posit<br>Current Posit<br>Current Posit<br>Current Job (<br>Action:<br>Authorizing C<br>Status<br>1 Obligated<br>2 New<br>3 Obligated<br>4 New<br>5 New<br>6 New<br>7 New<br>8 New | Documental           POET Details           Correction           Correction           Correction           correction           correction                                                                                                    | POET         UCGIOHOMPC12115CMDCD21002322REASSIGN         UCGIOHOMPC12115CMDCD21002322REASSIGN         UCGIOHOMPC12115CMDCD2102322REASSIGN         UCGIOHOMPC12115CMDCD2102232REASSIGN         UCGIOHOMPC12115CMDCD2102232REASSIGN         UCGIOHOMPC12115CMDCD2102232REASSIGN         UCGIOHOMPC12115CMDCD2102322REASSIGN         UCGIOHOMPC12115CMDCD2102222REASSIGN         UCGIOHOMPC12115CMDCD2102222REASSIGN         UCGIOHOMPC12115CMDCD2102222REASSIGN         UCGIOHOMPC12115CMDCD2102222REASSIGN         UCGIOHOMPC12115CMDCD2102222REASSIGN         UCGIOHOMPC12115CMDCD2102222REASSIGN         UCGIOHOMPC12115CMDCD2102322REASSIGN         UCGIOHOMPC12115CMDCD22004522REASSIGN         UCGIOHOMPC12115CMDCD220222REASSIGN                                                                                                    | Record:       0         Il Record:       0         Ic Code:       RA3         Ic Code:       RA4         Ic Code:       RA3         Ic Code:       RA4         Ic Code:       RA7         Ic Code:       RA7                                                                                                    | rder St<br>               | st () 1-9 c<br>Funds<br>Status<br>Approved<br>New<br>New<br>New<br>New<br>New          | VIII<br>Obligation<br>Status<br>Success<br>New<br>Success<br>New<br>New<br>New<br>New<br>New<br>New |